# espac'eple

# **WEBINAIRE IMMOBILISATIONS**

WEBINAIRE DU 1<sup>ER</sup> JUILLET 2024

Sébastien BACHELLERIE – Académie de Strasbourg Jean-Marie COLLOMB – Académie de Lyon

# THÈMES ABORDES

- Partie 1 : Rappels des règles fondamentales des immobilisations
- A. Le positionnement des acteurs
- B. Les caractéristiques des immobilisations
- c. Les comptes d'immobilisation
- D. Le cycle de vie des immobilisations
  - 1. L'entrée du bien
  - 2. Le bien à la clôture de l'exercice (amortissement dépréciation)
  - 3. La sortie du bien (cessions, mise au rebut, transfert)
  - 4. Le financement du bien
- E. Le contrôle conjoint

#### • Partie 2 : La gestion des immobilisations dans Op@le

- A. La reprise des immobilisations dans Op@le
- B. L'entrée des biens (module dépense ou finance)
- c. Le financement des immobilisations
- D. La mise à jour des biens immobilisés
- E. La sorties des biens immobilisés
- F. La gestion des écritures de fin d'exercice

# Partie 1 : Rappels des règles fondamentales des immobilisations

#### A - Positionnement des acteurs : l'ordonnateur

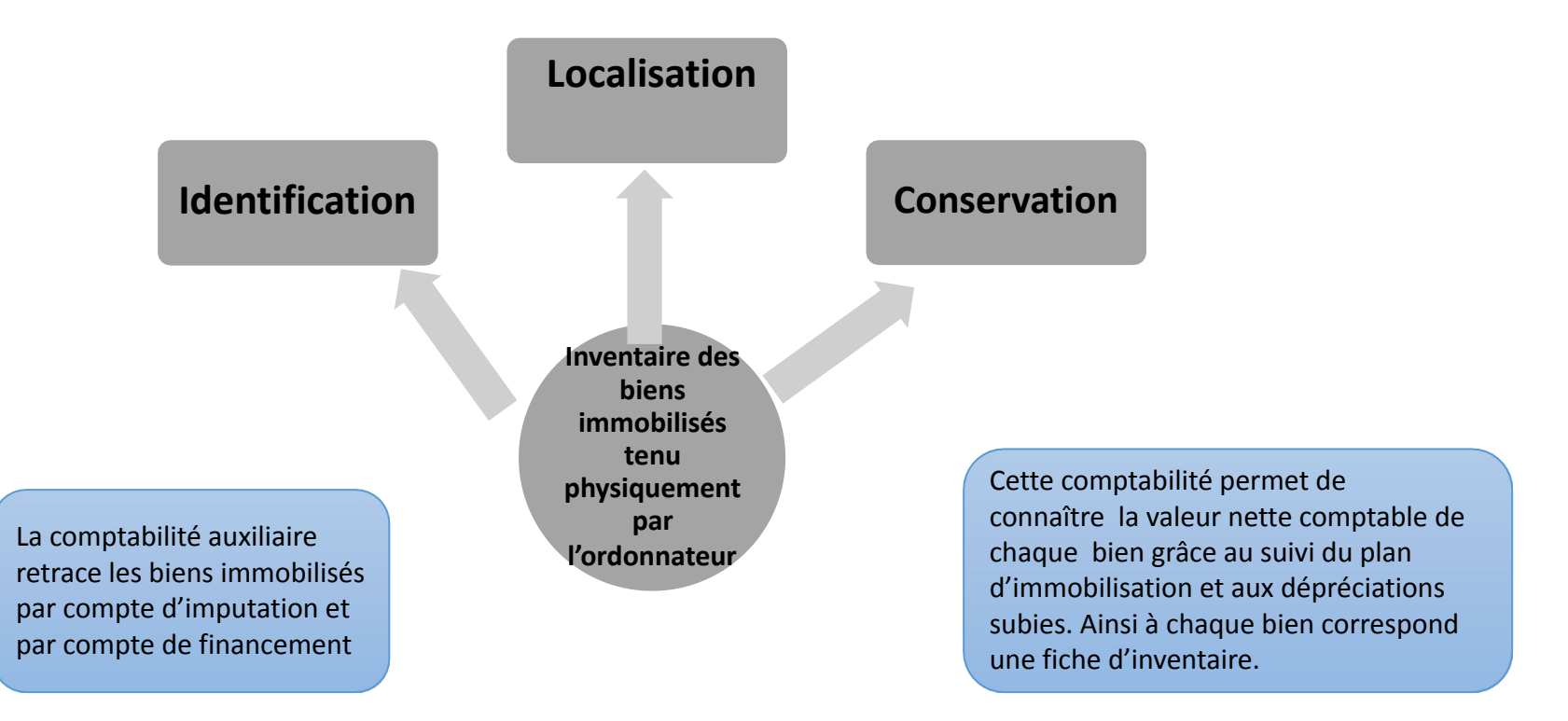

#### A - Positionnement des acteurs : l'agent comptable

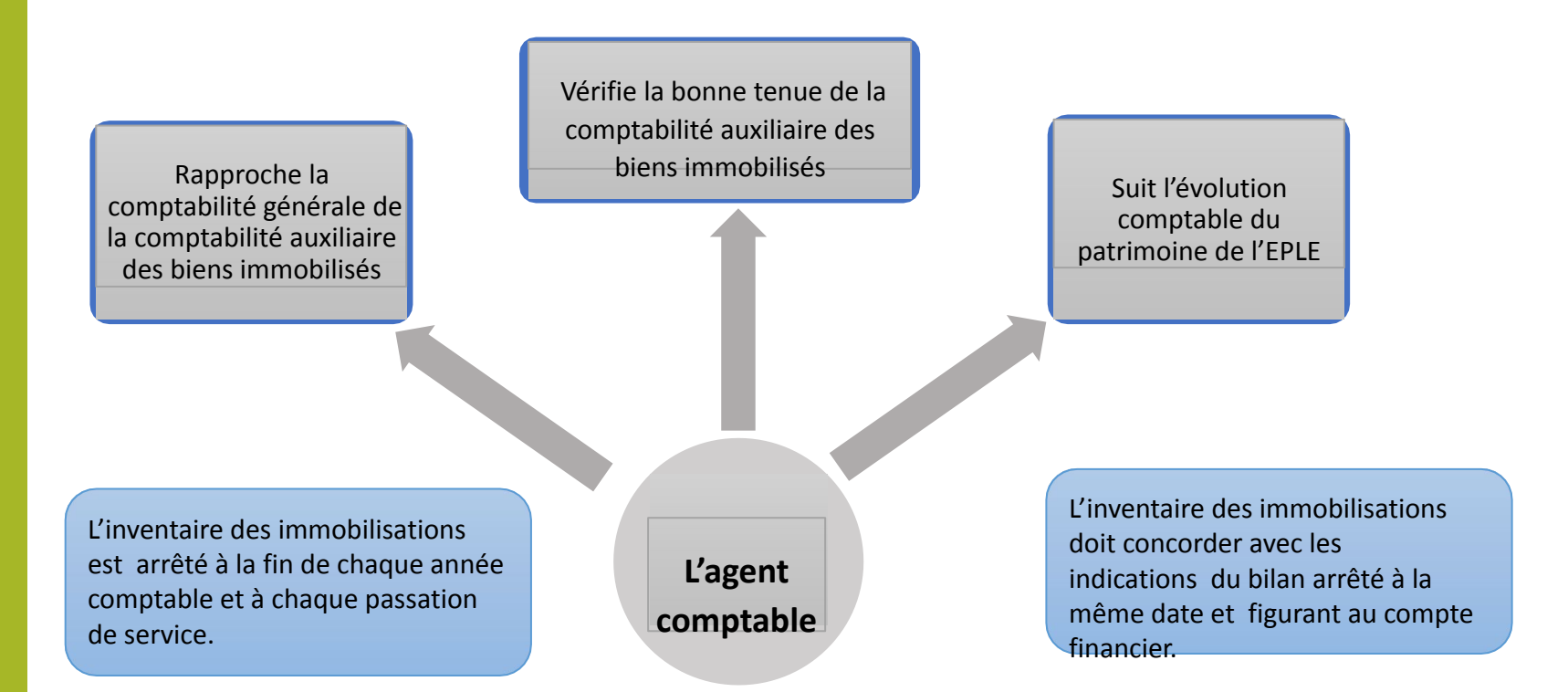

### **B** - Principales caractéristiques des immobilisations

|                                                                                  | Les immobilisations corporelles                                                                                        | Les immobilisations incorporelles                                                                                      |
|----------------------------------------------------------------------------------|----------------------------------------------------------------------------------------------------|----------------------------------------------------------------------------------------------------|
| Définition                                                                       |                                                                                                    |                                                                                                    |
| Un actif physique<br>identifiable                                                | Actif physique identifiable                                                                                            | Non monétaire et sans substance physique                                                                               |
| Durable                                                                          | Sur plus d'un exercice                                                                                                 | Sur plus d'un exercice                                                                                                 |
| Constituant une<br>ressource ne<br>disparaissant pas<br>au 1 <sup>er</sup> usage | Valeur économique positive pour<br>l'organisme                                                                         | Valeur économique positive pour<br>l'organisme                                                                         |
| Présentant une<br>valeur économique<br>positive                                  | Représentée par des avantages<br>économiques futurs ou le potentiel<br>de service attendu de l'utilisation du<br>bien. | Représentée par des avantages<br>économiques futurs ou le potentiel<br>de service attendu de l'utilisation du<br>bien. |
| Seuil                                                                            | 800 € HT                                                                                                    | 800 € HT                                                                                                    |

NOTA : Bien d'une valeur inférieure au seuil de 800 euros HT peut ne pas être immobilisé sauf décision explicite du conseil d'administration

#### **C** - Les comptes d'immobilisation corporelles

#### **Compte 211 - Terrains**

Le compte 211 enregistre la valeur des terrains (nus, aménagés, bâtis) dont l'établissement est propriétaire.

**Compte 212 - Agencements - Aménagements de terrains** 

Le compte 212 enregistre les dépenses des travaux destinés à mettre le terrain en état d'utilisation (clôtures, mouvements de terre, drainages, etc.).

**Compte 213 - Constructions** 

Le compte 213 Constructions : les constructions comprennent les bâtiments, les installations, les agencements, les aménagements et les ouvrages d'infrastructure. Constituent notamment un élément du prix de revient des constructions, les honoraires d'architecte et la <u>taxe locale</u> <u>d'équipement (art. 1585 A et H du C.G.I. et 1635 bis B du C.G.I.)</u>.

Compte 214 - Constructions sur sol d'autrui

Le compte 214 enregistre les constructions édifiées par l'établissement sur un sol dont il n'est pas propriétaire.

#### **C** - Les comptes d'immobilisations corporelles

| Compte 2                               | 15 - Installations techniques, matériels et outillages                                                                                                    |
|----------------------------------------|----------------------------------------------------------------------------------------------------|
|                                        | les installations complexes spécialisées pouvant comprendre des matériels ou pièces qui, mêmes séparables par nature,<br>sont techniquement liés pour leur fonctionnement                                                                                                    |
|                                        | les matériels : ensemble des équipements et machines utilisés pour l'extraction, la transformation, le façonnage, le<br>conditionnement des matières ou fournitures, ou les prestations de service ayant le même objet ;                                                                                                    |
|                                        | l'outillage : instruments (outils, machines, matrices) dont l'utilisation, concurremment avec un matériel, spécialise ce<br>matériel dans un emploi déterminé.                                                                                                    |
| Compte 2                               | 16 - Collection                                                                                                    |
| Le compte<br>une unité                 | e 216 collection : Une collection s'entend comme un ensemble d'objets et de biens, y compris numériques, formant<br>destinée à rester durablement dans l'établissement :                                                                                                    |
|                                        | d'une réunion d'objets ayant un intérêt historique, esthétique, scientifique, etc. ou une valeur provenant de leur rareté ;                                                                                                    |
|                                        | d'un groupement d'ouvrages, de publications, de supports d'information ayant une unité ;                                                                                                    |
|                                        | d'un site à gérer : parc, arboretum, etc.                                                                                                    |
| Les collect<br>dans OP@<br>dans les re | tions n'ayant pas de durée de vie déterminable, elles ne sont pas amorties et conséquent lorsqu'elles sont intégrées<br>De, elles n'ont plus de compte d'amortissement. Ainsi, si des crédits se trouvent sur ces comptes, ils sont réincorporés<br>éserves via le compte 110 lors de l'exercice de bascule puis au compte de réserve 1068 l'exercice suivant. |
| Compte 2                               | 17 - Biens historiques et culturels                                                                                                    |
| EPLE ne so<br>Sont inscri              | ont a priori pas concernés dans la mesure où la loi confie aux collectivités territoriales la propriété des locaux.<br>its pour leur valeur initiale, ou leur valeur nette comptable, au compte 217 " Biens historiques et culturels ".                                                                                                    |

mobiliers. Ils seront comptabilisés au compte 217, au besoin par reclassement à partir du compte 216.

| Compte 218 - A | utres immobilisations corporelles                                                                                                    |
|----------------|----------------------------------------------------------------------------------------------------|
|                | Compte 2181 – Installations générales                                                                                                    |
|                | Agencements et aménagements divers financés par l'établissement quand ils sont<br>incorporés dans des immobilisations dont il n'est pas propriétaire ou sur lesquelles il ne<br>dispose d'aucun autre droit réel.                                                                       |
|                | Exemple : drainages, installations d'irrigation enterrées, aménagements de bâtiments, etc.<br>Compte 2182 - matériel de transport                                                                                                    |
|                | Le compte 2182 comprend tous les véhicules et appareils servant au transport par terre, par fer, par eau, ou par air, du personnel et des marchandises, matières et produits. Le montant du matériel entrant dans le patrimoine de l'établissement est inscrit au débit du compte 2182. |
|                | Compte 2183 - Matériel de bureau et informatique                                                                                                    |
|                | Le matériel de bureau et informatique comprend, entre autres, les ordinateurs utilisés par les différents services.                                                                                                    |
|                | Compte 2184 - Mobilier                                                                                                    |
|                | Le mobilier comprend les meubles et objets tels que tables, chaises, armoires, classeurs, etc., utilisés par les services administratifs ou par d'autres services.                                                                                                    |

| Immobilisations                                            | Con                                   | nptes clas                       | otes classe 2 Amortissement des immobilisations |                |                          |                    |                     | Dépréciations des immo       |                                  |                                 |  |
|------------------------------------------------------------|---------------------------------------|----------------------------------|-------------------------------------------------|----------------|--------------------------|--------------------|---------------------|------------------------------|----------------------------------|---------------------------------|--|
| Classe 2 : Immobilisations                                 | Comptes classe 2<br>d'immobilisations |                                  |                                                 | Comptes<br>des | 28 d'amori<br>immobilisa | tissement<br>tions | Comptes<br>classe 6 | Comptes<br>29                | Comptes<br>classe 6<br>Dotations | Comptes<br>classe 7<br>Reprises |  |
| Intitulé                                                   | Solde                                 | olde débiteur ou nul Solde crédi |                                                 |                | e créditeur d            | ou nul             | Débit               | Solde<br>créditeur ou<br>nul | Débit                            | Crédit                          |  |
| 21 - Immobilisations corporelles                           | 21                                    |                                  |                                                 | 281            |                          |                    |                     | 291                          | 6816                             | 7816                            |  |
| 211 - Terrains                                             |                                       | 211                              |                                                 |                |                          |                    |                     |                              |                                  |                                 |  |
| 212 - Agencements -<br>Aménagements de terrains            |                                       | 212                              |                                                 |                | 2812                     |                    |                     |                              |                                  |                                 |  |
| 213 - Constructions                                        |                                       | 213                              |                                                 |                | 2813                     |                    |                     |                              |                                  |                                 |  |
| 214 - Constructions sur sol<br>d'autrui                    |                                       | 214                              |                                                 |                | 2814                     |                    |                     |                              |                                  |                                 |  |
| 215 - Installations techniques,<br>matériels et outillages |                                       | 215                              |                                                 |                | 2815                     |                    |                     |                              |                                  |                                 |  |
| 216 - Collections                                          |                                       | 216                              |                                                 |                | >>                       |                    |                     |                              |                                  |                                 |  |
| 217 - Biens historiques et<br>culturels                    |                                       | 217                              |                                                 |                | $\times$                 |                    |                     |                              |                                  |                                 |  |

| Immobilisations                                                                                                    | Con                                   | nptes class              | se 2 | Amortisse         | ment des                   | immobilis        | sations       | Dépréciations des immo           |                                 |        |  |
|----------------------------------------------------------------------------------------------------|---------------------------------------|--------------------------|------|-------------------|----------------------------|------------------|---------------|----------------------------------|---------------------------------|--------|--|
| Classe 2 : Immobilisations                                                                                                    | Comptes classe 2<br>d'immobilisations |                          |      | Comptes<br>des in | 28 d'amort<br>mmobilisat   | issement<br>ions | Comptes<br>29 | Comptes<br>classe 6<br>Dotations | Comptes<br>classe 7<br>Reprises |        |  |
| Intitulé                                                                                                    | Solde                                 | Solde débiteur ou nul So |      |                   | Solde créditeur ou nul Dék |                  |               | Solde<br>créditeur ou<br>nul     | Débit                           | Crédit |  |
| 21 - Immobilisations corporelles                                                                                                    | 21                                    |                          |      | 281               |                            |                  |               | 291                              | 6816                            | 7816   |  |
| 218 - Autres immobilisations<br>corporelles                                                                                                    |                                       | 218                      |      |                   | 2818                       |                  |               |                                  |                                 |        |  |
| 2181 - Installations générales,<br>agencements, aménagements<br>divers (dans des constructions<br>dont l'établissement n'est pas<br>propriétaire ou affectataire) |                                       |                          | 2181 |                   |                            | 28181            |               |                                  |                                 |        |  |
| 2182 - Matériel de transport                                                                                                    |                                       |                          | 2182 |                   |                            | 28182            |               |                                  |                                 |        |  |
| 2183 - Matériel de bureau et<br>informatique                                                                                                    |                                       |                          | 2183 |                   |                            | 28183            |               |                                  |                                 |        |  |
| 2184 - Mobilier                                                                                                    |                                       |                          | 2184 |                   |                            | 28184            |               |                                  |                                 |        |  |
| 2186 - Emballages récupérables                                                                                                    |                                       |                          | 2186 |                   |                            | 28186            |               |                                  |                                 |        |  |

## **C** - Les comptes d'immobilisations corporelles

#### Les immobilisations corporelles en cours

Les immobilisations corporelles en cours sont des immobilisations <u>non terminées à la fin de</u> <u>l'exercice (Si la production s'étale sur plus d'un exercice comptable)</u>. Elles peuvent être produites par les moyens propres de l'établissement (production immobilisée, compte 72), ou résulter de travaux de plus ou moins longue durée confiés à des tiers (paiement d'avances et acomptes versés sur immobilisations incorporelles à la subdivision du compte 23).

Subdivision des comptes

- 231 Immobilisations corporelles en cours
- 238 Avances et acomptes versés sur commandes d'immobilisations corporelles
- Constatation des travaux de l'immobilisation corporelle en cours produite par l'EPLE : Débit Compte 231 Crédit Compte 72 production immobilisée
- constatation des dépenses de l'immobilisation corporelle en cours réalisées par des tiers Débit Compte 238 Crédit Compte 404

 La mise en service de l'immobilisation corporelle en cours Débit compte 21 Crédits compte 231

| Immobilisations Comptes classe                                                     |                                       |     | se 2 | Amortiss                                          | ement de  | es immob | ilisations          | Dépréciations des immo       |                                  |                                 |
|------------------------------------------------------------------------------------|---------------------------------------|-----|------|---------------------------------------------------|-----------|----------|---------------------|------------------------------|----------------------------------|---------------------------------|
| Classe 2 : Immobilisations                                                         | Comptes classe 2<br>d'immobilisations |     |      | Comptes 28 d'amortissement<br>des immobilisations |           |          | Comptes<br>classe 6 | Comptes<br>29                | Comptes<br>classe 6<br>Dotations | Comptes<br>classe 7<br>Reprises |
| Intitulé                                                                           | Solde débiteur ou nul                 |     |      | Solde                                             | créditeur | ou nul   | Débit               | Solde<br>créditeur ou<br>nul | Débit                            | Crédit                          |
| 23 - Immobilisations en cours                                                      | 23                                    |     |      |                                                   |           |          |                     | 293                          | 6816                             | 7816                            |
| 231 - Immobilisations corporelles<br>en cours                                      |                                       | 231 |      |                                                   |           |          |                     |                              |                                  |                                 |
| 238 - Avances et acomptes versés<br>sur commandes<br>d'immobilisations corporelles |                                       | 238 |      |                                                   |           |          |                     |                              |                                  |                                 |

## **C** - Les comptes d'immobilisations corporelles

Les immobilisations corporelles en cours « Production immobilisée »

| 1 - Immok | oilisati | on en co                                                                             | ours |          | 2 - Immo | bilisat | ion corp                                                                             | corporelle définitive 3 - Immobilisation directe |          |          |                |                                   |      |          |
|-----------|----------|--------------------------------------------------------------------------------------|------|----------|----------|---------|--------------------------------------------------------------------------------------|--------------------------------------------------|----------|----------|----------------|-----------------------------------|------|----------|
| 231       |          | _                                                                                    | 721  | - 722    | 21X      | (       |                                                                                      | 23                                               | 31       | 205X ou  | 205X ou 21X    |                                   | 721  | - 722    |
| 2 000,00  |          | Constatati<br>on des<br>travaux<br>réalisés<br>Demande<br>de<br>comptabil<br>isation |      | 2 000,00 | 2 000,00 |         | Constatati<br>on des<br>travaux<br>réalisés<br>Demande<br>de<br>comptabil<br>isation |                                                  | 2 000,00 | 2 000,00 | De<br>co<br>i: | emande<br>de<br>mptabil<br>sation |      | 2 000,00 |
|           |          |                                                                                      |      |          |          |         |                                                                                      |                                                  |          |          |                |                                   |      |          |
| 2 000,00  | 0,00     |                                                                                      | 0,00 | 2 000,00 | 2 000,00 | 0,00    |                                                                                      | 0,00                                             | 2 000,00 | 2 000,00 | 0,00           |                                   | 0,00 | 2 000,00 |
| 2 000,00  |          |                                                                                      |      | 2 000,00 | 2 000,00 |         |                                                                                      |                                                  | 2 000,00 | 2 000,00 |                |                                   |      | 2 000,00 |

### **C** - Les comptes d'immobilisations incorporelles

Une immobilisation incorporelle est un actif <u>identifiable</u> non monétaire et <u>sans</u> <u>substance</u> <u>physique</u> dont l'utilisation s'étend <u>sur plus d'un exercice</u> et présentant des <u>avantages</u> <u>économiques</u> futurs ou le potentiel de service attendu de l'utilisation du bien.

Une immobilisation incorporelle est identifiable :

Si elle est séparable des activités de l'organisme, c'est-à-dire susceptible d'être vendue, transférée, louée ou échangée de manière isolée

OU

1

Si elle résulte d'un droit légal ou contractuel même si ce droit n'est pas transférable ou séparable de l'entité ou des autres droits et obligations.

#### Le principal compte d'immobilisation incorporelle en EPLE

 205 - Concessions et droits similaires, brevets, licences, marques, procédés, droits et valeurs similaires.

| Immobilisations                                                                                                    | Com                                   | nptes clas    | se 2 | Amortissement des immobilisation |                                                   |       |       |                              | s Dépréciations des immo         |                                 |  |  |
|----------------------------------------------------------------------------------------------------|---------------------------------------|---------------|------|----------------------------------|---------------------------------------------------|-------|-------|------------------------------|----------------------------------|---------------------------------|--|--|
| Classe 2 : Immobilisations                                                                                                    | Comptes classe 2<br>d'immobilisations |               |      | Comptes<br>des i                 | Comptes 28 d'amortissement<br>des immobilisations |       |       | Comptes<br>29                | Comptes<br>classe 6<br>Dotations | Comptes<br>classe 7<br>Reprises |  |  |
|                                                                                                    | Solde débiteur ou nul                 |               |      | Solde créditeur ou nul           |                                                   |       | Débit | Solde<br>créditeur ou<br>nul | Débit                            | Crédit                          |  |  |
| Intitulé                                                                                                    |                                       | Compte Compte |      |                                  |                                                   |       |       |                              |                                  |                                 |  |  |
| 20 - Immobilisations<br>incorporelles                                                                                          | 20                                    |               |      | 280                              |                                                   |       | 6811  | 290                          | 6816                             | 7816                            |  |  |
| 205 - Concessions et droits<br>similaires, brevets, licences,<br>marques, procédés, logiciels,<br>droits et valeurs similaires |                                       | 205           |      |                                  | 2805                                              |       |       |                              |                                  |                                 |  |  |
| 2053 - Logiciels                                                                                                    |                                       |               | 2053 |                                  |                                                   | 28053 |       |                              |                                  |                                 |  |  |
| 2058 - Autres concessions et<br>droits similaires, brevets,<br>licences, marques, procédés,<br>droits et valeurs similaires    |                                       |               | 2058 |                                  |                                                   | 28058 |       |                              |                                  |                                 |  |  |

### **C** - Les comptes d'immobilisations incorporelles

#### Les immobilisations incorporelles en cours

 Les immobilisations incorporelles en cours sont des immobilisations inachevées <u>compte 232</u>. Elles peuvent être produites par les moyens propres de l'établissement (production immobilisée, compte 72), ou résulter de travaux de plus ou moins longue durée confiés à des tiers (paiement d'avances et acomptes <u>compte 237</u>).

 Constatation des travaux de l'immobilisation corporelle en cours produite par l'EPLE : Débit Compte 232 Crédit Compte 72 production immobilisée

 2. constatation des dépenses de l'immobilisation corporelle en cours réalisées par des tiers Débit Compte 237
 Crédit Compte 404

 La mise en service de l'immobilisation corporelle en cours Débit compte 20 Crédit compte 232

## **C** - Les comptes d'immobilisations incorporelles

#### • Les immobilisations incorporelles en cours

| Immobilisations                                                       | Comptes classe 2                      |            |        | Amortiss                                       | ement de               | es immob | Dépréciations des immo |                              |                                  |                                 |
|-----------------------------------------------------------------------|---------------------------------------|------------|--------|------------------------------------------------|------------------------|----------|------------------------|------------------------------|----------------------------------|---------------------------------|
| Classe 2 : Immobilisations                                            | Comptes classe 2<br>d'immobilisations |            |        | Comptes 28 d'amortissement des immobilisations |                        |          | Comptes<br>classe 6    | Comptes<br>29                | Comptes<br>classe 6<br>Dotations | Comptes<br>classe 7<br>Reprises |
| Intitulé                                                              | Solde                                 | débiteur c | ou nul | Solde                                          | Solde créditeur ou nul |          |                        | Solde<br>créditeur ou<br>nul | Débit                            | Crédit                          |
| 23 - Immobilisations en cours                                         | 23                                    |            |        |                                                |                        |          |                        | 293                          | 6816                             | 7816                            |
| 232 - Immobilisations<br>incorporelles en cours                       |                                       | 232        |        |                                                |                        |          |                        |                              |                                  |                                 |
| 237 - Avances et acomptes versés<br>sur immobilisations incorporelles |                                       | 237        |        |                                                |                        |          |                        |                              |                                  |                                 |

# Focus sur les questions posées par les immobilisations incorporelles

**1.** Certaines immobilisations peuvent comporter des éléments incorporels et des éléments corporels.

Il doit être fait preuve de jugement pour apprécier lequel des deux éléments, incorporels ou corporels, est le plus important.

Si une immobilisation comporte à la fois un élément incorporel et un élément corporel, aucune immobilisation incorporelle n'est comptabilisée si l'élément corporel ne peut fonctionner sans l'élément incorporel. La totalité du bien constitue alors une immobilisation corporelle (exemple : système d'exploitation d'un ordinateur, logiciel intégré à la commande numérique d'une machine- outil, etc.).

#### Les questions posées par les immobilisations incorporelles

#### 2. Une licence de logiciel valable un an et d'une valeur supérieure à 800,00 euros ?

Une immobilisation doit servir l'activité de l'établissement d'une façon durable (plus d'un an) ; or on ne peut considérer qu'une licence à renouveler annuellement obéisse à ce principe. De plus, les avantages économiques attendus de la licence étant consommés dans l'année, on serait amené à les amortir en une seul fois pour son montant total ce qui n'est pas conforme aux principes définis dans l'IC- M9.6.

#### 3. Site internet de l'EPLE ?

Le site internet d'un EPLE est généralement un site de présentation destiné à donner des informations sur l'établissement. Il ne génère pas d'activité commerciale. Et pas d'avantages économiques futurs distincts de ceux générés par d'autres actifs. En conséquence, les dépenses de création relatives à ce site doivent être comptabilisées en charges.

## **C** - Les immobilisations financières

| Immobilisations                                                                                        | Com                                   | nptes clas | se <b>2</b> | Amortiss                  | ement de                | es immob           | Dépréciations des immo |                              |                                  |                                 |
|----------------------------------------------------------------------------------------------------|---------------------------------------|------------|-------------|---------------------------|-------------------------|--------------------|------------------------|------------------------------|----------------------------------|---------------------------------|
| Classe 2 : Immobilisations                                                                             | Comptes classe 2<br>d'immobilisations |            |             | Comptes<br>des i          | 28 d'amort<br>mmobilisa | tissement<br>tions | Comptes<br>classe 6    | Comptes<br>29                | Comptes<br>classe 6<br>Dotations | Comptes<br>classe 7<br>Reprises |
| Intitulé                                                                                               | Solde                                 | débiteur c | ou nul      | Il Solde créditeur ou nul |                         |                    | Débit                  | Solde<br>créditeur ou<br>nul | Débit                            | Crédit                          |
| 26 - Participations et créances<br>rattachées à des participations                                     | 26                                    |            |             |                           |                         |                    |                        | 296                          | 6866                             | 7866                            |
| 261 - Titres de participation et<br>parts dans les associations,<br>syndicats et organismes divers     |                                       | 261        |             |                           |                         |                    |                        |                              |                                  |                                 |
| 266 - Autres formes de<br>participation (dont participation<br>à constitution de patrimoine<br>commun) |                                       | 266        |             |                           |                         |                    |                        |                              |                                  |                                 |

## **C** - Les immobilisations financières

| Immobilisations Comptes classe 2                 |                                       |            | Amortiss | ement de               | es immob               | ilisations         | Dépréciations des immo |                              |                                  |                                 |
|--------------------------------------------------|---------------------------------------|------------|----------|------------------------|------------------------|--------------------|------------------------|------------------------------|----------------------------------|---------------------------------|
| Classe 2 : Immobilisations                       | Comptes classe 2<br>d'immobilisations |            |          | Comptes<br>des i       | 28 d'amor<br>mmobilisa | tissement<br>tions | Comptes<br>classe 6    | Comptes<br>29                | Comptes<br>classe 6<br>Dotations | Comptes<br>classe 7<br>Reprises |
| Intitulé                                         | Solde                                 | débiteur c | ou nul   | Solde créditeur ou nul |                        |                    | Débit                  | Solde<br>créditeur ou<br>nul | Débit                            | Crédit                          |
| 27 - Autres immobilisations<br>financières       | 27                                    |            |          |                        |                        |                    |                        | 297                          | 6866                             | 7866                            |
| 271 - Titres immobilisés (droit de<br>propriété) |                                       | 271        |          |                        |                        |                    |                        |                              |                                  |                                 |
| 272 - Titres immobilisés (droit de créance)      |                                       | 272        |          |                        |                        |                    |                        |                              |                                  |                                 |
| 275 - Dépôts et cautionnements versés            |                                       | 275        |          |                        |                        |                    |                        |                              |                                  |                                 |

## **D- Le cycle de vie des immobilisations**

| Les étapes de la v                                                                             | ie d'un bien                                |                                                                          |                                                             |                       |                                                                   |
|------------------------------------------------------------------------------------------------|---------------------------------------------|--------------------------------------------------------------------------|-------------------------------------------------------------|-----------------------|-------------------------------------------------------------------|
| L'entrée du bien                                                                               | La mise en service<br>du bien               | Le bien à la clôture<br>de l'exercice                                    | Les dépenses<br>ultérieures sur ce<br>bien                  | La sortie du bien     | Le maintien au bilan<br>d'actifs détenus bien<br>que non utilisés |
| L'évaluation à la date<br>d'entrée                                                             | De façon<br>automatique                     | (1)<br>L'évaluation à la date<br>de clôture                              | Comptabilisation en charges                                 | La cession            |                                                                   |
| Coût d'acquisition<br>Coût de production<br>Les immobilisations<br>acquises à titre<br>gratuit | Sauf<br>immobilisations de<br>type en-cours | <ul><li>(2) L'amortissement<br/>et le plan<br/>d'amortissement</li></ul> | Comptabilisation en<br>immobilisation si<br>écart d'utilité | Le transfert de biens |                                                                   |
| Les cas particuliers<br>immo contrôlée<br>conjointement –<br>transfert de biens                |                                             | (3)<br>La perte de valeur à<br>la date de clôture : la<br>dépréciation   |                                                             | La mise au rebut      |                                                                   |
| La comptabilisation par composants                                                             |                                             | ④La revalorisation<br>de l'actif                                         |                                                             |                       |                                                                   |

# **D- Le cycle de vie des immobilisations**

## 1. L'entrée du bien

#### Les critères de comptabilisation

<u>Coût d'acquisition (pour celles qui sont acquises à titre onéreux)</u>

= Coût d'achat majoré des frais accessoires c'est-à- dire les frais liés à la mise en état ou en service du bien ainsi qu'à son utilisation) (ex : frais de livraison, de transport, d'installation, de montage, de mise en service ...)

<u>Coût de production (pour celles qui sont générées en interne)</u>

= coût d'acquisition des matières consommées augmenté des autres coûts engagés au cours de l'opération de production

- Valeur vénale (pour celles qui sont acquises à titre gratuit)
- = prix du marché ou à défaut au prix qu'accepterait d'en donner un acquéreur éventuel

# **D- Le cycle de vie des immobilisations**

#### 1. L'entrée du bien

|                          |                      |                           | 1.117.1.16                             |          |      |          |
|--------------------------|----------------------|---------------------------|----------------------------------------|----------|------|----------|
| at d'un bien imr<br>2XXX | nobilise finance par | les fonds propres d<br>40 | tonds propres de l'établisseme<br>4042 |          | 5159 |          |
|                          | Demande o            | le                        |                                        |          |      |          |
| 5 000,00                 | paiement             |                           | 5 000,00                               |          |      |          |
|                          |                      | 5 000,00                  |                                        | Paiement |      | 5 000,00 |
|                          |                      |                           |                                        |          |      |          |
|                          |                      |                           |                                        |          |      |          |
|                          |                      |                           |                                        |          |      |          |
|                          |                      |                           |                                        |          |      |          |
|                          |                      |                           |                                        |          |      |          |
| 5 000,00                 | 0,00                 | 5 000,00                  | 5 000,00                               |          | 0,00 | 5 000,00 |
| 5 000,00                 |                      |                           |                                        |          |      | 5 000,00 |

# **D- Le cycle de vie des immobilisations**

## 2. Le bien à la clôture de l'exercice

#### L'évaluation à la date de clôture

- L'inventaire physique est effectué au moins une fois par an sous la responsabilité de l'ordonnateur, à la date de clôture de l'exercice comptable.
- Suite à cet inventaire physique, l'agent comptable enregistre les écritures nécessaires afin d'assurer une concordance parfaite entre l'inventaire physique et l'inventaire comptable.

□ Les immobilisations entièrement amorties demeurent inscrites au bilan tant qu'elles subsistent dans l'établissement.

# **D- Le cycle de vie des immobilisations**

## 2. Le bien à la clôture de l'exercice

#### L'amortissement et le plan d'amortissement

 Il traduit le rythme de consommation des avantages économiques attendus. À la différence d'une dépréciation, la dotation aux amortissements a un caractère irréversible.

Cette durée d'utilisation de l'actif est déterminée selon les critères suivants :

- physique : l'actif subit une usure physique par l'usage qu'en fait l'organisme ou par le passage du temps ;
- technique : il est attendu que l'évolution technique impliquera l'obsolescence de l'actif, son utilisation devenant inférieure à celle qui serait fondée sur sa seule usure physique. Il en est notamment ainsi en cas d'obligation de mise en conformité à de nouvelles normes ;
- *juridique :* l'utilisation est limitée dans le temps par une période de protection légale ou contractuelle.

NB : Si plusieurs critères s'appliquent, il convient de retenir l'utilisation la plus courte résultant de l'application de ces critères.

# C- Le cycle de vie des immobilisations

## 2. Le bien à la clôture de l'exercice

#### L'amortissement et le plan d'amortissement

 Il traduit le rythme de consommation des avantages économiques attendus. À la différence d'une dépréciation, la dotation aux amortissements a un caractère irréversible.

Cette durée d'utilisation de l'actif est déterminée selon les critères suivants :

- *physique :* l'actif subit une usure physique par l'usage qu'en fait l'organisme ou par le passage du temps ;
- technique : il est attendu que l'évolution technique impliquera l'obsolescence de l'actif, son utilisation devenant inférieure à celle qui serait fondée sur sa seule usure physique. Il en est notamment ainsi en cas d'obligation de mise en conformité à de nouvelles normes ;
- *juridique :* l'utilisation est limitée dans le temps par une période de protection légale ou contractuelle.

NB : Si plusieurs critères s'appliquent, il convient de retenir l'utilisation la plus courte résultant de l'application de ces critères.

# D- Le cycle de vie des immobilisations

#### 2. Le bien à la clôture de l'exercice

#### L'amortissement et le plan d'amortissement

 Le conseil d'administration doit déterminer la durée d'amortissement de l'actif, soit par catégorie et/ou soit par actif, en conformité avec les pratiques usuelles pour les catégories d'actifs concernées.

Exemple

| Catégories d'immobilisation | Durée moyenne d'amortissement |
|-----------------------------|-------------------------------|
| Immeubles industriels       | 20 ans                        |
| Bâtiments légers            | 10 à 15 ans                   |
| Matériel industriel         | 5 à 10 ans                    |
| Mobilier de bureau          | 10 ans                        |
| Voitures particulières      | 5 ans                         |
| Matériel informatique       | 3 à 5 ans                     |
| Logiciels informatiques     | 2 à 3 ans                     |

# **D** - Le cycle de vie des immobilisations

## 2. Le bien à la clôture de l'exercice

#### Le plan d'amortissement

- Un plan d'amortissement, propre à chaque actif amortissable, est défini à la date d'entrée du bien à l'actif.
- La date de départ du plan d'amortissement correspond à la date de début de consommation des avantages économiques qui lui sont attachés. Cette date correspond généralement à la date de mise en service de l'actif.
- Les annuités sont calculées selon le principe du prorata temporis. Les immobilisations entièrement amorties demeurent inscrites au bilan tant qu'elles subsistent dans l'établissement.

## **D** - Le cycle de vie des immobilisations

#### 2. Le bien à la clôture de l'exercice

#### Le plan d'amortissement

• Le plan d'amortissement peut être modifié, notamment en cas de dépréciation du bien (changement de base amortissable).

#### Exemple d'un plan d'amortissement révisé

Matériel acquis en N pour 100. Le plan d'amortissement prévoit un amortissement sur 5 ans en linéaire (soit une dotation annuelle aux amortissements de 20). A la suite de l'apparition de nouvelles technologies qui rendent le bien obsolète, un test de dépréciation est réalisé en N+1 et la valeur actuelle du bien s'élève à 48. La valeur nette comptable (VNC) étant de 60, une dépréciation est constatée à hauteur de 12.

Le taux et le mode d'amortissement sont inchangés mais la base amortissable est modifiée, le plan d'amortissement prospectif est recalculé.

| Plan d'amortissement révisé |                      |                                |                           |                    |               |     |
|-----------------------------|----------------------|--------------------------------|---------------------------|--------------------|---------------|-----|
| Année                       | Base<br>amortissable | Dotation aux<br>amortissements | Amortissements<br>cumulés | Valeur<br>actuelle | Dépréciations | VNC |
| N                           | 100                  | 20                             | 20                        |                    |               | 80  |
| N+1                         | 100                  | 20                             | 40                        | 48                 | 12            | 48  |
| N+2                         | 48                   | 16                             | 56                        |                    |               | 32  |
| N+3                         | 48                   | 16                             | 72                        |                    |               | 16  |
| N+4                         | 48                   | 16                             | 88                        |                    |               | 0   |

# **D- Le cycle de vie des immobilisations**

## 2. Le bien à la clôture de l'exercice

#### La dotation aux amortissements

- La dotation aux amortissements est irréversible. Elle diminue le résultat de l'exercice mais n'entraîne pas de décaissement ni de variation du fonds de roulement.
- La dotation aux amortissements s'effectue par une demande de comptablisation à la section de fonctionnement.
- Lorsque le bien a été acquis par une dotation ou grâce à une subvention, un ordre de recettes neutralise la demande de comptabilisation.
- Le détail des comptes d'immobilisations :
- 280 Amortissement des immobilisations incorporelles
- 281 Amortissements des immobilisations corporelles
  - o 2812 Agencements Aménagement des terrains 2813 Constructions
  - 2814 Constructions sur sols d'autrui
  - o 2815 Installations techniques, matériels industriels et outillages 2816 Collections
  - o 2818 Autres immobilisations corporelles

# **D** - Le cycle de vie des immobilisations

2. Le bien à la clôture de l'exercice

#### La dotation aux amortissements

| 6811     |      |                             | 280/ | 2811     |
|----------|------|-----------------------------|------|----------|
|          |      |                             |      |          |
|          |      |                             |      |          |
| 1 000,00 |      | Demande de comptabilisation |      | 1 000,00 |
|          |      |                             |      |          |
|          |      |                             |      |          |
|          |      |                             |      |          |
|          |      |                             |      |          |
|          |      |                             |      |          |
|          |      |                             |      |          |
| 1 000,00 | 0,00 |                             | 0,00 | 1 000,00 |
| 1 000,00 |      |                             |      | 1 000,00 |

# **D** - Le cycle de vie des immobilisations

2. Le bien à la clôture de l'exercice

La perte de valeur à la date de clôture : la dépréciation.

- Les dépréciations des immobilisations constatent un amoindrissement de la valeur de l'actif immobilisé, par rapport à la valeur nette comptable à la fin de l'exercice, qui n'est pas nécessairement irréversible.
- La dépréciation d'un bien est ponctuelle, réversible et cumulable avec l'amortissement.
  Comme évoqué supra, elle impose un nouveau plan d'amortissement.

A titre d'exemple la dégradation physique ou diminution des avantages économiques pour une immobilisations incorporelles.

- Le plus difficile sera d'évaluer la dépréciation (indice d'obsolescence...)
- Le détail des comptes de dépréciations :
  - o 290 Provisions pour dépréciation des immobilisations incorporelles
  - 291 Provisions pour dépréciation des immobilisations corporelles
  - o 293 Provisions pour dépréciation des immobilisations en cours

## **D** - Le cycle de vie des immobilisations

2. Le bien à la clôture de l'exercice

#### La perte de valeur à la date de clôture : la dépréciation.

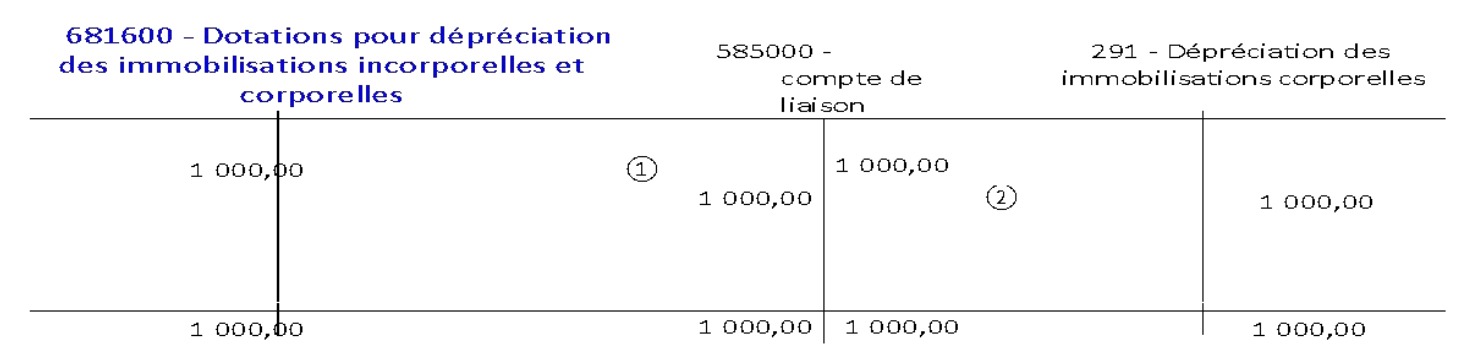

Schéma de la constatation d'une dépréciation avec des comptes en T

Schéma de la reprise d'une dépréciation avec des comptes en T lorsque la dépréciation est devenue

obsolète en tout ou partie

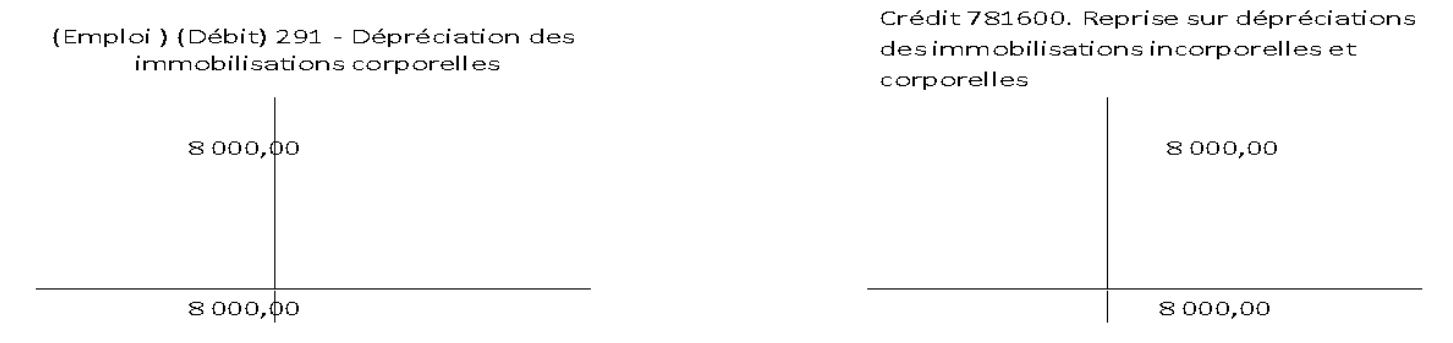

## **D** - Le cycle de vie des immobilisations

2. Le bien à la clôture de l'exercice

Les modalités de comptabilisation des dépenses ultérieures

• Comptabilisation en charges sauf si elles concurrent à augmenter la durée de vie ou le potentiel de service de l'actif au-dessus de leur niveau d'origine
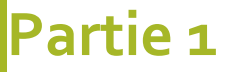

## **D** - Le cycle de vie des immobilisations

#### 3. La sortie du bien

Une immobilisation corporelle est sortie du bilan lorsque l'organisme n'en a plus le contrôle ou lorsque l'actif est hors d'usage de façon permanente.

- Les règles de comptabilisation sont différentes selon la forme que revêt la sortie :
- 1. La cession
- 2. Le transfert de biens
- 3. La mise au rebut

# D - Le cycle de vie des immobilisations

## 3. La sortie du bien

#### 1. La cession

La différence entre produits de cession et valeur comptable de l'actif va être comptabilisé dans le compte de résultat.

| Produits de ce | essions d'élém | ents d'actifs |          |          |                                           |      |          |
|----------------|----------------|---------------|----------|----------|-------------------------------------------|------|----------|
| 51             | 51             |               |          | 462      |                                           | 75   | 6x       |
|                |                |               |          |          |                                           |      |          |
|                |                |               |          | 2 000,00 |                                           |      |          |
|                |                |               |          |          |                                           |      |          |
|                |                |               | 2 000,00 |          | Prise en charge<br>du titre de<br>recette |      | 2 000,00 |
|                |                |               |          |          |                                           |      |          |
| 2 000,00       |                | Encaissement  |          | 2 000,00 |                                           |      |          |
|                |                |               |          |          |                                           |      |          |
|                |                |               |          |          |                                           |      |          |
| 2 000,00       | 0,00           |               | 2 000,00 | 4 000,00 |                                           | 0,00 | 2 000,00 |
| 2 000,00       |                |               |          | 2 000,00 |                                           |      | 2 000,00 |

Nota : Cette opération est une opération classique de recette indépendante du type de bien et de son financement

# **D** - Le cycle de vie des immobilisations

## 3. La sortie du bien

- 2. Le transfert d'actif
- Les transferts d'actifs corporels sont réalisés à titre gratuit.
- EPLE transférant peut conserver la propriété juridique du bien mais perd le contrôle de l'actif au bénéfice de l'EPLE receveur. Ainsi, l'actif est sorti du bilan dès lors que l'actif n'est plus contrôlé.
- L'information relative aux transferts doit figurer dans l'annexe du COFI
- L'information doit également figurer **en annexe** dès le retour d'un actif corporel dans les comptes de l'entité transférante d'origine.

# **D** - Le cycle de vie des immobilisations

## 3. La sortie du bien

#### 2. Le transfert d'actif

Exemple du transfert d'un bien de 10 000 € d'un EPLE A vers EPLE B déjà amorti à hauteur de 6 000 € et ayant fait l'objet d'un financement externe.

#### **EPLE A TRANSFERANT**

| 119       |      |                                                 | 20X o      | u 21X     |          | 28X        |                                                         | 11   | LO       |
|-----------|------|-------------------------------------------------|------------|-----------|----------|------------|---------------------------------------------------------|------|----------|
|           |      |                                                 | 250 000,00 |           |          | 150 000,00 |                                                         |      |          |
| 10 000,00 |      | Comptabilisatio<br>n de la sortie de<br>l'actif |            | 10 000,00 | 6 000,00 |            | Comptabilisatio<br>n de la sortie de<br>l'amortissement |      | 6 000,00 |
|           |      |                                                 |            |           |          |            |                                                         |      |          |
|           |      |                                                 |            |           |          |            |                                                         |      |          |
|           |      |                                                 |            |           |          |            |                                                         |      |          |
|           |      |                                                 |            |           |          |            |                                                         |      |          |
|           |      |                                                 |            |           |          |            |                                                         |      |          |
|           |      |                                                 |            |           |          |            |                                                         |      |          |
| 10 000,00 | 0,00 |                                                 | 250 000,00 | 10 000,00 | 6 000,00 | 150 000,00 |                                                         | 0,00 | 6 000,00 |
| 10 000,00 |      |                                                 | 240 000,00 |           |          | 144 000,00 |                                                         |      | 6 000,00 |

# **D** - Le cycle de vie des immobilisations

#### 3. La sortie du bien

#### 2. Le transfert d'actif

| EPLE<br>TRAN<br>104X o | A<br>SFERANT<br>Du 134X |                                                 | 11   | 10        | 11       | 19   |                                                                                                    | <b>1049X ou</b> | 1349X    |
|------------------------|-------------------------|-------------------------------------------------|------|-----------|----------|------|----------------------------------------------------------------------------------------------------|-----------------|----------|
| 10 000,00              | 130 000,00              | Comptabilisation de la<br>sortie du financement |      | 10 000,00 | 6 000,00 |      | Comptabilisation de<br>l'annulation de la<br>reprise au résultat des<br>financements<br>rattachés à des actifs<br>(État – tiers autres que<br>l'État) | 100 000,00      | 6 000,00 |
|                        |                         |                                                 |      |           |          |      |                                                                                                    |                 |          |
| 10 000,00              | 150 000,00              |                                                 | 0,00 | 10 000,00 | 6 000,00 | 0,00 |                                                                                                    | 100 000,00      | 6 000,00 |
|                        | 140 000,00              |                                                 |      | 10 000,00 | 6 000,00 |      |                                                                                                    | 94 000,00       |          |

# **D** - Le cycle de vie des immobilisations

### 3. La sortie du bien

#### 2. Le transfert d'actif

#### **EPLE B receveur**

À la date du transfert, l'immobilisation corporelle est intégrée au bilan de l'organisme receveur pour la valeur nette comptable issue des comptes de l'organisme transférant.

| 20X o    | u 21X |                                                   | 1:   | 10       | 119      |      |                                                       | 104X o | u 134X   |
|----------|-------|---------------------------------------------------|------|----------|----------|------|-------------------------------------------------------|--------|----------|
|          |       |                                                   |      |          |          |      |                                                       |        |          |
| 4 000,00 |       | Comptabilis<br>ation de<br>l'entrée de<br>l'actif |      | 4 000,00 | 4 000,00 |      | Comptabilis<br>ation de<br>l'entrée du<br>financement |        | 4 000,00 |
|          |       |                                                   |      |          |          |      |                                                       |        |          |
|          |       |                                                   |      |          |          |      |                                                       |        |          |
|          |       |                                                   |      |          |          |      |                                                       |        |          |
|          |       |                                                   |      |          |          |      |                                                       |        |          |
|          |       |                                                   |      |          |          |      |                                                       |        |          |
|          |       |                                                   |      |          |          |      |                                                       |        |          |
| 4 000,00 | 0,00  |                                                   | 0,00 | 4 000,00 | 4 000,00 | 0,00 |                                                       | 0,00   | 4 000,00 |
| 4 000,00 |       |                                                   |      | 4 000,00 | 4000,00  |      |                                                       |        | 4 000,00 |

# **D** - Le cycle de vie des immobilisations

## 3. La sortie du bien

2. Le transfert d'actif

*Le bien fait l'objet d'un amortissement sur 4 ans et d'une reprise d'amortissement Au bout de 2 ans, retour du bien transféré, il faut donc comptabiliser le retour.* 

#### EPLE B

À l'issue de la mise à disposition, l'entité receveuse perd le contrôle du bien et le sort de son actif.

| 11       | .9   |                                             | 20X o    | u 21X    | 28       | SX   |                                                        | 11   | .0       |
|----------|------|---------------------------------------------|----------|----------|----------|------|--------------------------------------------------------|------|----------|
|          |      |                                             | 4 000,00 |          |          |      |                                                        |      |          |
|          |      |                                             |          |          |          |      |                                                        |      |          |
| 4 000,00 |      | Comptabilisation de<br>la sortie de l'actif |          | 4 000,00 |          |      |                                                        |      |          |
|          |      |                                             |          |          |          |      |                                                        |      |          |
|          |      |                                             |          |          | 2 000,00 |      | Comptabilisation de<br>la sortie de<br>l'amortissement |      | 2 000,00 |
|          |      |                                             |          |          |          |      |                                                        |      |          |
| 4 000,00 | 0,00 |                                             | 4 000,00 | 4 000,00 | 2 000,00 | 0,00 |                                                        | 0,00 | 2 000,00 |
| 4 000,00 |      |                                             |          |          | 2 000,00 |      |                                                        |      | 2 000,00 |

# **D** - Le cycle de vie des immobilisations

## 3. La sortie du bien

#### 2. Le transfert d'actif

*Le bien fait l'objet d'un amortissement sur 4 ans et d'une reprise d'amortissement Au bout de 2 ans, retour du bien transféré, il faut donc comptabiliser le retour.* 

| EPLE B        |                        |      |          |          |      |                                                                                                    |         |          |
|---------------|------------------------|------|----------|----------|------|----------------------------------------------------------------------------------------------------|---------|----------|
| 104X ou 134X  |                        | 11   | .0       | 11       | L9   |                                                                                                    | 1049X o | u 1349X  |
|               | Comptabilisation de la |      |          |          |      |                                                                                                    |         |          |
| 4 000,00      | sortie du financement  |      | 4 000,00 |          |      |                                                                                                    |         |          |
|               |                        |      |          | 2 000,00 |      | Comptabilisation de<br>l'annulation de la<br>reprise au résultat des<br>financements<br>rattachés à des actifs<br>(État – tiers autres que<br>l'État) |         | 2 000,00 |
|               |                        |      |          |          |      |                                                                                                    |         |          |
| 4 000,00 0,00 | 5                      | 0,00 | 4 000,00 | 2 000,00 | 0,00 |                                                                                                    | 0,00    | 2 000,00 |
| 4 000,00      |                        |      | 4 000,00 | 2 000,00 |      |                                                                                                    |         | 2 000,00 |

# **D** - Le cycle de vie des immobilisations

## 3. La sortie du bien

2. Le transfert d'actif

*Le bien fait l'objet d'un amortissement sur 4 ans et d'une reprise d'amortissement Au bout de 2 ans, retour du bien transféré, il faut donc comptabiliser le retour.* 

#### EPLE A

Retour du bien transféré dans le bilan pour la valeur nette comptable issue des comptes de l'EPLE B.

| 20X o    | 20X ou 21X |                                                                | 11   | 110      |  | 11       | L9   |                                                                                   | 104X o | u 134X   |
|----------|------------|----------------------------------------------------------------|------|----------|--|----------|------|-----------------------------------------------------------------------------------|--------|----------|
| 2 000,00 |            | Comptabilis<br>ation de<br>l'entrée du<br>bien dans<br>l'actif |      | 2 000,00 |  |          |      |                                                                                   |        |          |
|          |            |                                                                |      |          |  | 2 000,00 |      | Comptabilis<br>ation de<br>l'entrée du<br>financement<br>du bien<br>dans le bilan |        | 2 000,00 |
|          |            |                                                                |      |          |  |          |      |                                                                                   |        |          |
| 2 000 00 | 0.00       |                                                                | 0.00 | 2 000 00 |  | 2 000 00 | 0.00 |                                                                                   | 0.00   | 2 000 00 |
| 2 000,00 | 0,00       |                                                                | 0,00 | 2 000,00 |  | 2 000,00 | 0,00 |                                                                                   | 0,00   | 2 000,00 |
| 2 000,00 |            |                                                                |      | 2 000,00 |  | 2 000,00 |      |                                                                                   |        | 2 000,00 |

# D - Le cycle de vie des immobilisations

## 3. La sortie du bien

#### 3. La mise au rebut

Les immobilisations ne figurant plus dans le patrimoine de l'EPLE en raison de leur disparition ou de leur destruction cessent de figurer dans les comptes d'immobilisations.

| Sortie de l'in | ventaire du bien d | omplètement amo | orti                        |          |          |  |
|----------------|--------------------|-----------------|-----------------------------|----------|----------|--|
|                | 28xx               |                 |                             | 2xxx     | 2xxx     |  |
| BE             |                    | 5 000,00        |                             | 5 000,00 |          |  |
|                | 5 000,00           |                 | Demande de comptabilisation |          | 5 000,00 |  |
|                |                    |                 |                             |          |          |  |
|                | 5 000,00           | 5 000,00        |                             | 5 000,00 | 5 000,00 |  |

# **D** - Le cycle de vie des immobilisations

## 3. La sortie du bien

#### 3. La mise au rebut

| 656      |      |                                                             | 28xx     |          |                                                      | 2x)      | (X       |
|----------|------|-------------------------------------------------------------|----------|----------|------------------------------------------------------|----------|----------|
|          |      |                                                             |          | 3 000,00 | BE                                                   | 5 000,00 |          |
|          |      |                                                             | 3 000,00 |          | Demande de<br>comptabilisation<br>de la part amortie |          | 3 000,00 |
|          |      |                                                             |          |          |                                                      |          |          |
| 2 000,00 |      | Demande de<br>comptabilisation<br>de la part non<br>amortie |          |          |                                                      |          | 2 000,00 |
|          |      |                                                             |          |          |                                                      |          |          |
|          |      |                                                             |          |          |                                                      |          |          |
| 2 000,00 | 0,00 |                                                             | 3 000,00 | 3 000,00 |                                                      | 5 000,00 | 5 000,00 |
| 2 000,00 |      |                                                             |          |          |                                                      |          |          |

# **D** - Le cycle de vie des immobilisations

- L'actif est financé soit sur fonds propres, soit par un financement externe enregistré au passif.
- Financement sur fonds propres
- Il y a un financement sur fonds propres lorsqu'aucune recette n'est enregistrée en contrepartie de l'investissement. Il en résultera une diminution du fonds de roulement de l'exercice du fait de l'augmentation des emplois.
- Financement externe
- Il y a un financement externe de l'actif lorsqu'une recette est enregistrée en contrepartie de l'entrée d'un actif au bilan.
- Ces financements reçus par l'établissement correspondent à :
  - Des financements en nature représentant la contrepartie de biens mis à disposition ou remis en pleine propriété ;
  - Des financements en espèces destinés à l'acquisition, la production ou le maintien dans le patrimoine d'actifs incorporels, corporels et financiers.

# **D** - Le cycle de vie des immobilisations

4. Le financement des biens

S'agissant des financements externes

- Une première distinction est effectuée entre :
- Les financements reçus de l'État enregistrés aux comptes de racines 101 et 104);
- Les financements reçus de tiers autres que l'État (Union Européenne, collectivités territoriales...) enregistrés dans les comptes de racine 131 et 134.
  - Pour chaque source de financement, l'État ou un tiers autre que l' État, les financements rattachables à un actif déterminé sont distingués de ceux non rattachables à un actif déterminé.

# D - Le cycle de vie des immobilisations

## 4. Le financement des biens

- Ainsi :
- Les apports rattachés à un actif déterminé. Ils évoluent symétriquement à l'actif qu'ils financent (même durée, même rythme). Si l'actif est amortissable, le financement est repris au résultat sur la même durée et au même rythme que l'amortissement de l'actif financé en fonction du taux de financement.
- Les apports non rattachés à un actif déterminé. Ils sont maintenus dans les capitaux pour leur montant initial. L'inscription au passif du financement en tant que financement non rattaché à un actif est réalisée au vu des précisions contenues dans la décision attributive, ou à défaut, d'après la réalité et la connaissance de l'origine du financement de l'actif.

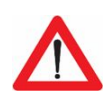

Sauf cas de régularisation, les nouveaux financements sont rattachés à un actif.

 Le compte de classe 1 à utiliser diffère, d'une part, si le financement provient de l'Etat ou d'un autre financeur et, d'autre part, s'il est rattaché à un actif déterminé ou non.

# **D** - Le cycle de vie des immobilisations

| Source de financement externes de l'actif |                                                                                       |                                                                                       |  |  |  |  |  |
|-------------------------------------------|---------------------------------------------------------------------------------------|---------------------------------------------------------------------------------------|--|--|--|--|--|
| Financeur                                 | État                                                                                  | Tiers autres que l'État                                                               |  |  |  |  |  |
| Financement non rattaché à un<br>actif    | <b>compte 101</b><br>« Financements non rattachés à des<br>actifs déterminés »        | <b>compte 131x</b><br>« Financements non rattachés à des<br>actifs déterminés »       |  |  |  |  |  |
| Financement rattaché à un actif           | <b>compte 1041x</b><br>« Valeur initiale des financements<br>rattachés à des actifs » | <b>compte 1341x</b><br>« Valeur initiale des financements<br>rattachés à des actifs » |  |  |  |  |  |

# **D** - Le cycle de vie des immobilisations

#### 4. Le financement des biens

#### État : compte 104 - Financements rattachés à des actifs déterminés (dont contre - partie des biens remis)

| 1041 - Val<br>à des acti | leur initiale des financements rattachés<br>fs                                                   | 1049 - Re<br>rattachés | prise au résultat des financements<br>à des actifs                                                                               |
|--------------------------|--------------------------------------------------------------------------------------------------|------------------------|----------------------------------------------------------------------------------------------------|
|                          | 10411 - Contrepartie et financement des<br>actifs mis à disposition des<br>établissements - État |                        | 10491 - Reprise au résultat de la contre -<br>partie et du financement des actifs mis à<br>disposition des établissements - État |
|                          | 10412 - Contrepartie et financement<br>des actifs remis en pleine propriété -<br>État            |                        | 10492 - Reprise au résultat de la contre -<br>partie et du financement des actifs<br>remis pleine propriété - État               |
|                          | 10413 - Financement des autres actifs -<br>État                                                  |                        | 10493 - Reprise au résultat du<br>financement des autres actifs - État                                                           |

# **D- Le cycle de vie des immobilisations**

#### 4. Le financement des biens

#### Autres que l'État : Compte - 134 - Financements rattachés à des actifs déterminés

| 1341 - Val<br>des actifs | eur initiale des financements rattachés à                 | 1349 - Re<br>rattachés | prise au résultat des financements<br>à des actifs        |
|--------------------------|-----------------------------------------------------------|------------------------|-----------------------------------------------------------|
|                          | 13412 – Régions                                           |                        | 13492 - Régions                                           |
|                          | 13413 - Départements                                      |                        | 13493 - Départements                                      |
|                          | 13414 - Communes et groupements de communes               |                        | 13494 - Communes et groupements de communes               |
|                          | 13415 - Autres collectivités et<br>établissements publics |                        | 13495 - Autres collectivités et<br>établissements publics |
|                          | 13417 - financements européens                            |                        | 13497 - Financements européens                            |
|                          | 13418 - Autres financements                               |                        | 13498 - Autres financements                               |

# D - Le cycle de vie des immobilisations

#### 4. Le financement des biens

#### Lors du passage à OP@LE.

- Les ajustements entre les anciens comptes GFC et OP@le s'effectuent via l'état de concordance qu'il faudra fournir avec le compte financier.
- Il faut retraiter les comptes permettant le suivi des dotations et subventions : idem pour les comptes d'amortissements de ces financements, non pas pour leur valeur de solde (contractée), mais **pour leur valeur initiale** (102 et 103) ou **cumulée** (valeur des amortissements cumulés : au c/1049 ou 1349).

# **D** - Le cycle de vie des immobilisations

#### 4. Le financement des biens

| Schémas d'écriture |                      |                     |        |          |                  |
|--------------------|----------------------|---------------------|--------|----------|------------------|
|                    |                      |                     |        |          |                  |
| Achat d'un bien im | imobilisé financé pa | r une subvention    |        |          |                  |
| 2X                 | XX                   |                     | 1041/1 | 341 à 8  |                  |
|                    |                      |                     |        |          |                  |
| 5 000,00           |                      | Demande de paiement |        | 5 000,00 | Titre de recette |
|                    |                      |                     |        |          |                  |
|                    |                      |                     |        |          |                  |
|                    |                      |                     |        |          |                  |
|                    |                      |                     |        |          |                  |
| 5 000,00           | 0,00                 |                     | 0,00   | 5 000,00 |                  |
| 5 000,00           |                      |                     |        | 5 000,00 |                  |
|                    |                      |                     |        |          |                  |

Le bien peut être financé par plusieurs subventions d'origines diverses

Nota : en cas de bien mis à disposition, la demande de paiement et le titre de recette sont remplacés par une demande de comptabilisation débit 2 (adapté à la nature) par crédit 1 (en fonction de la personne qui a financé le bien)

# **D-Le cycle de vie des immobilisations**

| Amortisseme | nt du bien |            |      |          |
|-------------|------------|------------|------|----------|
| 68          | 11         |            | 280/ | 2811     |
|             |            |            |      |          |
| 1 000,00    |            | Demande de |      | 1 000,00 |
|             |            |            |      |          |
|             |            |            |      |          |
|             |            |            |      |          |
|             |            |            |      |          |
|             |            |            |      |          |
| 1 000,00    | 0,00       |            | 0,00 | 1 000,00 |
| 1 000,00    |            |            |      | 1 000,00 |

# **D** - Le cycle de vie des immobilisations

| Reprise du financeme | nt    |                             |      |          |
|----------------------|-------|-----------------------------|------|----------|
| 1049/                | 1349X | _                           | 78   | 13       |
|                      |       |                             |      |          |
| 1 000,00             |       | Demande de comptabilisation |      | 1 000,00 |
|                      |       |                             |      |          |
|                      |       |                             |      |          |
|                      |       |                             |      |          |
|                      |       |                             |      |          |
|                      |       |                             |      |          |
|                      |       | _                           |      |          |
| 1 000,00             | 0,00  |                             | 0,00 | 1 000,00 |
| 1 000,00             |       |                             |      | 1 000,00 |

# D - Le cycle de vie des immobilisations

| Annulation du financement lorsque le bien est complètement amorti |          |                             |          |          |  |  |
|-------------------------------------------------------------------|----------|-----------------------------|----------|----------|--|--|
| 1041/1341 à 8                                                     |          |                             | 1049/    | /1349    |  |  |
| BE                                                                | 5 000,00 |                             | 5 000,00 |          |  |  |
|                                                                   |          |                             |          |          |  |  |
| 5 000,00                                                          |          | Demande de comptabilisation |          | 5 000,00 |  |  |
|                                                                   |          |                             |          |          |  |  |
|                                                                   |          |                             |          |          |  |  |
|                                                                   |          |                             |          |          |  |  |
|                                                                   |          |                             |          |          |  |  |
|                                                                   |          |                             |          |          |  |  |
|                                                                   |          |                             |          |          |  |  |
| 5 000,00                                                          | 5 000,00 |                             | 5 000,00 | 5 000,00 |  |  |
|                                                                   |          |                             |          |          |  |  |
|                                                                   |          |                             |          |          |  |  |

# Partie 1 D - Le cycle de vie des immobilisations

| Sortie de l'inv | ventaire du bie | en partiellement ar                                         | norti (3000€/ | 5000€)   |                                                         |          |          |
|-----------------|-----------------|-------------------------------------------------------------|---------------|----------|---------------------------------------------------------|----------|----------|
| 656 28xx        |                 |                                                             |               | 2x       | xx                                                      |          |          |
|                 |                 |                                                             |               | 3 000,00 | BE                                                      | 5 000,00 |          |
|                 |                 |                                                             |               |          |                                                         |          |          |
|                 |                 |                                                             | 3 000,00      |          | Demande de<br>comptabilisation<br>de la part<br>amortie |          | 3 000,00 |
|                 |                 |                                                             |               |          |                                                         |          |          |
| 2 000,00        |                 | Demande de<br>comptabilisation<br>de la part non<br>amortie |               |          |                                                         |          | 2 000,00 |
|                 |                 |                                                             |               |          |                                                         |          |          |
|                 |                 |                                                             |               |          |                                                         |          |          |
| 2 000,00        | 0,00            |                                                             | 3 000,00      | 3 000,00 |                                                         | 5 000,00 | 5 000,00 |
| 2 000,00        |                 |                                                             |               |          |                                                         |          |          |

| 1041/1341 à 8 |          |                                                             | 1049/1349 |          |                                                      | 78   | 13       |
|---------------|----------|-------------------------------------------------------------|-----------|----------|------------------------------------------------------|------|----------|
|               | 5 000,00 | BE                                                          | 3 000,00  |          |                                                      |      |          |
|               |          |                                                             |           |          |                                                      |      |          |
| 3 000,00      |          |                                                             |           | 3 000,00 | Demande de<br>comptabilisation<br>de la part amortie |      |          |
|               |          |                                                             |           |          |                                                      |      |          |
|               |          |                                                             |           |          |                                                      |      |          |
| 2 000,00      |          | Demande de<br>comptabilisation<br>de la part non<br>amortie |           |          |                                                      |      | 2 000,00 |
|               |          |                                                             |           |          |                                                      |      |          |
|               |          |                                                             |           |          |                                                      |      |          |
|               |          |                                                             |           |          |                                                      |      |          |
| 5 000,00      | 5 000,00 |                                                             | 3 000,00  | 3 000,00 |                                                      | 0,00 | 2 000,00 |
|               |          |                                                             |           |          |                                                      |      | 2 000,00 |

# E - Le contrôle conjoint des immobilisations

*Nouveauté introduite par la m9-6 Op@le* 

- La comptabilisation d'un actif <u>est basée sur la notion de contrôle du bien</u> c'est à dire quand l'EPLE bénéficie de la jouissance du bien et des droits et obligations qui s'y rattachent. Plus excatmeent, la maîtrise des conditions d'utilisation de l'équipement, du potentiel de service et/ou des avantages économiques.
- Un actif est contrôlé conjointement lorsque :
- aucune des entités prises individuellement n'est en mesure de maîtriser unilatéralement les conditions, le potentiel de service et/ou les avantages économiques de l'actif ;
- les décisions stratégiques financières et opérationnelles relatives à l'actif imposent le consentement unanime des entités partageant le contrôle.

# E - Le contrôle conjoint des immobilisations

□ Suppose **une convention de cofinancement** à passer en conseil d'administration.

- Les clauses contractuelles de la convention de cofinancement doivent préciser que l'immobilisation est contrôlée conjointement par plusieurs EPLE qui la financent totalement ou en partie.
- Afin de déterminer les modalités de comptabilisation, il convient de distinguer deux cas selon que la quote-part de contrôle correspond ou non à la quote-part de financement.
- 2 cas
  - 1<sup>er</sup> cas : Quote-part de contrôle = quote-part de financement
  - 2éme cas : Quote-part de contrôle différent de quote-part de financement
    - Immobilisation exclusivement financée par les organismes la contrôlant
    - Immobilisation financée par plusieurs organismes (organismes la contrôlant et organismes ne la contrôlant pas)

# E - Le contrôle conjoint des immobilisations

Cas N° 1 - Quote-part de contrôle = quote-part de financement

|                                                                                         | EPLE A | EPLE B | EPLE C |
|-----------------------------------------------------------------------------------------|--------|--------|--------|
| Immobilisation de<br>200 000 €                                                          | 30%    | 40%    | 30%    |
| Comptabilisation dans<br>la comptabilité de<br>chaque organisme au<br>compte 104 ou 134 | 60 000 | 80 000 | 60 000 |

# E - Le contrôle conjoint des immobilisations

**Cas N ° 2 : Quote-part de contrôle différent de quote-part de financement** 

| 1ére situation | Immobilisation<br>exclusivement financée<br>par les organismes la<br>contrôlant | EPLE A                | EPLE B               |
|----------------|---------------------------------------------------------------------------------|-----------------------|----------------------|
|                | 200 000 € à 2 à 50 %<br>chacun                                                  | 100 000 €             | 100 000 €            |
|                | Contrôlé à 60 % et 40 %                                                         | Contrôle 60%          | Contrôle 40%         |
|                | Comptabilisation à<br>hauteur de la quote-part<br>de contrôle de l'actif        | 200 000*60% = 120 000 | 200 000*40% = 80 000 |

Pour EPLE A, il faudra inscrire un financement externe de 20 000 € au 134... Pour EPLE B, il y aura une charge (classe 655) de 20 000 €.

# E - Le contrôle conjoint des immobilisations

**Cas N ° 2 : Quote-part de contrôle différent de quote-part de financement** 

| 2éme situation | Immobilisation<br>financée par plusieurs<br>organismes (certains la<br>contrôlant et d'autres<br>ne la contrôlant pas) | EPLE A                           | EPLE B                           | EPLE C |
|----------------|----------------------------------------------------------------------------------------------------|----------------------------------|----------------------------------|--------|
|                | 200 000 € à 3                                                                                                    | 35%                              | 40%                              | 25%    |
|                |                                                                                                    | 70 000                           | 80 000                           | 50 000 |
|                | Contrôle                                                                                                    | 50 %                             | 50%                              |        |
|                | Comptabilisation à<br>hauteur de la quote-<br>part de contrôle de                                                      | 70 000 +<br>(200 000 * 25% *50%) | 80 000 +<br>(200 000 * 25% *50%) |        |
|                | l'actif                                                                                                    | = 95 000                         | = 105 000                        |        |

Pour les EPLE A et B, il y aura un financement externe de 25 000 € à inscrire au 134… Pour l'EPLE C, une charge au compte 655 de 50 000 €.

# Partie 2 : gestion des immobilisations dans OP@Le

## A - La reprise des immobilisations dans Op@le

- La reprise s'effectue à partir de la comptabilité auxiliaire EGIMMO ou WINCZ
- Importance d'avoir une parfaite correspondance entre la comptabilité générale GFC et la comptabilité patrimoniale.
- Bien passer en fin d'exercice les écritures d'annulation des financements sur les biens entièrement amortis.

#### A - La reprise des immobilisations dans Op@le

Toutes les données intégrées dans OP@LE (fiches immobilisations - financements externes et comptabilité générale en bilan d'entrée) proviennent de l'extraction de l'application privées => un écart entre GFC et ces applications implique un écart entre le bilan de sortie GFC et le bilan d'entrée OP@LE.

Certaines différences sont « normales » :

- $\Rightarrow$  changement de compte
- → Modification du mode comptabilisation des dotations
- $\rightarrow$  Impact de la nouvelle comptabilisation du compte 216000

Les autres différences constituent des écarts qui doivent être expliquées par l'agent comptable dans l'annexe du premier COFI réalisé sous OP@LE. Ex :

⇒ Comptes 131/139 GFC non contrepassés pour les biens totalement amortis (aucun impact sur le compte de réserves)

⇒ D'autres écarts sur les comptes de financement ont un impact sur le compte 1068xx

#### **B – L'entrée des biens immobilisés dans OP@le**

#### • 2 modes

- 1. Entrée d'un bien immobilisé : depuis le processus de la Dépense;
- Chaque investissement donnera lieu à **une fiche d'immobilisation** qui sera **générée** au moment de la **constatation du service fait**.
- La fiche d'immobilisation est d'abord créée à l'état provisoire (ce qui permet la mise à jour de ses données) puis fera l'objet d'un transfert en fiche définitive afin que les amortissements puisse être calculés et générés.
- 2. Entrée d'un bien immobilisé : depuis le processus de la Finance
- Ce processus concerne le cas des régularisations d'inventaire, des dons, des biens mis à disposition ou des immobilisations produites par l'établissement, par exemple.
- L'entrée du bien immobilisé par le processus de la finance se fera **par une écriture comptable**, saisie en sphère ordonnateur puis validée en sphère comptable.

#### **B – L'entrée des biens immobilisés dans OP@le**

1. Entrée d'un bien immobilisé : depuis le processus de la Dépense

## **B – L'entrée des biens immobilisés dans OP@le**

1. Entrée d'un bien immobilisé : depuis le processus de la Dépense Le processus de création des fiches d'immobilisation via le module Dépense (saisie d'un EJ)

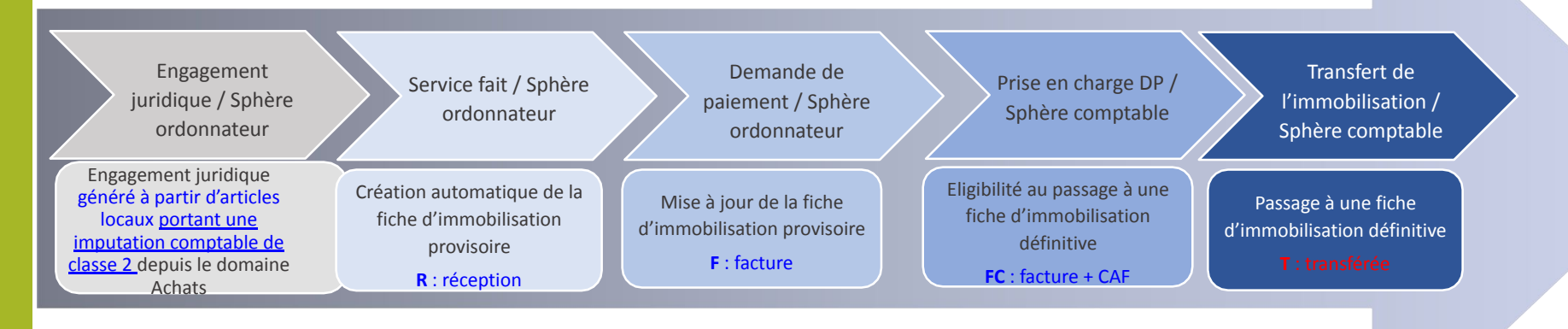

#### La fiche d'immobilisation de l'étape provisoire à l'étape définitive

- La fiche provisoire d'immobilisation est créée automatiquement à la certification du service fait d'un EJ généré à partir d'un article local immobilisable.
- Le champ « Code traitement » renseigne les différentes étapes de la fiche, de sa création « C » à son transfert en fiche définitive « T ».
- L'état « provisoire » de la fiche permet de vérifier et de compléter les informations nécessaires à la bonne gestion de l'immobilisation avant son passage en fiche
- définitive (« T »).
- Une fiche provisoire d'immobilisation créée avec le type « A Amortissable » passera l'immobilisation à l'étape 30 « Calcul des annuités d'amortissement » dès son transfert en fiche définitive. Si la date de mise en service n'est à ce moment pas renseignée, c'est la date d'acquisition qui sera prise en compte pour le calcul des annuités.
  - Une fiche provisoire créée avec le type « EC En cours » (= Immobilisation produite par l'EPLE) ne passera pas automatiquement à l'étape 30 « Calcul des annuités d'amortissement » à son transfert en fiche définitive : la date de mise en service pourra encore être renseignée sur la fiche définitive (voir schéma ci-dessous).
    La fiche provisoire se met à jour avec la validation de la demande de paiement et sa prise en charge par le comptable rend possible le passage de la fiche provisoire au statut de fiche définitive.
- A ce stade et <u>avant le transfert en fiche définitive</u>, il est encore possible pour le gestionnaire de modifier la date de mise en service si elle est différente de la date
  Mise à jour de la date d'immobilisation, le type d'immobilisation, le plan d'amortissement, l'intitulé de l'immobilisation, le dépôt et l'emplacement, et les caractéristiques du bien (dont le type de financement de l'acquisition).
  - •L'agent comptable accède aux fiches provisoires de l'établissement et peut quant à lui modifier le plan d'amortissement. C'est lui qui valide l'immobilisation provisoire pour qu'elle passe en immobilisation définitive avec le bouton « Transfert ».
- Passage à la fiche définitive

Au passage à la fiche définitive, les objectifs et les annuités sont générés automatiquement. Si la date de mise en service n'est pas renseignée au moment du transfert, c'est la date d'acquisition qui servira de départ au calcul des annuités d'amortissement et qui sera donc prise en compte pour la création des plans de l'immobilisation. La date de mise en service d'une fiche d'immobilisation de type « A » n'est donc plus modifiable après le transfert en immobilisation définitive.
 Sur une fiche définitive, l'ordonnateur et l'agent comptable ne peuvent modifier que les informations suivantes : l'intitulé du bien, le dépôt, l'emplacement et les

champs caractéristiques du bien. •Cependant, dans le cas d'un investissement acquis sur subvention le traitement de rattachement d'une acquisition à son financement (Ventilation) alignera

automatiquement les dates d'acquisition, de mise en service et le plan d'amortissement de la fiche de financement sur les dates d'acquisition, de mise en service et plan d'amortissement de la fiche d'acquisition => de manière à ce que le financement s'amortisse au même rythme que l'acquisition.

<u>Cas particulier des immobilisations En-cours</u> : dans le cadre du processus de mise en service d'une immobilisation en-cours, le passage à la fiche définitive précède la mise en service.

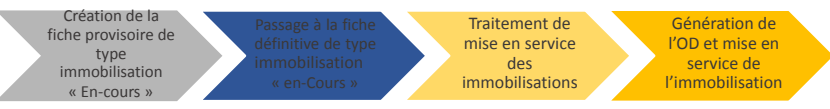

Création de la fiche provisoire d'immo<u>bilisatio</u>

# Consulter et mettre à jour une fiche d'immobilisation provisoire (YGIMP1)

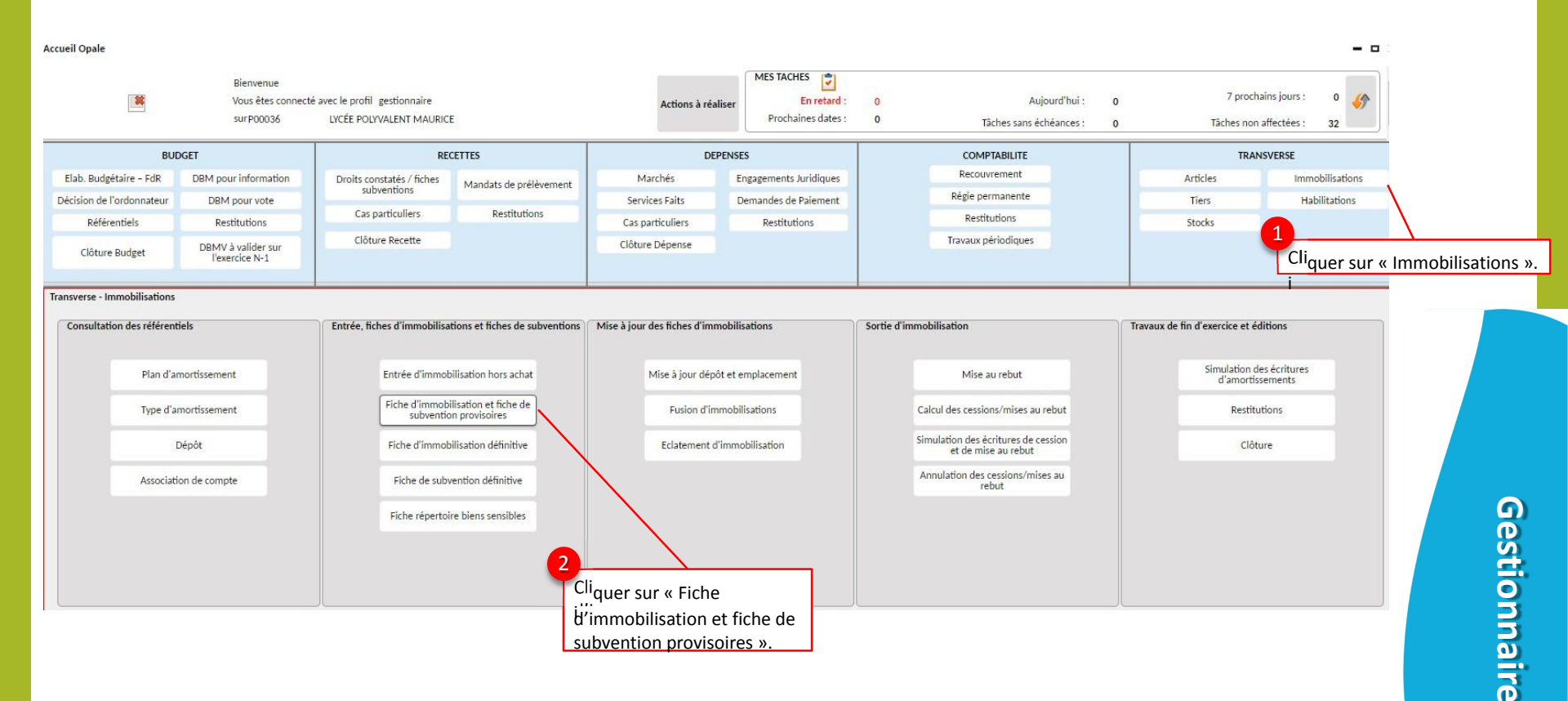
### Consulter et mettre à jour une fiche d'immobilisation provisoire (YGIMP1)

Pour consulter une fiche d'immobilisation provisoire, vous pouvez effectuer votre recherche depuis le bandeau bas de l'écran YGIMP1 (méthode 1) :

En mode recherche, la valeur « <>T » est renseignée par défaut dans le champ « Code traitement ». De cette manière, seules les fiches immobilisations non transférées s'afficheront lors l'ouverturdæde l'écran.

Si vous souhaitez voir apparaître l'ensemble de vos fiches provisoires, y compris celles ayant fait l'objet d'un transfert en fiches définitives, faudra aliors supprimer ce critère et laisser le champ « Code traitement » vide.

Sélectionner la ligne concernée pour consulter la fiche en mode formulaire dans le bandeau haut.

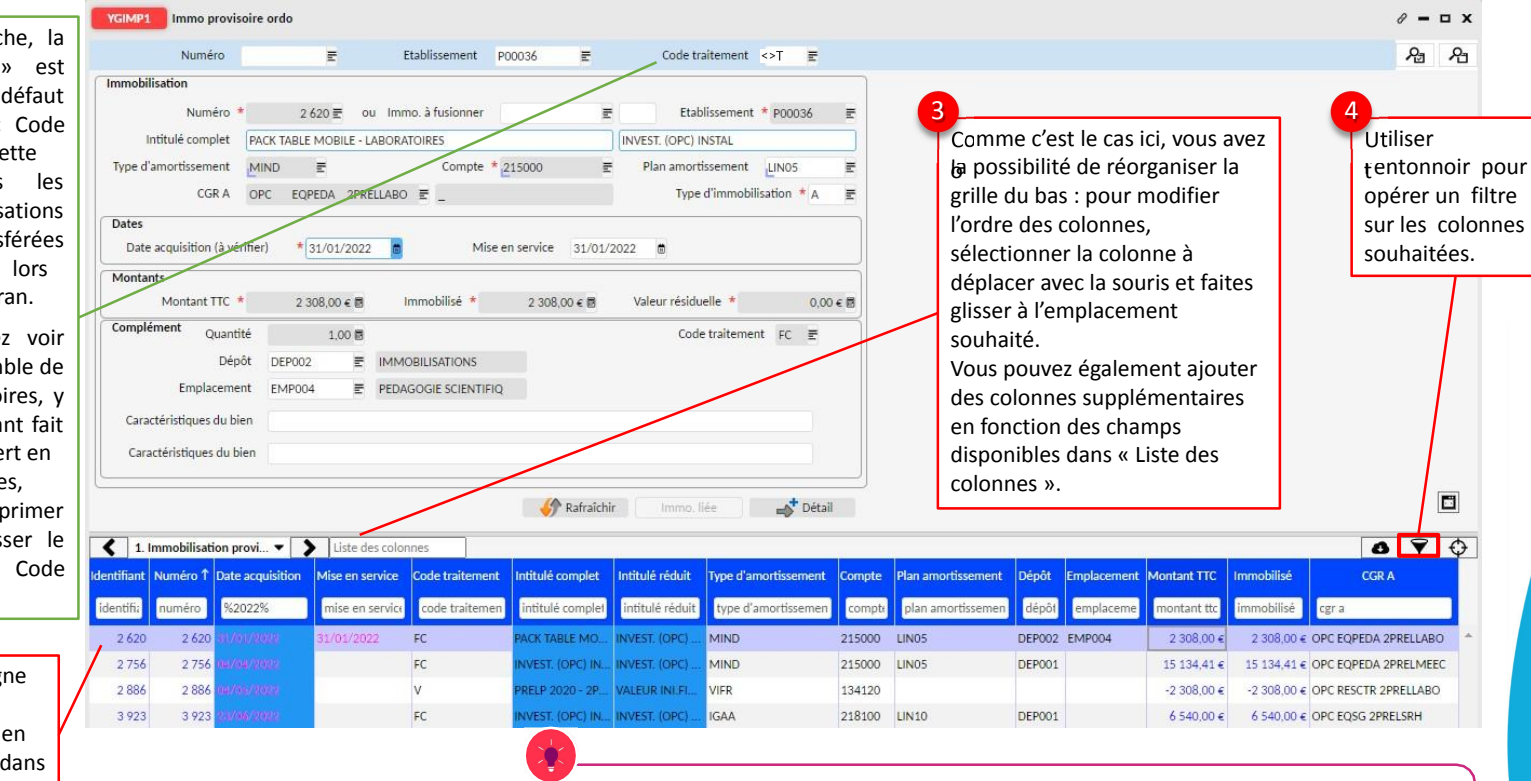

Le container « Immo provisoire » regroupe à la fois les fiches provisoires des acquisitions et des financements. Les acquisitions ont un montant positif alors que les financements ont un montant négatif. Ces derniers passeront positifs sur la fiche à l'état définitif.

### Consulter et mettre à jour une fiche d'immobilisation provisoire (YGIMP1)

Avant que l'agent comptable ne rende la fiche définitive (transfert), le gestionnaire doit s'assurer que la fiche provisoire est correctement renseignée :

| inegistrer apres                           | YGIMP1 Immo provisoire ordo                                                                                                    | 8 - 0  |
|--------------------------------------------|----------------------------------------------------------------------------------------------------|--------|
| voir contrôlé que la                       | Numéro 🔄 Etablissement P00036 🛒 Code traitement 😽 🖉                                                                                                    | ይ      |
| che solt blen<br>emplie.                   | Immobilisation     8       Numéro * 2756 gou Immo. à fusionner     glan d'amortissement.                                                                                                    | lu     |
| evoir ou mettre à                          | Type d'amortissement     MIND     E     Compte * 215000     E     Plan amortissement     LINO5     E       CGR A     OPC     EQPEDA     2PRELMEEC     E     Type d'immobilisation * A     E     9                                                                                                    |        |
| e besoin.                                  | Dates<br>Date acquisition (à vérifier) * 04/04/2022 Mise en service 12/05/2022 Mise en service 12/05/2022 Mise en service.                                                                                                    | ner    |
|                                            | Montants           Montant TTC *         15 134,41 € B         Immobilisé *         15 134,41 € B         Valeur résiduelle *         0,00 € B                                                                                                    |        |
| nseigner le dépôt<br>type immo ainsi       | Complément     Quantité     1,00 B     Code traitement     FC E       Dépôt     DEP002     E     IMMOBILISATIONS                                                                                                    |        |
| ue l'emplacement<br>ils ont, au préalable, | Caractéristiques du bien Saisir les caractéristiques du bien si nécessaire.                                                                                                    |        |
| é créés.                                   |                                                                                                    |        |
| e crees.                                   | Kafraichir Immo. liêe                                                                                                    |        |
| e crees.                                   | Rafraîchir Immo. liée     Détail                                                                                                    | 0<br>7 |
| e crees.                                   |                                                                                                    | CGR A  |
| e crees.                                   | Kafraichir Immo. liée     Kafraichir Immo. liée     Kafraichir     Immo. liée     Kafraichir     Immo. liée     Initulé complet     Initulé complet     Initulé réduit     Type d'amortissement     Compte     Plan amortissement     Dépôt     Emplacement     Montant TTC     Immobilisé     Immobilis     Identifian     Immo     Souzes     Initulé complet     Initulé complet     Initulé     Initulé     I | CGR A  |

Attention ! Une fois la fiche passée à définitive, certaines modifications sont impossibles comme les dates d'acquisition et de mise en service, le plan d'amortissement et le type d'immobilisation.

### Consulter et mettre à jour une fiche d'immobilisation provisoire (YGIMP1)

A partir de la fiche d'immobilisation provisoire, il est possible de préciser le type de financement de la fiche acquisition (sur fonds propres, par financement externe ou mixte).

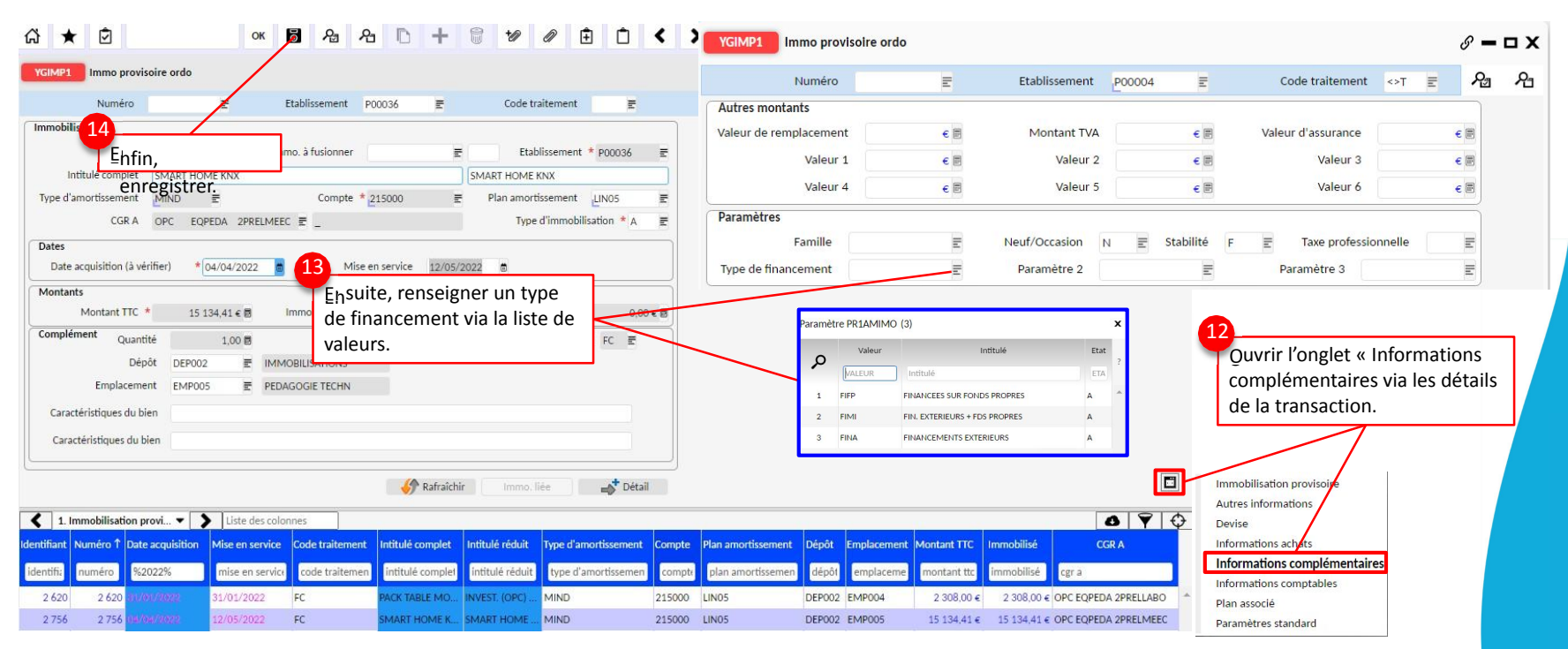

Consulter et mettre à jour une fiche d'immobilisation provisoire (YGIMP1) Le type de financement figure notamment dans la restitution « Edition des acquisitions Immo. / Fin. » accessible depuis l'écran YEAMACQ2 :

| Cegid XRP Ultimat<br>DV2 / 0910620E | te 11_01               |                  |              |            |               | -                                                                                                    |                 |                 |                                                                                                    | 01-02-23 - 10<br>GTIVJU - Job n°78                                                                              |
|-------------------------------------|------------------------|------------------|--------------|------------|---------------|----------------------------------------------------------------------------------------------------|-----------------|-----------------|----------------------------------------------------------------------------------------------------|----------------------------------------------------------------------------------------------------|
|                                     |                        |                  |              |            |               | Inventaire des immobilisations au                                                                                                    | 31-12-2022      |                 |                                                                                                    |                                                                                                    |
|                                     |                        |                  |              |            |               |                                                                                                    |                 |                 |                                                                                                    |                                                                                                    |
| tablissement : P0                   | 00001 0910620E         |                  |              |            | Exercice en r | cours du 01-01-2022 au 31-12-2022                                                                                                    |                 |                 |                                                                                                    |                                                                                                    |
|                                     |                        | Date             | Date de mise | Type immo. |               |                                                                                                    |                 | Base            |                                                                                                    |                                                                                                    |
| mmobilisation                       | Libellé réduit         | d'acquisition    | en service   |            | Date cession  | Type financement                                                                                                    | Valeur initiale | d'amortissement | Amortissement au 31-12-2022                                                                                                    | VNC au 31-12-2022                                                                                               |
| Compte : 104110                     | CONT FIN M.A.D.ETAT    |                  |              |            |               |                                                                                                    |                 | P               |                                                                                                    |                                                                                                    |
| CONTREPARTIE                        | ET FINANCEMENT DES ACT | FS M.A.D. ETAB.  | - ETAT       |            |               |                                                                                                    |                 |                 |                                                                                                    |                                                                                                    |
| CFAE000001 0                        | TEST                   | 28-01-2022       | 28-01-2022   | A          |               |                                                                                                    | 1.200,00        | 1.200,00        | 0.000000                                                                                                    | 1200.000000                                                                                                    |
| CONTREPARTIE I                      | ET FINANCEMENT DES ACT | IFS M.A.D. ETAB. | - ETAT       |            |               |                                                                                                    |                 | L'anasies       |                                                                                                    | L'ACCES INCLUS                                                                                                  |
| CFAE000002 0                        | TEST                   | 28-01-2022       | 28-01-2022   | A          |               |                                                                                                    | 3.000,00        | 3.000,00        | 0.000000                                                                                                    | 3000.000000                                                                                                    |
| CONTREPARTIE                        | ET FINANCEMENT DES ACT | IFS M.A.D. ETAB. | - ETAT       |            |               |                                                                                                    | State Area      |                 |                                                                                                    | Constanting of the                                                                                              |
| CFAE000003 0                        | TEST                   | 28-01-2022       | 28-01-2022   | A          |               |                                                                                                    | 4.900,00        | 4.900,00        | 0.000000                                                                                                    | 4900.000000                                                                                                    |
| CONTREPARTIE                        | ET FINANCEMENT DES ACT | IFS M.A.D. ETAB. | - ETAT       |            |               |                                                                                                    | 09.4977-09      | 25/25/25/       |                                                                                                    | activities and                                                                                                  |
| CFAE000004 0                        | TEST                   | 28-01-2022       | 28-01-2022   | A          |               |                                                                                                    | 5.600,00        | 5.600,00        | 0.000000                                                                                                    | 5600.000000                                                                                                    |
| TEST SUBV                           |                        |                  |              |            |               |                                                                                                    |                 |                 | and the second second sec | 10040952209000                                                                                                  |
| CFAE000005 0                        | TEST SUBVRED           | 01-01-2022       | 28-01-2022   | A          |               |                                                                                                    | 500,00          | 500,00          | 18.500000                                                                                                    | 481.500000                                                                                                    |
| TEST SUBV                           |                        |                  |              |            |               |                                                                                                    |                 | 20.00516        | in and its set of                                                                                                    | Contraction of the second second second second second second second second second second second second second s |
| CFAE000006 0                        | TEST SUBV              | 01-01-2022       | 28-01-2022   | A          |               |                                                                                                    | 300,00          | 300,00          | 11.100000                                                                                                    | 288.900000                                                                                                    |
| TEST SUBV                           |                        |                  |              |            |               |                                                                                                    |                 | 2012            |                                                                                                    | Section dates                                                                                                   |
| CFAE000007 0                        |                        | 01-01-2022       | 28-01-2022   | A          | 1             |                                                                                                    | 200,00          |                 |                                                                                                    |                                                                                                    |
| CONTREPARTIE                        | ET FINANCEMENT DES ACT | IFS M.A.D. ETAB. | - ETAT       |            |               |                                                                                                    | 10-2000-000     | 1010037037      | 1000000000                                                                                                    | LEO DE LEO AN                                                                                                   |
| CFAE000008 0                        | TEST INP3              | 19-01-2022       | 20-01-2022   | A          |               |                                                                                                    | 1.000,00        | 1.000,00        | 315.740000                                                                                                    | 684.260000                                                                                                    |
| TOTAL Compte                        | 104110 CONT FIN MAD ET | AT               |              |            |               |                                                                                                    | 16.700.00       | 16.500.00       |                                                                                                    |                                                                                                    |
|                                     |                        |                  |              |            |               |                                                                                                    |                 |                 |                                                                                                    |                                                                                                    |
| Compte : 205300                     | LOGICIELS              |                  |              |            |               | and the second second se |                 |                 |                                                                                                    |                                                                                                    |
| LOGICIELS                           |                        |                  |              |            |               | FINA                                                                                                    |                 |                 |                                                                                                    |                                                                                                    |
| LOGI000001 0                        | TEST INP3              | 19-01-2022       | 20-01-2022   | A          |               | 10000                                                                                                    | 1.000,00        | 1.000.00        | 315.740000                                                                                                    | 684.260000                                                                                                    |
|                                     |                        |                  |              |            |               |                                                                                                    |                 |                 |                                                                                                    |                                                                                                    |
| TOTAL Compte :                      | 206300 LOGICIELS       |                  |              |            |               |                                                                                                    | 1.000,00        | 1.000,00        |                                                                                                    |                                                                                                    |
| Compte 213000                       | CONSTRUCTIONS          |                  |              |            |               |                                                                                                    |                 |                 |                                                                                                    |                                                                                                    |
| CONSTRUCTION                        | \$2                    |                  |              |            |               | FIFP                                                                                                    |                 |                 |                                                                                                    |                                                                                                    |
| CONS00005 0                         | CONSTRUCTIONS 2        | 28-01-2022       | 28-01-2022   | A          |               |                                                                                                    | 1.200,00        | 1.200,00        | 44.400000                                                                                                    | 1155.600000                                                                                                    |
| TOTAL Comple                        | 213000 CONSTRUCTIONS   |                  |              |            |               |                                                                                                    | 1.200.00        | 1.200,00        |                                                                                                    |                                                                                                    |
| Comple : 215000                     | INST TECHNIMAT         |                  |              |            |               |                                                                                                    |                 |                 |                                                                                                    | -                                                                                                    |
| IMMOBILISATION                      | S CORPORELLES EN COUR  | s                |              |            |               |                                                                                                    |                 |                 |                                                                                                    |                                                                                                    |
| MIND000007 0                        | TEST                   | 22-02-2022       | 22-02-2022   | A          |               |                                                                                                    | 1.000,00        | 1.000,00        | 171.670000                                                                                                    | 828.330000                                                                                                    |
| TOTAL Comple :                      | 215000 INST. TECHN-MAT |                  |              |            |               |                                                                                                    | 1.000.00        | 1.000,00        |                                                                                                    | 0                                                                                                    |
| POTAL PTARLING                      | PAPAR DOOD             |                  |              |            |               |                                                                                                    |                 | 10 700 00       |                                                                                                    |                                                                                                    |
| TOTAL ETABLISS                      | SEMENT POUDD1          |                  |              |            |               |                                                                                                    | 19.900.00       | 19.700.00       |                                                                                                    |                                                                                                    |

### Transférer une fiche d'immobilisation provisoire en fiche d'immobilisation définitive (YGIMP2)

Le transfert de la fiche provisoire en fiche définitive génère les annuités d'amortissement : le bien est alors prêt à être amorti. Ainsi, certaines données structurantes comme les dates d'acquisition et de mise en service, le plan d'amortissement et le type d'immobilisation ne sont, à ce stade, plus modifiables.

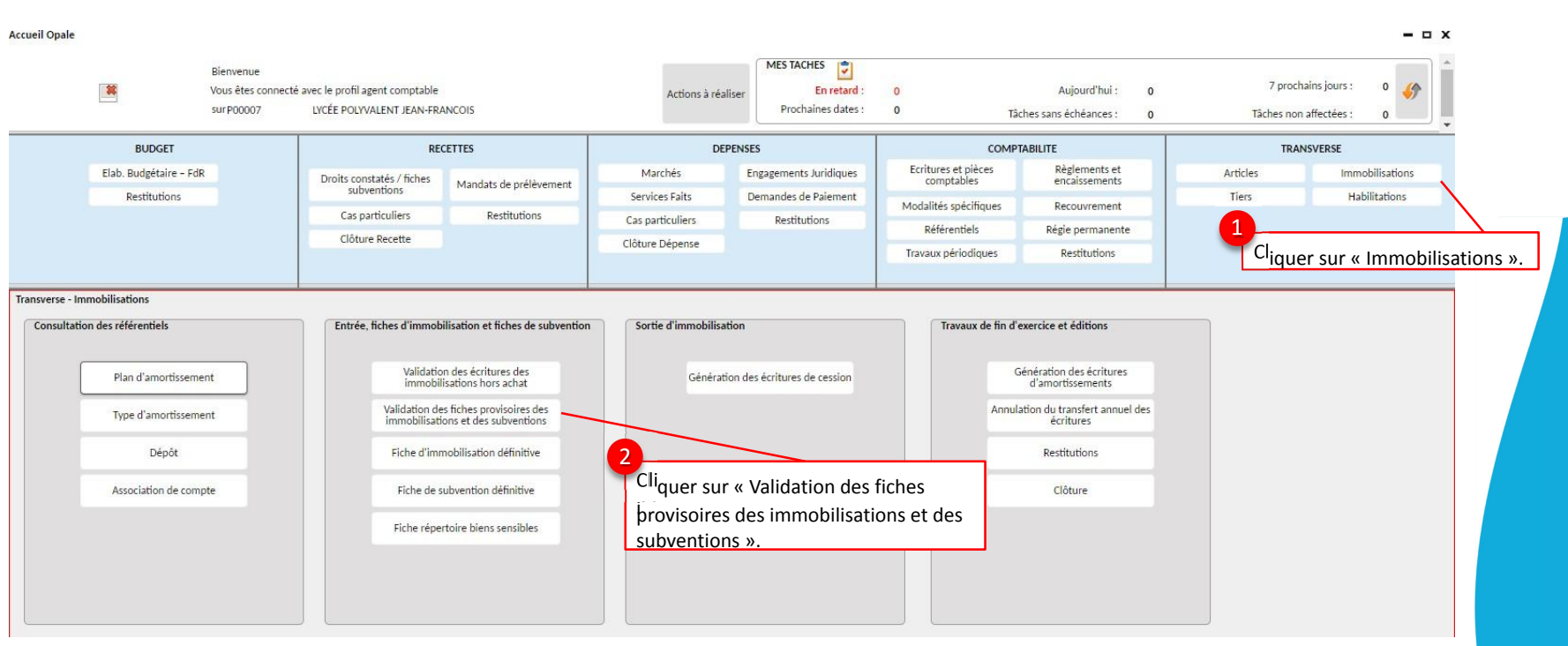

# Transférer une fiche d'immobilisation provisoire en fiche d'immobilisation définitive (YGIMP<sub>2</sub>)

| Pour afficher la fiche<br>g'immobilisation                                                                                      | YGIMP2     Immo provisoire AC       Numéro           Etablissement            P00007           Code traitement                                                                                                    | Vérifier que le plan d'amortissement<br>≰oit renseigné et correct. S'il n'est pa                                                                                                    |
|----------------------------------------------------------------------------------------------------|----------------------------------------------------------------------------------------------------|----------------------------------------------------------------------------------------------------|
| rovisoire, activer le mode<br>recherche (recherche sur<br>date d'acquisition,<br>montant, CGR, etc) ou<br>sélectionner la ligne | Immobilisation         Numéro *       4 755 E       ou Immo. à fusionner       E       Etablissement * P00007       E         Intitulé complet       Flux de production automatisé -Apogée-       Flux de production         Type d'amortissement       MIND       E       Compte * 215000       E       Plan amortissement       LIN05       E         CGR A       OPC       INVESTI 0TAXEAPPR       E       Type d'immobilisation * A       E           | conforme à celui voté par le conseil<br>d'administration, l'agent comptable<br>peut le modifier (auquel cas, ne pas<br>omettre d'enregistrer<br>modificat <b>io</b> n avant le transfert ). |
| bandeau bas.                                                                                                    | Dates         Date acquisition * 25/07/2022         Mise en service         27/07/2022         Montants         Montant TTC *         12 500,00 € B         Immobilisé *         12 500,00 € B         Valeur résiduelle *         0,00 € B         Complément         Quantité         1,00 B         Code traitement         Pépôt         Dépôt         Dépôt         Dépôt         Dépôt         Dépôt                                                | Cliquer sur le bouton « Transfert » pour<br>rendre la fiche définitive. Le traitement<br>TAMIMP est enregistré : cliquer sur OK.                                                            |
|                                                                                                    | Emplacement EMP001 E Halle Imprimerie<br>Caractéristiques du bien<br>Caractéristiques du bien                                                                                                    | Information : Le traitement de TAMIMP a été enregistré sous le numéro 4975018 Support Aide Ok                                                                                               |
| $\backslash$                                                                                                    | I. Immobilisation provi ▼         Liste des colonnes           dentifiant         Numéro ↑         Date acquisition         Mise en service         Code traitement ↑         Référence article         Intitulé complet         Type d'amort         Compte         Plan amort           4.755         4.755         25/07/2022         27/07/2022         EC         LD000070000001         Elixy de producti         MIND         215000         LIND5 | Le code traitement de la fiche provisoire<br>passe à « T » pour « Transfert en<br>immobilisations »                                                                                         |

Attention ! Avant de procéder au transfert et de rendre la fiche définitive, l'agent comptable doit s'assurer auprès du gestionnaire que la fiche provisoire ait bien été complétée et contrôlée en sphère ordonnateur. La gestion des fiches d'immobilisation en cas de correction : régularisation d'EJ ou reversement

## • Cas 1 : Régularisation d'un EJ

- Il faut alors fusionner la fiche issue de l'EJ initial avec le CESJ négatif et passer cette fiche fusionner à l'état supprimée

- Conserver la fiche définitive issue du CESJ positif

### • Cas 2 : Reversement d'un EJ

- En cas de reversement total, il convient de fusionner la fiche issue de l'EJ avec celle du RVEJ et supprimer cette fiche.

- En cas de reversement partiel, fusionner les deux fiches mais conserver la fiche issue de la fusion

### Gérer les fiches d'immobilisation en cas de correction : régularisation d'EJ ou reversement La fusion des fiches d'immobilisation (1/3)

La fusion de deux fiches d'immobilisation permet d'obtenir une fiche fusionnée dont le montant sera nul (cas d'une régularisation d'EJ ou d'un reversement total) ou d'un montant corrigé (cas d'un reversement partiel) :

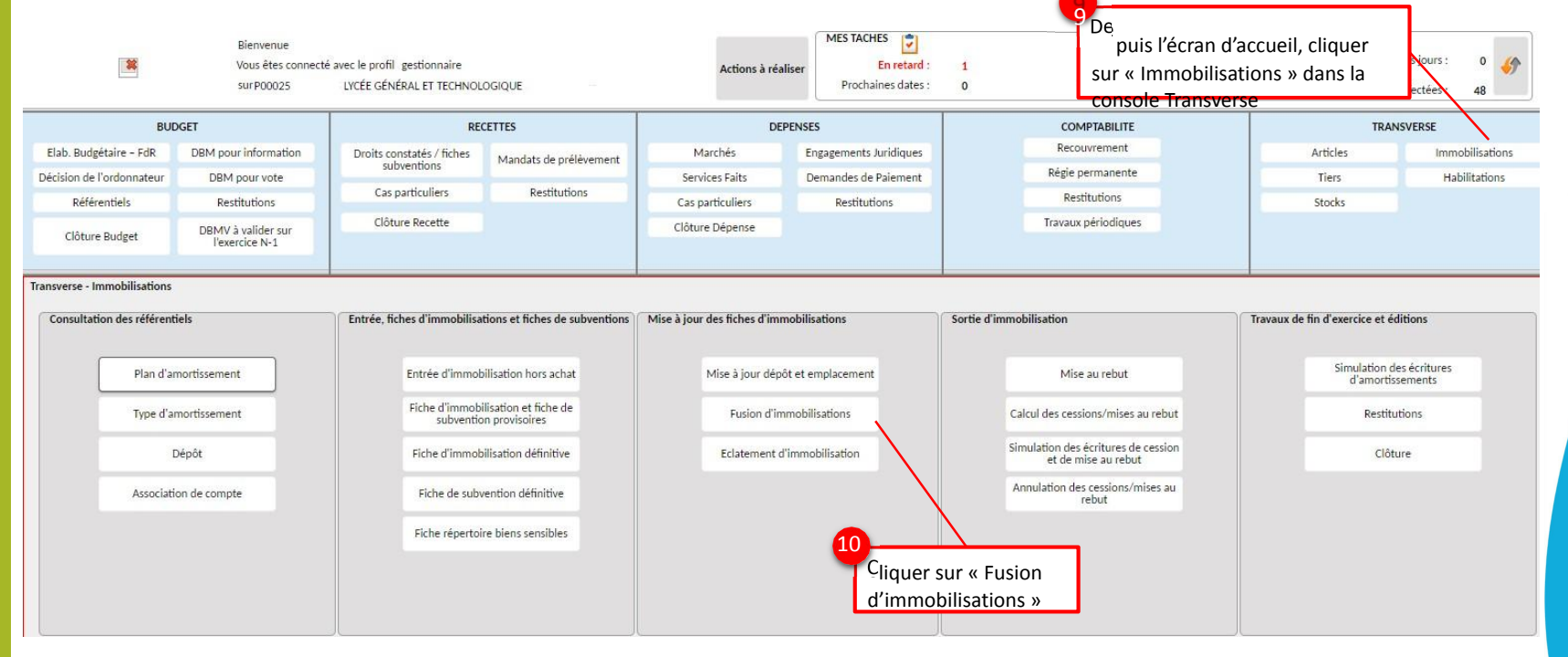

### Gérer les fiches d'immobilisation en cas de correction : régularisation d'EJ ou reversement La fusion des fiches d'immobilisation

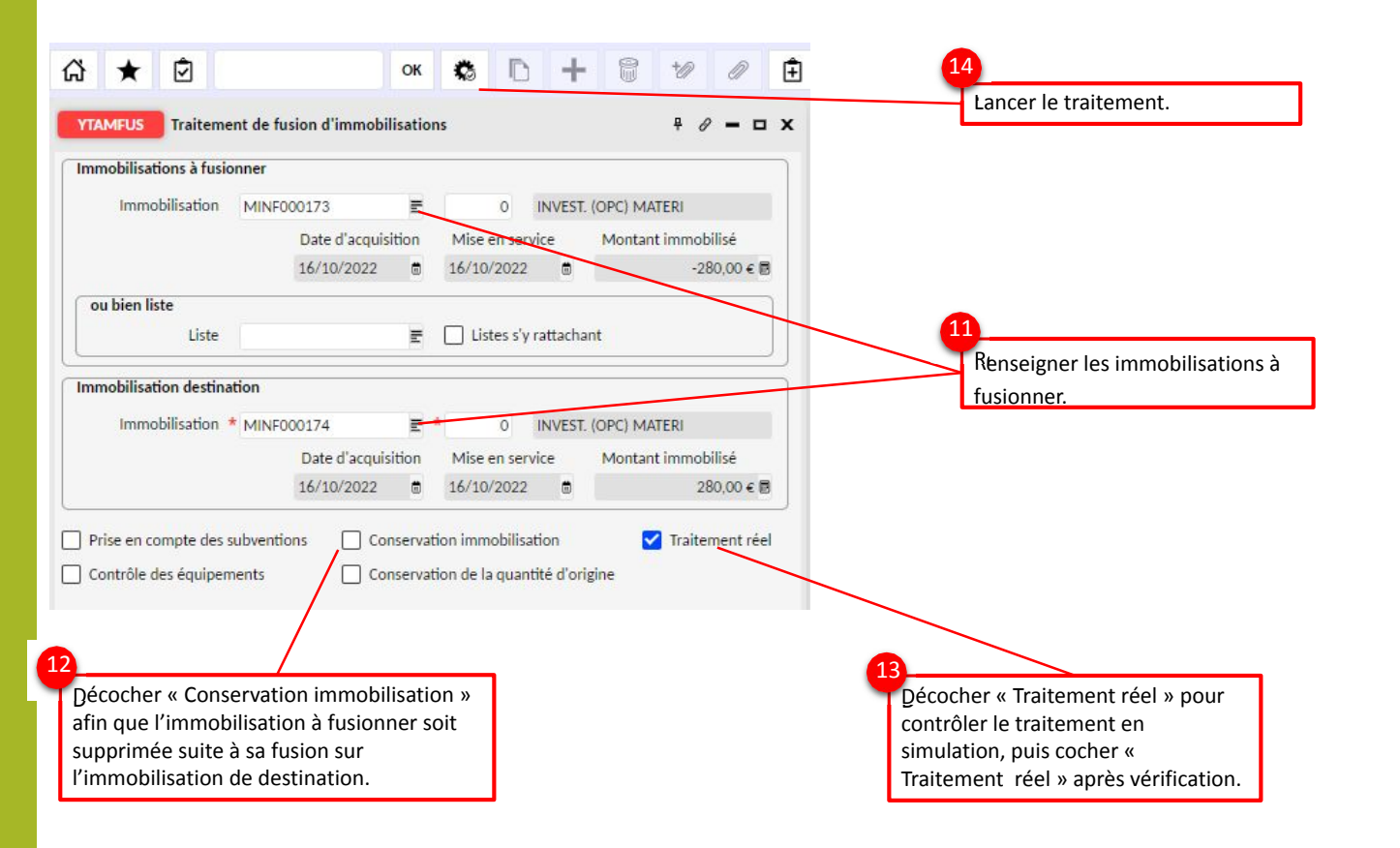

### Gérer les fiches d'immobilisation en cas de correction : régularisation d'EJ ou reversement Le passage des fiches à l'état supprimé »

Dans le cadre d'une régularisation d'EJ ou d'un reversement total, la fiche d'immobilisation fusionnée sera d'un montant nul : il faut alors la passer à l'état

« supprimé » en ouvrant les paramètres standard de YGIMO1. Vous pouvez aussi renseigner la raison de la suppression dans le champ « Informations » :

| VCB404                                                                                                    | <u>☆</u> ★ ②                                                                                                    |
|----------------------------------------------------------------------------------------------------|----------------------------------------------------------------------------------------------------|
| Immobilisations Cessions Financement immo                                                                                                    | YGIMO1 Immobilisations                                                                                                    |
| Immobilisation       MINF%174       E       Etablissement       P00025       E       Type d'amort.       Pa       Pa         Immobilisations       Immobilisation       MINF000174       E       0       Etablissement * P00025       E       Simulation         Intitulé complet * INVEST. (OPC)       MATERIEL DE BUREAU ET MATERIEL INFORMATIQ       INVEST. (OPC) MATERI       Immobilissement       NINE         Type d'amortissement * MINE       E       Compte * 218300       E       Plan amortissement       LIN03       E                                                                                                    | Immobilisation       MINF%174       Etablisement       P00025       Type d'amort.       Pa         Informations       Annulation par fusion       Créateur       Renseigner le champ         Actif       Inactif       Supprimé       Nature       Créé le         Méthode de calcul       Genre       Modificateor       Informations », passer la fiche à l'état « supprimé » et                                            |
| CGR A       ALO       ADMIN       OINFIRM       E       Type immobilisation       * A       E         Dates       Acquisition       * 16/10/2022       Mise en service       16/10/2022       Cession       Image: Cession       Image: Cession <td>Cussage O Rattrapage     Rôle     Rôle     enregistrer.     Si vous avez ce message d'erreur     au moment de l'enregistrement</td> | Cussage O Rattrapage     Rôle     Rôle     enregistrer.     Si vous avez ce message d'erreur     au moment de l'enregistrement                                                                                                    |
| Compléments       Dépôt     m       Emplacement     m       Caractéristiques du bien     Caractéristiques du bien                                                                                                    | Immobilisations       de la fiche à l'état supprimé, supprimez le dépôt renseigné sur la fiche et refaites l'opération :         Devise       Informations achats         Informations complémentaires       Informations complémentaires         Informations complémentaires       Message         Informations complémentaires       et refaites l'opération :         Paramètres standard       et refaites l'opération : |
| Subventic  Subventic  Mise en service Annulation de mise en service Calcul détail                                                                                                    | Valeur salie inexistante ou inutilisable, nom=DEPAMIMO, initiulé=Depôt Support (1) Message d'anomalie fonctionnelle : AGL212 : Valeur salie inexistante ou inutilisable, nom=DEPAMIMO, initiulé=Dépôt                                                                                                    |

### Modifier la fiche d'immobilisation définitive -cas de fiches à fusionner- : depuis YGIMO1 (2/3)

#### Le CGR A peut être modifié pour permettre la fusion de fiches portant sur des CGR différents.

Dans notre exemple, un sèche linge d'une valeur de 2 652 € est financé pour partie sur fonds propres (OSECHLI), et pour partie sur subvention (2FARM SE). Deux lignes ont ainsi été ouvertes au budget, en recettes et en dépenses :

|                       | 2 652,00 € | 2 652,00 € | 0,00 € | 2 652,00 € | 0,00 € |
|-----------------------|------------|------------|--------|------------|--------|
| C EQUIPLIN OSECHELI   | 1 326,00 € | 1 326,00 € | 0,00 € | 1 326,00 € | 0,00 € |
| OPC EQUIPLIN 2FARM SE | 1 326,00 € | 1 326,00 € | 0,00 € | 1 326,00 € | 0,00 € |

Deux fiches d'immobilisation vont être générées dans le module Immobilisation, chacune sur un CGR différent, alors qu'il s'agit d'un seul et même bien :

| Numéro                                                                                                    | Etablissement P00903                                                                                                    | Code traitement                                       | Numéro 📻 Etablissement P00903 📻 Code traitement 📻                                                                                                    |
|----------------------------------------------------------------------------------------------------|----------------------------------------------------------------------------------------------------|-------------------------------------------------------|----------------------------------------------------------------------------------------------------|
| mobilisation                                                                                                    |                                                                                                    |                                                       | Immobilisation                                                                                                    |
| Numéro *                                                                                                    | 110 769 📰 🛛 ou Immo. à fusionner                                                                                                    | E Etablissement * P00903                              | Numéro * 110.770 📰 ou Immo. à fusionner 📰 Etablissement * p00903 🗉                                                                                                    |
| Intitulé complet                                                                                                    | SECHE LINGE ELECTROLUX                                                                                                    | SECHE LINGE ELECTROL                                  | Intitulé complet SECHE LINGE ELECTROLUX SECHE LINGE ELECTROL                                                                                                    |
| ype d'amortissement                                                                                                    | MIND E Compte * 215000                                                                                                    | Plan amortissement LIN05                              | Type d'amortissement MIND 📰 Compte * 215000 🖻 Plan amortissement LINOS 🗉                                                                                                    |
| CGR A                                                                                                    | OPC EQUIPLIN OSECHELI 🖃 _                                                                                                    | Type d'immobilisation * A 📰                           | CGR A OPC EQUIPLIN 2FARM SE 📰 _ Type d'immobilisation * A 🗉                                                                                                    |
| Date acquisition *                                                                                                    | 20/10/2023  Mise en service 20/10/2023                                                                                                    |                                                       | Date acquisition * 20/10/2023  Mise en service 20/10/2023  Montants                                                                                                    |
| Date acquisition *<br>Aontants<br>Montant TTC *                                                                          | 20/10/2023                                                                                                    | Valeur résiduelle * 0,00 € 🗐                          | Date acquisition ★ 20/10/2023     m     Mise en service     20/10/2023       Montants       Montant TTC ★     1 326,00 € m     Immobilisé ★     1 326,00 € m                                                                                                    |
| Date acquisition *<br>Montants<br>Montant TTC *<br>omplément<br>Quantité                                                 | 20/10/2023 m Mise en service 20/10/2023 m<br>1 326,00 € m Immobilisé * 1 326,00 € m<br>1,00 m                                                 | t Valeur résiduelle ★ 0.00 € 2<br>Code traitement T 2 | Date acquisition * 20/10/2023 m     Mise en service     20/10/2023 m       Montants     Montant TTC *     1 326.00 € m     Valeur résiduelle *     0.00 € m       Complément     Quantité     1.00 m     Code traitement     T                                                                                                    |
| Date acquisition *<br>Montants<br>Montant TTC *<br>omplément<br>Quantité<br>Dépôt                                        | 20/10/2023                                                                                                    | t Valeur résiduelle ★ 0,00 € )<br>Code traitement T ) | Date acquisition * 20/10/2023     mise en service     20/10/2023       Montants       Montant TTC *     1 326.00 € II       Immobilisé *     1 326.00 € II       Complément     Quantité       Lépôt     DEPO2       DEPOT IMMOBILISATION                                                                                                    |
| Date acquisition *<br>Montants<br>Montant TTC *<br>omplément<br>Quantité<br>Dépôr<br>Emplacement                         | 20/10/2023   Mise en service 20/10/2023   1 326,00 €   1 326,00 €   1 326,00 €   1 326,00 €   1 326,00 €   DEPOT IMMOBILISATION  E   E        | t Valeur résiduelle ★ 0,00 €<br>Code traitement T =   | Date acquisition * 20/10/2023     m Mise en service     20/10/2023     m       Montants     Montant TTC *     1 326.00 € m     1 326.00 € m     Valeur résiduelle *     0,00 € m       Complément     Quantité     1,00 m     Code traitement     T     m       Dépôt     DEP002     E     DEPOT IMMOBILISATION     Code traitement     T                                                                          |
| Date acquisition *<br>Montants<br>Montant TTC *<br>omplément Quantité<br>Dépôt<br>Emplacement<br>Caractéristiques du bie | 20/10/2023   Mise en service 20/10/2023   1 326,00 €  Immobilise * 1 326,00 €   1 326,00 €  DEP002  DEP0T IMMOBILISATION  E ELECTROLUX MY PRO | Valeur résiduelle ★ 0,00 € I<br>Code traitement T I   | Date acquisition * 20/10/2023     m     Mise en service     20/10/2023     m       Montant S     Montant TTC *     1 326,00 € m     Immobilisé *     1 326,00 € m     Valeur résiduelle *     0.00 € m       Complément     Quantité     1,00 m     Code traitement     T     m       Dépôt     DEP002     E     DEPOT IMMOBILISATION       Emplacement     E       Caractéristiques du bien     ELECTROLUX MY PRO |

Gestionnaire

### Modifier la fiche d'immobilisation définitive -cas de fiches à fusionner- : depuis YGIMO1 (3/3)

La fusion de fiches n'est possible que si les fiches ont un CGR identique. Pour procéder à la fusion, il va donc s'agir de modifier le CGR A de l'une des fic bles nregistrer la modification.

Une fois la modification effectuée, vous pourrez procéder à la fusion des deux fiches entre elles (Voir Modifier le CGR A de l'une des fiches et d'enregistrer la Mise à jour dépôt et emplacement le support Mise à jour du bien immobilisé, « modification. Cette modification n'a aucune incidence Fusion d'immobilisations Fusionner des immobilisations » sur le fait générateur, ni sur l'exécution budgétaire qui Eclatement d'immobilisation demeurent tracés dans l'onglet « détail » de la fiche YGIMO1 Immobilisations d'immobilisation. Sorties d'inventaire Financement immo Pa 21 ок 😸 A l'issue de la fusion. 谷 📩 Ŵ P R +0 Immobilisation vous obtenez une Immobilisation MIND000023 📰 0 Etablissement \* P00903 Simulation YGIMO1 Immobilisations Intitulé complet \* SECHE LINGE ELECTROLUX (FICHES N° 22+23) SECHE LINGE ELECTROL seule et unique fiche Sorties d'inventaire Financement immo Type d'amortissement \* MIND Compte \* 215000 R : les montants sont Pa 2 Immobilisation Etablissement P00903 Type d'amort CGR A OPC EQUIPLIN 2FARM SE \* A 🖻 Type immobilisation Immobilisations cumulés. L'onglet Dates Immobilisation MIND000022 📰 0 Simulation Etablissement \* P00903 100 Financement Acquisition \* 20/10/2023 Mise en service 20/10/2023 « Cession . Intitulé complet \* SECHE LINGE ELECTROLUX (FICHES N° 22+23) \* SECHE LINGE ELECTROL Montants immo » indique un Compte \* 215000 Type d'amortissement \* MIND = Montant TTC ★ 2 652,00 € . Immobilisé \* 2 652,00 € ₹ Reprise €E CGR A OPC EQUIPLIN 2FARM SE \* A = type de lien « FU » Dates (Fusion) Dépôt DEP002 E DEPOT IMMOBILISATIC Quantité 2,00 🕱 Acquisition \* 20/10/2023 Mise en service 20/10/2023 Cession Emplacement 1 Etape 30 E CALCUL Montants entre l'immo Montant TTC ★ 1 326.00 € # Immobilisé \* 1 326.00 € ₽ Reprise €E Caractéristiques du bien Part EDS Propres OPC EQUIPLIN OSECHELI (EUSION MIND%22 d'origine et l'immo Compléments Caractéristiques du bien ELECTROLLIX MY PRO Quantité 1.00 E liée : Dépôt DEP002 E DEPOT IMMOBILISATIC Immobilisations 30 E CALCUL Emplacement 2 Etape Caractéristiques du bien Part EDS Propres OPC EDLIPLIN OSECHELL mmobilisations Sorties d'inventaire Financement immobilisation Caractéristiques du bien ELECTROLUX MY PRO 2 2 Immobilisation MIND000023 0 Type de lien --Vous pouvez ajouter un Subventions Ventilation SUBV Liste SUBV 0 7 ¢ sations V LISTE DES COLONNES < 1. Lier commentaire dans le champ Afraichir Calcul Détail Ets origine Immo. origine Ets lié Montant « Caractéristiques du bien » P00903 FU MIND000023 P00903 MIND00002 TAMEU pour tracer la modification 00903 MIND000023 0 TAMVD 1 326,00 0 200903

# **B – L'entrée des biens immobilisés dans OP@le**

2. Entrée d'un bien immobilisé : depuis le processus finance

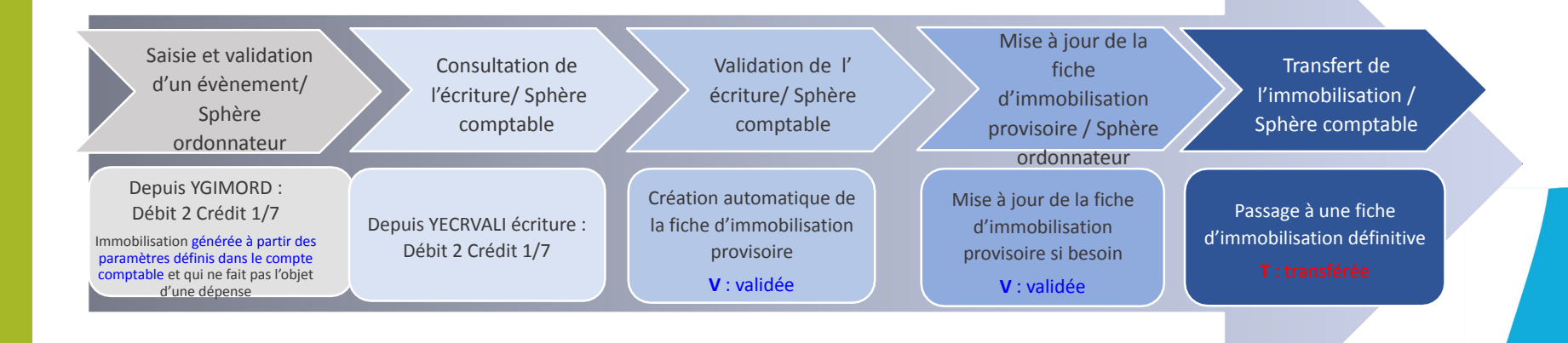

### Saisir l'écriture d'entrée de l'immobilisation par la finance (YGIMORD)

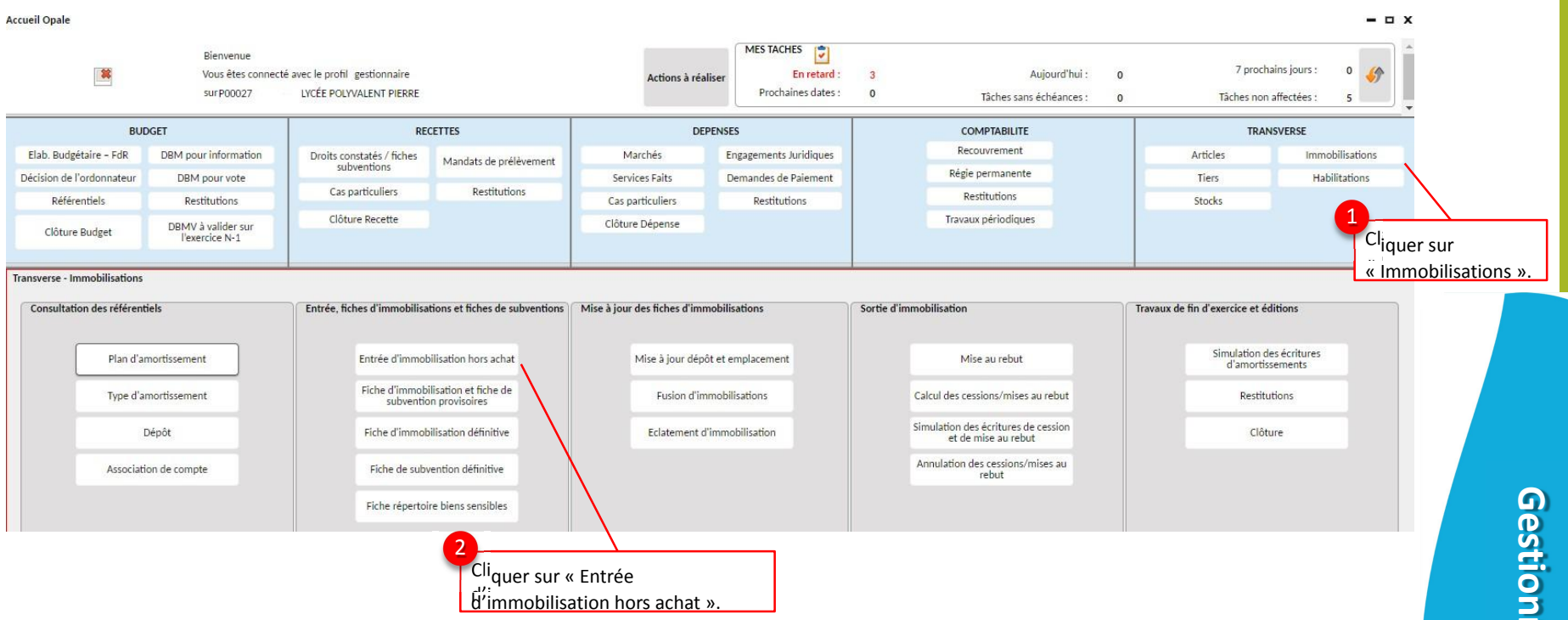

Gestionnaire

### Saisir l'écriture d'entrée de l'immobilisation par la finance (YGIMORD)

Saisir les informations suivantes :

3

- Date comptable : par défaut date du jour
- Libellé d'immobilisation : zone de libre saisie pour identifier l'immobilisation
- Compte d'immobilisation : liste de valeur contrôlée sur les comptes de la classe 2
- Montant d'immobilisation : la valeur d'entrée de l'immobilisation
- **Poste** : calculé automatiquement par rapport au compte
- CGR A : l'imputation budgétaire/analytique de la fiche d'immobilisation
- Compte de contrepartie : liste de valeur contrôle sur les comptes de la classe 1 (financement) et 7 (production par l'EPLE)
- CGR A de contrepartie : l'imputation budgétaire/analytique de la fiche de subvention

Nous prendrons l'exemple d'une mise à disposition d'une machine-outil :

| GIMORD     Entrée immobilisations hors       YGIMORD     Entrée immobilisations hors       Cliquer sur la     Cliquer sur la       Date comptable     27/07/2022       Libellé de l'immobilisation*     MACHINE DE | ok S Andrew Stranger                                                        | Cliquer sur « Enreg                                                                                                    | istrer ».                                                                     | a liste de vale<br>d'immobilisation pro<br>sur 3 segments (serv<br>par le service « O<br>pudgétaires de l'exe<br>écriture) pour le pos | Pur pour le<br>popose uniqueme<br>vice, domaine, ac<br>PC », et présen<br>rcice en cours (à<br>te « DEPENSES/F | CGR du compte<br>nt les combinaisons<br>tivité), commençant<br>ites dans les lignes<br>partir de la date d'<br>» |
|----------------------------------------------------------------------------------------------------|-----------------------------------------------------------------------------|----------------------------------------------------------------------------------------------------|-------------------------------------------------------------------------------|----------------------------------------------------------------------------------------------------|----------------------------------------------------------------------------------------------------|----------------------------------------------------------------------------------------------------|
| Compte d'immobilisation<br>Compte d'immobilisation * 215000                                                                                                    | ₹ Poste * 215                                                               | 000 CG                                                                                                    | R A * OPC EN                                                                  | SPRO OINDUS E                                                                                                    |                                                                                                    |                                                                                                    |
| Compte de contrepartie<br>Compte contrepartie * 134180                                                                                                    | E Poste * 134                                                               | 180 CG                                                                                                    | R A * OPC EN                                                                  | SPRO OINDUS 🖻                                                                                                    |                                                                                                    | O                                                                                                    |
| 1. Grille     Image: Code retour traitement       Etablissement     Code retour traitement       P00027     N                                                                                                    | Liste des colonnes Code évènement GIMORD O09DANI.                           | Créé le Modificat                                                                                                    | eur Modifié l                                                                 | e Numéro interne 1<br>131 198                                                                                                    | Numéro ligne 1                                                                                                 | <pre>estio</pre>                                                                                                 |
|                                                                                                    | Si le compte<br>les combina<br>Si le compte<br>CGR rattach<br>ou « . » et d | e saisi est de racine 1<br>isons sur 3 segment:<br>e saisi est 721000 ou<br>és à la section Fonct<br>ont l'activité est « OF | 04 ou 134, la<br>s commençan<br>722000, la lis<br>ionnement «<br>PIMO » (immc | liste de valeur prop<br>t par « OPC ».<br>te de valeur propose<br>FONC », dont le dor<br>obilisations produite                         | osera uniquemer<br>era alors tous les<br>naine est « OP-SF<br>s).                                              | nt PE »                                                                                                    |

### Saisir l'écriture d'entrée de l'immobilisation par la finance (YGIMORD)

| යි ★ 🕻                           | 2                                        | ок 🗟                        | ዲ የ            | 0 + 6       | 1 10 0         | ± 1 < >                                                 | 2                    |                         |
|----------------------------------|------------------------------------------|-----------------------------|----------------|-------------|----------------|---------------------------------------------------------|----------------------|-------------------------|
| YGIMORD                          | ntrée immobilisations <mark>h</mark> ors | s achat                     |                |             |                |                                                         | 0-0                  | × 7                     |
| 2                                |                                          |                             |                | Créer       | Suivante Précé | idente Dupliquer Intégra                                | tion Traitement 🖓 🧏  | Cliquer sur l'icône     |
| Date comptab<br>Libellé de l'imi | le 27/07/2022                            | Montant d'immobi<br>DECOUPE | lisation *     | 10 000,00 🖥 | 6              | Dans le bandeau qui appa<br>cliquer sur le bouton « Int | raît,<br>égration ». | Transaction<br>liées ». |
| Compte d'im                      | mobilisation * 215000                    | E                           | Poste * 215000 |             | CGR A * OPC    | ENSPRO OINDUS                                           |                      |                         |
| Compte de c<br>Compte c          | ontrepartie * 134180                     | E                           | Poste * 134180 |             | CGR A * OPC    | ENSPRO 0INDUS E                                         |                      | Ges                     |
| 1. Grille                        | - >                                      | Liste des colonnes          |                |             |                |                                                         | 6 🖗 6                | ) E                     |
| Etablissement                    | Code retour traitement                   | Code évènement              | Créateur↑      | Créé le Mo  | dificateur Mod | ifié le Numéro interne 1                                | Numéro ligne 1       | B                       |
| P00027                           | N                                        | GIMORD                      | 009DANI 27/    | 07/2022     |                | 131 198                                                 | 10                   | × <u>o</u>              |

P

#### Saisir l'écriture d'entrée de l'immobilisation par la finance (YGIMORD) (

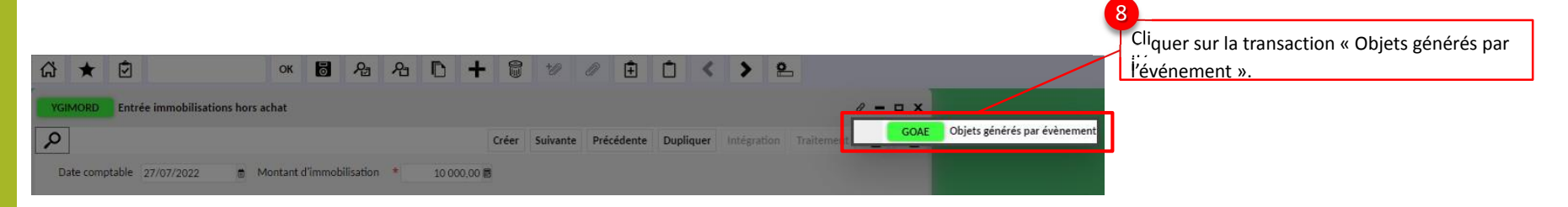

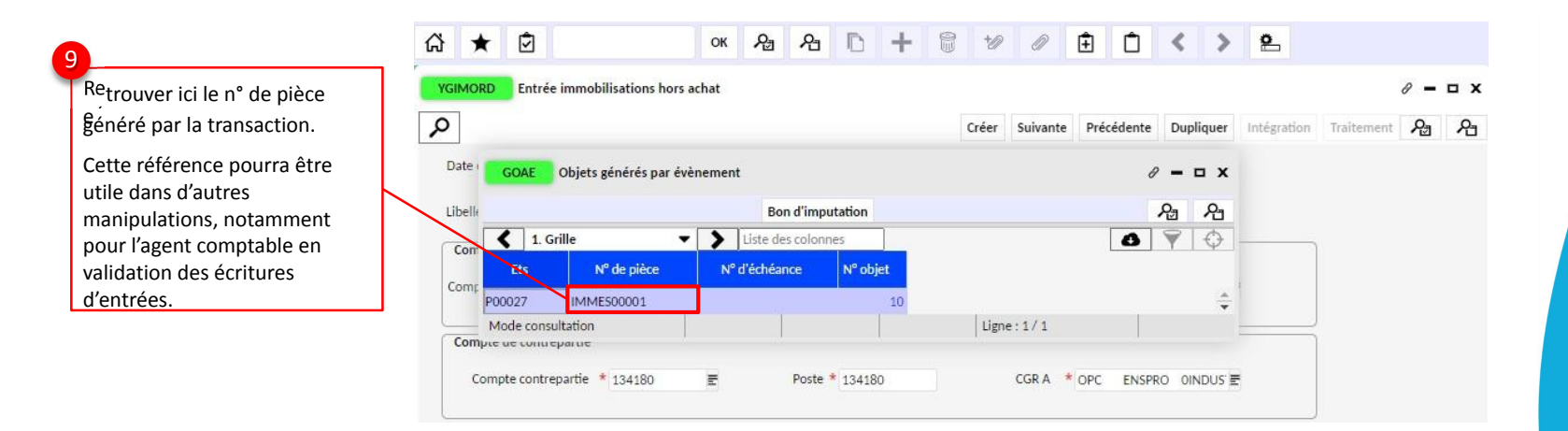

Gestionnaire

### Valider l'écriture d'entrée de l'immobilisation par la finance (YECRVALI)

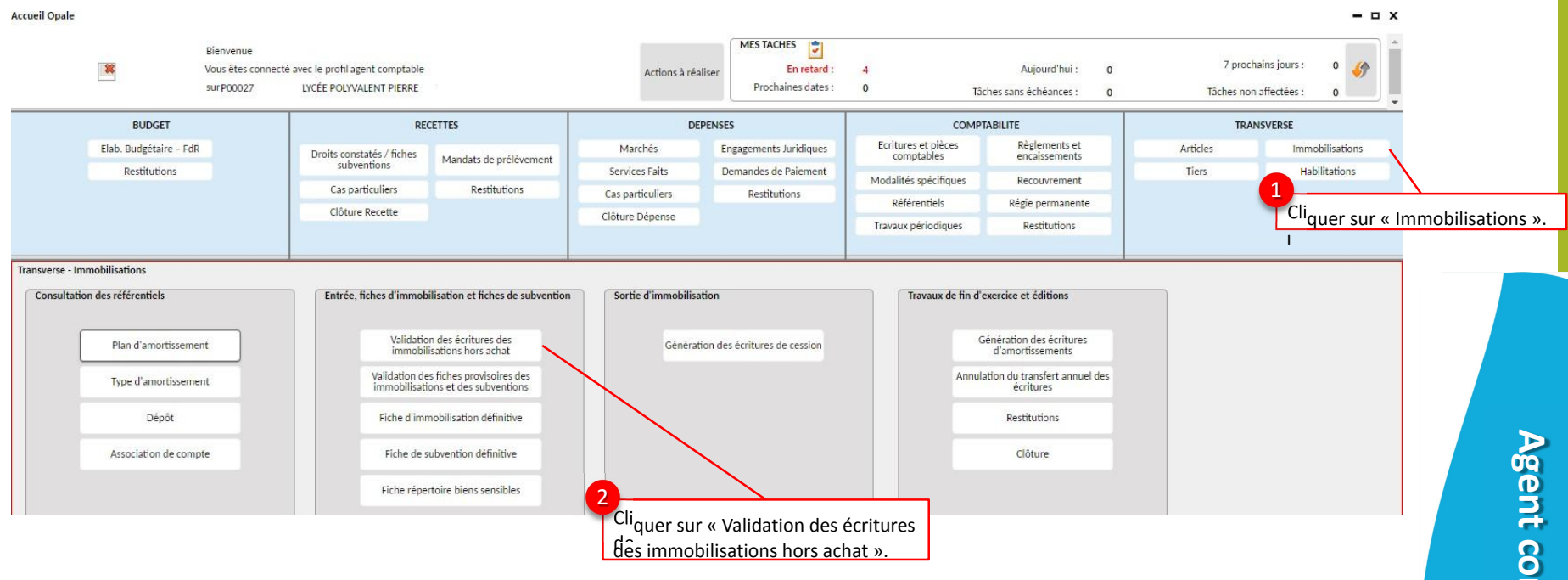

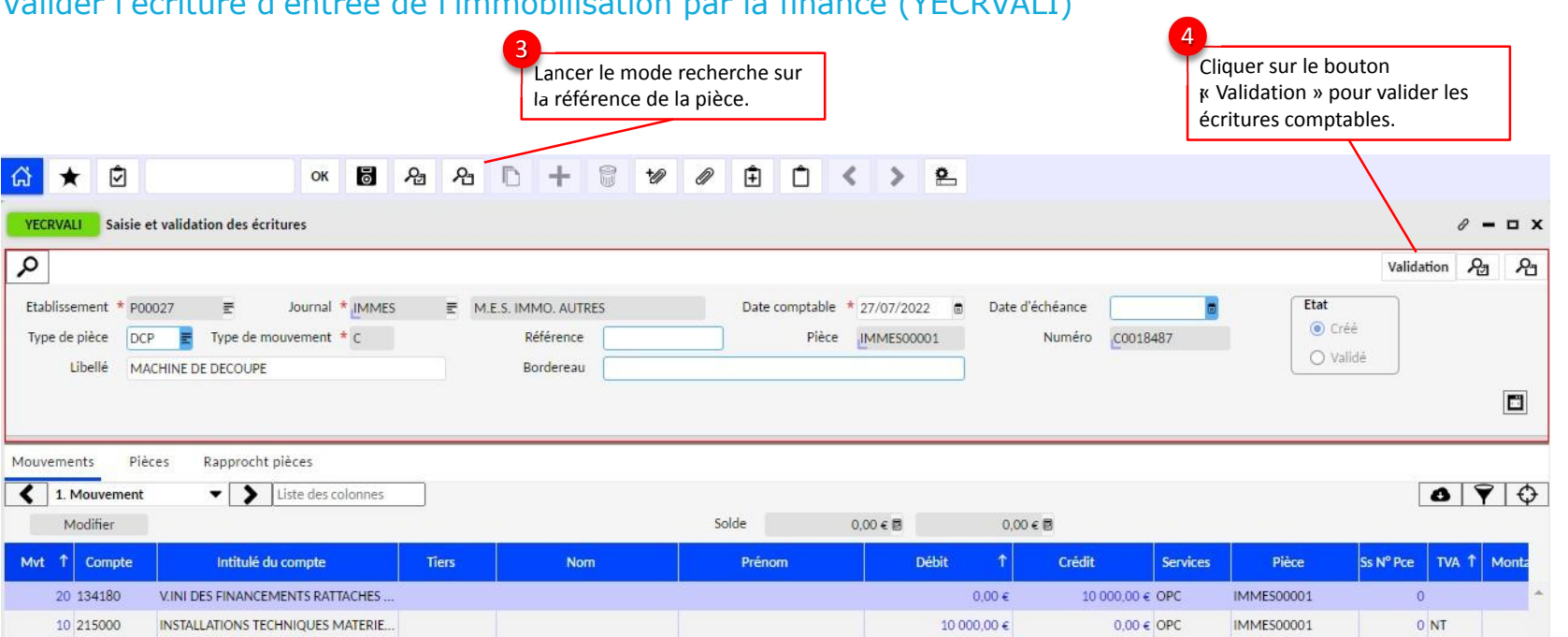

### Valider l'écriture d'entrée de l'immobilisation par la finance (YECRVALI)

### Consulter la fiche d'immobilisation provisoire générée à la validation des écritu<u>res</u> d'entrée (YGIMP1 ou YGIMP2) (1/<mark>1)</mark>

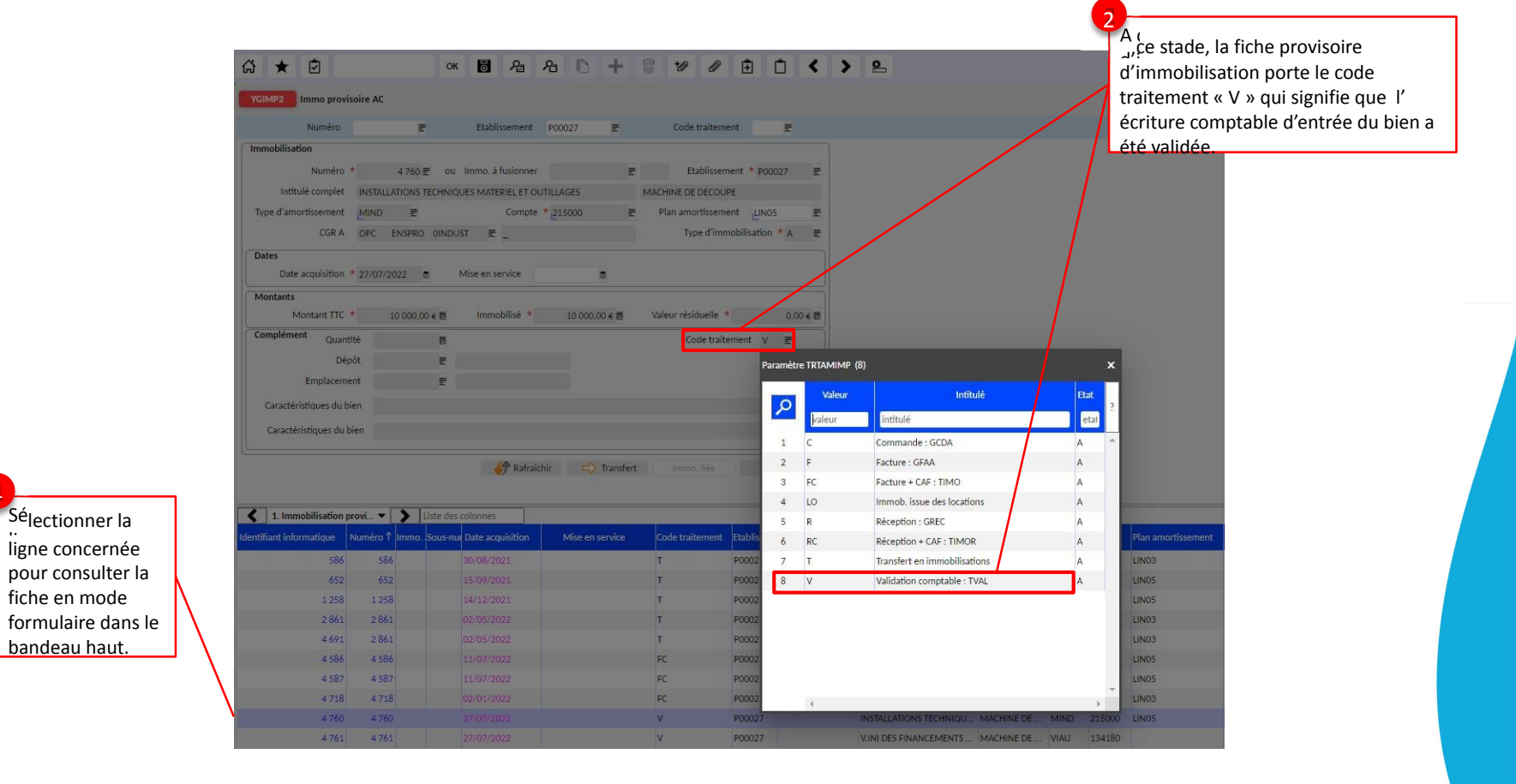

### Vérifier la concordance entre la comptabilité budgétaire et la comptabilité patrimoniale

Si l'intégration de la comptabilité patrimoniale dans OP@LE met fin à la double saisie et réduit les risques d'erreurs, il convient de contrôler la concordance entre les différentes comptabilités afin de s'assurer que les investissements comptabilisés en budgétaire sont effectivement retracés en comptabilité patrimoniale.

Ce contrôle doit se baser sur des éléments comparables dans la mesure où, comme nous l'avons vu au travers de ce support, les objets de gestion en dépenses, tout comme les fiches d'immobilisation, ont des étapes fonction de leur avancée dans les différents processus.

Dans notre exemple, nous comparerons :

- En comptabilité budgétaire => Le réalisé comptable du service OPC : ce qui signifie que nous nous situerons au stade où nos acquisitions ont toutes été payées aux fournisseurs.
- En comptabilité patrimoniale => Les fiches définitives d'immobilisation à l'état actif et portant une date d'acquisition sur l'exercice choisi : ce qui suppose, dans le cadre de notre vérification, que toutes nos fiches aient bien été transférées à l'état définitif.
- En fin d'exercice, cet exemple peut s'avérer utile pour s'assurer qu'il n'y ait plus de fiches d'immobilisation restées, à tort, à l'état provisoire.

### Vérifier la concordance entre la comptabilité budgétaire et la comptabilité patrimoniale

| Сй ★ 🗹 ок                                    | & & D + @ W                            | ∅ 🗄 🗅 < 🕨                 | <u>e</u>     |          |                   | <u>Con</u>   |                                     |   |
|----------------------------------------------|----------------------------------------|---------------------------|--------------|----------|-------------------|--------------|-------------------------------------|---|
| YCONSDEP Situation des dépenses engagées     |                                        |                           |              |          |                   |              |                                     |   |
| Situation des dépenses engagées              |                                        |                           |              |          |                   |              |                                     |   |
| Hiérarchie poste<br>Poste * DEP 로            | Chemin * BUC 🔄 Niveau * 2 🗸            | Etablissement<br>* P00007 |              | Edition  |                   | 1            |                                     | _ |
| Hiérarchie CGR                               |                                        |                           |              | Lucion   |                   | Le réalis    | sé comptable s'élève à 8 617,20€ et |   |
| CGR * ETS                                    | E Chemin * SERD E Niveau * 8 🗸         | Rechercher                |              |          |                   | se rénai     | rtit entre deux CGR ·               |   |
| Calculs                                      | Montant                                | Période                   |              |          |                   | • OPC        | INVESTI 0EQUIPPED pour 7 538,40€    | - |
| B. But 2 * RE Engagé                         | * Référence                            | * 01/2021 @ à * 12/2021 @ |              |          |                   |              | INVESTI 0TAXEAPPR pour 1 078,80 €   | l |
| C. Calcul 1 Différence 💌 Colonne * E         | B 👻 et * D 💌 En cours                  |                           |              |          |                   |              |                                     |   |
| Mode contrôle                                | Personnalisé                           |                           |              |          | /                 |              |                                     |   |
| Consultation graphique : hiérarchie POSTE Co | onsultation graphique : hiérarchie CGR |                           |              |          |                   | 10.<br>      |                                     |   |
| A DEP - Total Dépenses                       | 1. Général 🔹 🔪 Liste des               | s colonnes                |              |          |                   |              |                                     |   |
| ✓ DEPENSES/F - Dépenses niveau fin           | CGR                                    | Budget exécutoire         | Engagé       | En cours | Réalisé comptable | Disponible   |                                     |   |
| ✓ ▲ AMORSINV - AMORT. ET SORT. INV.          | ETS - Etablissement                    | 1 182 768.77 €            | 856 068.69 € | 0.00 €   | 856 068,69 €      | 326 700.08 € |                                     |   |
| PROVISIONS - PROVISIONS                      | FONC - FONCTIONNEMENT                  | 1 152 768.77 €            | 847 451.49 € | 0.00 €   | 847 491.49 €      | 305 317.28 € |                                     |   |
| VARSTOCKS - Variations de stocks             | INVEST - INVESTISSEMENT                | 30 000,00 €               | 8 617,20 €   | 0,00 €   | 8 617,20 €        | 21 382,80 €  |                                     |   |
|                                              | A OPECAP - OPE-CAP                     | 30 000,00 €               | 8 617,20 €   | 0,00 €   | 8 617,20 €        | 21 382,80 €  |                                     |   |
|                                              | ▲ OPC - OPERATIONS EN CAP              | 30 000,00 €               | 8 617,20 €   | 0,00 €   | 8 617,20 €        | 21 382,80 €  |                                     |   |
|                                              | A OPC INVESTI                          | 30 000,00 €               | 8 617,20 €   | 0,00 €   | 8 617,20 €        | 21 382,80 €  |                                     |   |
|                                              | OPC INVESTI DEQUIPPED                  | 20 000,00 €               | 7 538,40 €   | 0,00 €   | 7 538,40 €        | 12 461,60 €  |                                     |   |
| •                                            | OPC INVESTI OTAXEAPPR                  | 10 000,00 €               | 1078,80 €    | 0,00 €   | 1 078,80 €        | 8 921,20 €   |                                     |   |

### Vérifier la concordance entre la comptabilité budgétaire et la comptabilité patrimoniale

Depuis YGIMO1, nous allons consulter les fiches définitives d'immobilisation à l'état actif et portant une date d'acquisition sur l'exercice choisi (2021) :

|              |                         | Transaction          | Affichages       | Champ         | Ligne de données  | Inter      | 0     |                                                        |
|--------------|-------------------------|----------------------|------------------|---------------|-------------------|------------|-------|--------------------------------------------------------|
| ഹ് ★         | Ô                       | ок 🗟 Аз              | & <del>t</del> + | 8 10          |                   | <          | Dér   | puis YGIMO1, cliquer sur la loupe de                   |
| YGIMO1       | Immobilisations         |                      |                  |               |                   |            | dro   | ite pour passer en recherche avancée.                  |
| Immobilisati | ions Cessions Financeme | nt immo              |                  |               |                   |            |       |                                                        |
|              | mmobilisation           | Etablissen           | nent P00007      | = Type d'am   | iort (            | D          |       |                                                        |
|              |                         |                      | 100007           | E type date   |                   |            |       |                                                        |
|              | VGIMO1 Immobilisati     | ons                  |                  |               |                   |            |       |                                                        |
|              |                         | 0115                 |                  |               |                   |            |       |                                                        |
|              | Immobilisations Cessio  | ons Financement immo | )                |               |                   |            |       |                                                        |
|              | Lien immobilisations    |                      |                  |               |                   |            | ନ୍ଧ ନ |                                                        |
|              | Immobilisations         |                      |                  |               |                   |            |       |                                                        |
|              | Immobilisation          | Ē                    |                  | Etablissement | P00007 🔄          | Simulation | -     |                                                        |
|              | Intitulé complet        |                      |                  |               |                   |            |       | 3                                                      |
|              | Type d'amort.           | <b>=</b>             | Compte 2%        | E             | Plan amortissemer | it         | Ē     | Dans le champ « Acquisition » saisir                   |
|              | CGR A                   |                      | E                |               | Type immol        | oilisation | E     | //2021 nour ne sélectionner que les                    |
|              | Dates                   |                      |                  |               |                   |            |       | acquisitions réalisées sur cet exercice                |
|              | Acquisition             | _/_/2021 🗎 M         | ise en service   | 6             | Cession           |            | ۲     |                                                        |
|              | Montants                |                      |                  |               |                   |            |       |                                                        |
|              | Achat HT                | 8                    | Immobilisé       | 8             | Reprise           |            | 8     |                                                        |
|              | Compléments             |                      |                  |               |                   |            |       |                                                        |
|              | Regroupement            | Ē                    |                  | Dépôt         | Ē                 |            |       |                                                        |
|              | Immo. supérieure        |                      |                  | Emplacement   | Ē                 |            |       |                                                        |
|              | Quantité                | 🗧 Unité d'oeuvre     | e E              | Etape         | Ē                 |            |       |                                                        |
|              |                         |                      |                  |               |                   |            |       | Cilquer sur le carré en bas à droite et                |
|              |                         |                      |                  |               |                   |            |       | Autres informations                                    |
|              |                         |                      |                  |               |                   |            |       | Devise<br>Informations achats                          |
|              |                         |                      |                  |               |                   |            |       | Informations complémentaine<br>Informations comptables |
|              |                         |                      |                  |               |                   |            |       | Paramètres standard                                    |

### Mode opératoire –

Vérifier la concordance entre la comptabilité budgétaire et la comptabilité patrimoniale (4/4)

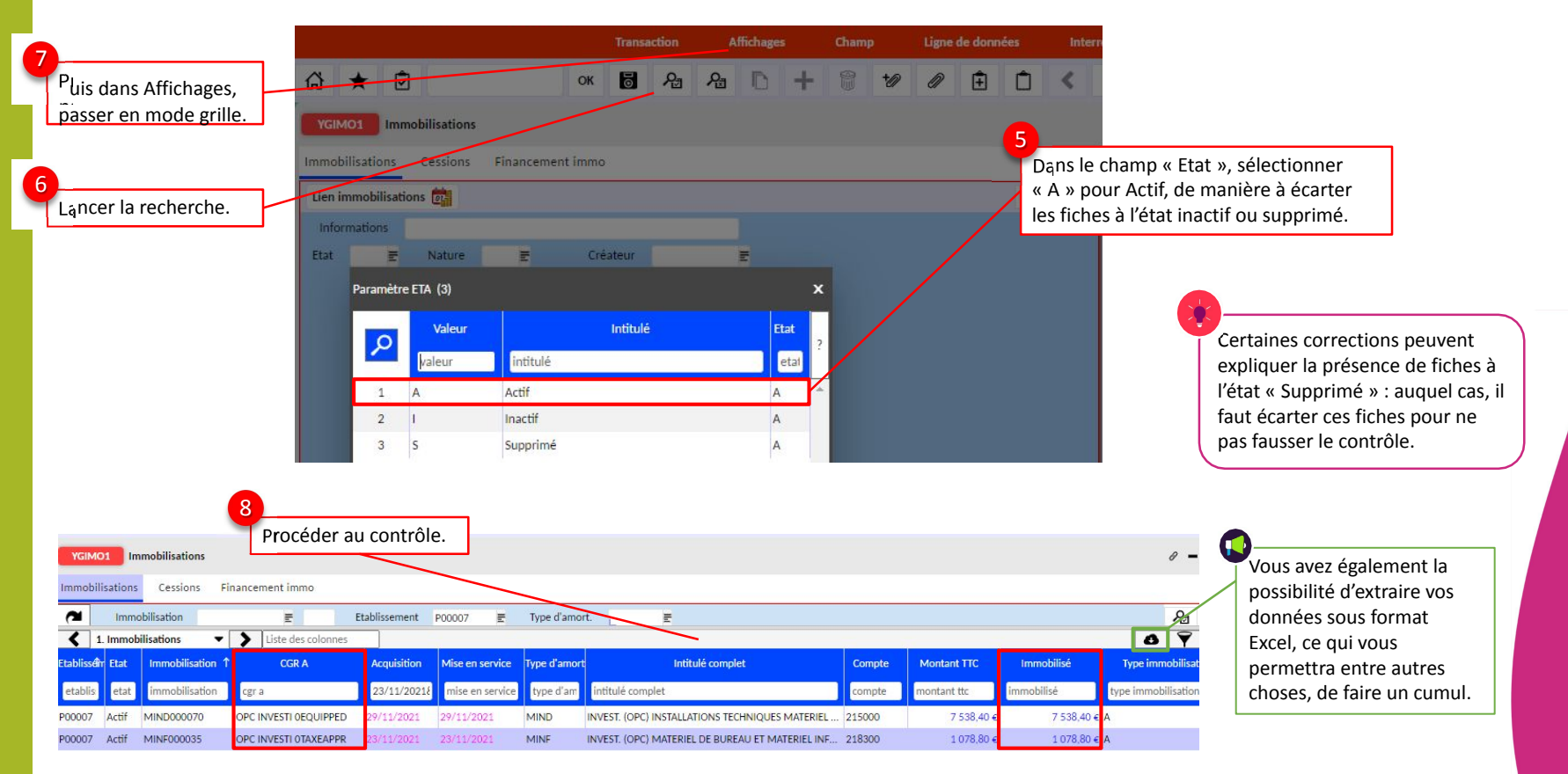

# C – Le financement des biens immobilisés dans OP@le

- Dans le module Immobilisations, la fiche d'immobilisation de financement (dite « de subvention ») est générée à la prise en charge d'un TR investissement (OPC) par l'agent comptable.
- La fiche financement est d'abord créée à l'état provisoire (ce qui permet la mise à jour de ses données). Puis, elle fera l'objet d'un transfert en fiche définitive ce qui déclenchera le calcul des amortissements.
- Les fiches de financement doivent s'amortir au même rythme que les immobilisations qu'elles financent : elles doivent en ce sens porter les mêmes données de calcul des amortissements que les acquisitions concernées, à savoir : les mêmes dates d'acquisition et de mise en service, ainsi que le même plan d'amortissement. Afin de garantir l'amortissement au même rythme des immobilisations et de leurs financements, une sécurisation a été mise en place dans l'outil.

### Consulter et mettre à jour une fiche de financement provisoire (YGIMP1)

La prise en charge du TR par l'agent comptable génère une fiche de financement provisoire dans le module Immobilisations. Procédez comme suit pour consulter et mettre à jour cette fiche :

Accuell Opale - - X MES TACHES -Bienvenue Gestionnaire 3 MINISTÈRE 7 prochains jours : DE L'ÉDUCATION 0 (0) Vous êtes connecté avec le profil adjoint-gestionnaire En retard : Aujourd'hui : Actions à réaliser 0 0 NATIONALE ET surP00001 123456789X LYCEE LOUIS ARAGON Prochaines dates : 0 DE LA JEUNESSE Tâches sans échéances 0 Taches non affectées : 108 --RECETTES DEPENSES TRANSVERSE BUDGET COMPTABILITE Elab. Budgétaire - FdR DBM pour information Recouvrement Articles Immobilisations Marchés Engagements Juridiques Droits constatés / fiches subventions Mandats de prélèvement Régie permanente Tiers Habilitations Décision de l'ordonnateur DBM pour vote Services Faits Demandes de Paiement Cas particuliers Restitutions Restitutions Stocks Référentiels Restitutions Cas particuliers Restitutions Cliquer sur Transverse - Immobilisations Travaux de fin d'exercice et éditions (Immobilisations ». Consultation des référentiels Entrée, fiches d'Immobilisations et fiches de subventions Mise à jour des fiches d'Immobilisations Sortle d'Immobilisation Simulation des écritures Entrée d'immobilisation hors achat Plan d'amortissement Mise à jour dépôt et emplacement Mise au rebut d'amortissements Fiche d'immobilisation et fiche de Restitutions Fusion d'immobilisations Calcul des ressions/mises au rebut Type d'amortissement subvention provisoires Simulation des écritures de cession Dépôt Fiche d'immobilisation définitive Eclatement d'immobilisation et de mise au rebut Annulation des cessions/mises au Association de compte Fiche de subvention définitive rebut Fiche répertoire biens sensibles Cliquer sur « Fiche d'immobilisation et fiche de subvention provisoires ».

### Consulter et mettre à jour une fiche de financement provisoire

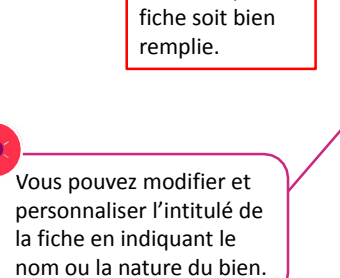

6

| 1                                                 | 🟠 ★ 🖸 үдімрі ок 👼 🖓 🕀 🗅 🕂                                                                                                    |                                                                                                    |
|---------------------------------------------------|----------------------------------------------------------------------------------------------------|----------------------------------------------------------------------------------------------------|
|                                                   | YGIMP1 Immo provisoire orda                                                                                                    | 0 – 🗆 x                                                                                                    |
| Cliquer sur                                       | Numero 378 E Etablissement P00001 E                                                                                                    | Code traitement 📄 🖓 🥂 8                                                                                                    |
| après avoir<br>contrôlé que la<br>fiche soit bien | Intitulé complet CONTREPARTIE ET FINANCEMENT DES ACTIFS M.A.D. ETAB ETAT                                                                                                    | Etablissement * P00001       E         SUBV.MEN-PROGRAMME 1       Correspondante.                                                                                                    |
| remplie.                                          | Type d'amortissement     CFAE     E     Compte * 104110       CGR A     OPC     EQGENE     0EQGENE     E     CGR combinaison       Dates     E     Compte * 104110     E     E   | Plan amortissement       LIN05       E         Type d'immobilisation * A       E       7         Mettre à jour les dates<br>d'acquisition et de mise en       1                                                                                                    |
| z modifier et<br>er l'intitulé de<br>ndiquant le  | Montants         Montant TTC *         -3 000,00 € В         Immobilisé *         -3 000,00 € В                                                                                  | Valeur résiduelle *       Service de manière à les aligner                                                                                                    |
| ature du bien.                                    | Complément     Quantité     1,00 ₪       Dépôt     Ξ       Emplacement     Ξ                                                                                                    | Code traitement T Vous pouvez ici renseigner les<br>caractéristiques du bien si<br>nécessaire.                                                                                                    |
|                                                   | Caractéristiques du bien<br>Caractéristiques du bien                                                                                                    |                                                                                                    |
|                                                   | A l'état provisoire, les fiches ac<br>container : YGIMP1/2. La valeu<br>« Immobilisé » des fiches provi<br>renseignée sur les fiches provis<br>: une fois les fiches transférées | quisition et financement se retrouvent dans le même<br>r renseignée dans les champs « Montant TTC » et<br>soires relatives aux acquisitions est positive. Celle<br>soires relatives aux financement est à ce stade négative<br>à l'état définitif la valeur passera positive. |

### Transférer la fiche d'immobilisation provisoire en fiche définitive (YGIMP2)

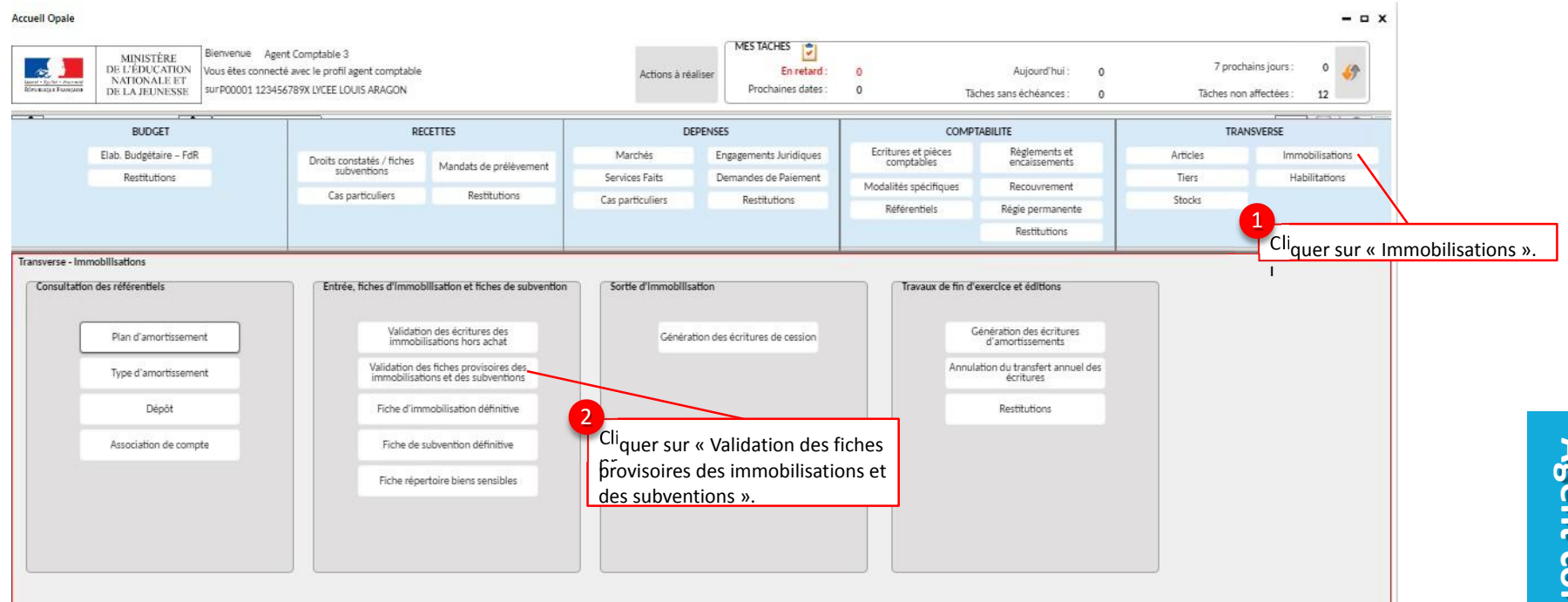

### Mode opératoire –

Transférer la fiche d'immobilisation provisoire en fiche définitive (YGIMP2) (2/4)

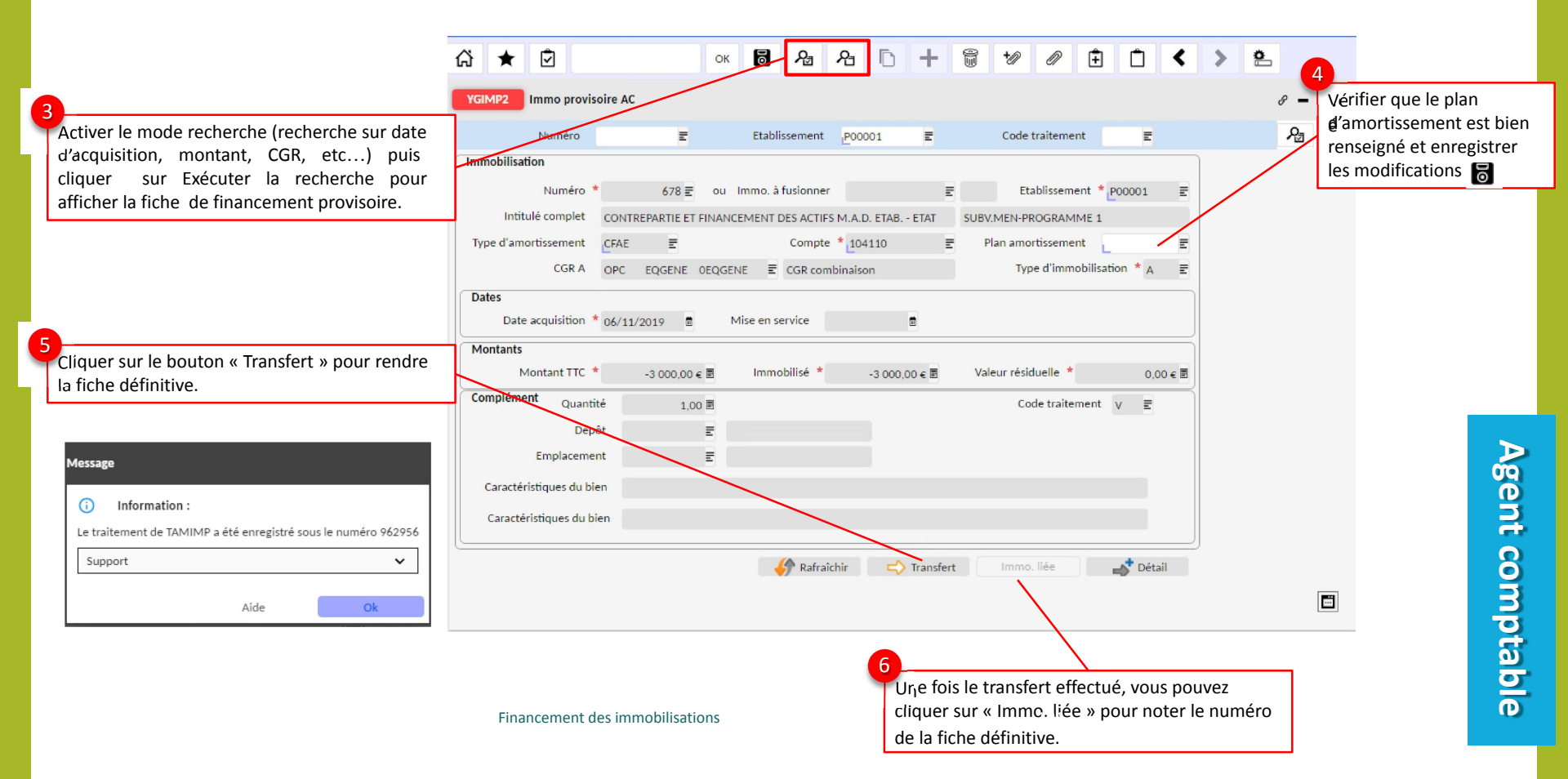

### Rattacher l'immobilisation à son financement

#### Le rattachement d'une fiche de financement à une ou plusieurs fiches d'immobilisation va s'opérer en 2 étapes :

- <u>Etape 1</u> : Constituer une liste regroupant les fiches « acquisition » et « financement » à rattacher ensemble.
- <u>Etape 2</u> : Lancer le traitement de rattachement (dit de « ventilation » dans Op@le).

Attention ! Op@le n'empêchera pas les erreurs de rattachement, comme par exemple, le cas d'un rattachement de financements dont la somme est supérieure au montant de l'immobilisation (immobilisation « sur-financée »). Il est donc recommandé d'effectuer un contrôle des rattachements depuis YAMLIM.

Le traitement de rattachement comporte certaines spécificités :

#### Cas 1. Le rattachement d'un financement à plusieurs immobilisations pour un montant total égal ( $\Sigma$ Financements = $\Sigma$ Immobilisations) :

- Si vous constituez une liste regroupant un financement et plusieurs immobilisations, dont les montants totaux sont équivalents, le traitement de rattachement (« ventilation ») va éclater la fiche de financement en autant de sous-fiches de financement qu'il y a d'immobilisations à financer.
- Ces sous-fiches de financements reprendront automatiquement le montant, le plan d'amortissement et les dates d'acquisition et de mise en service de chacune des immobilisations qu'elles financent.

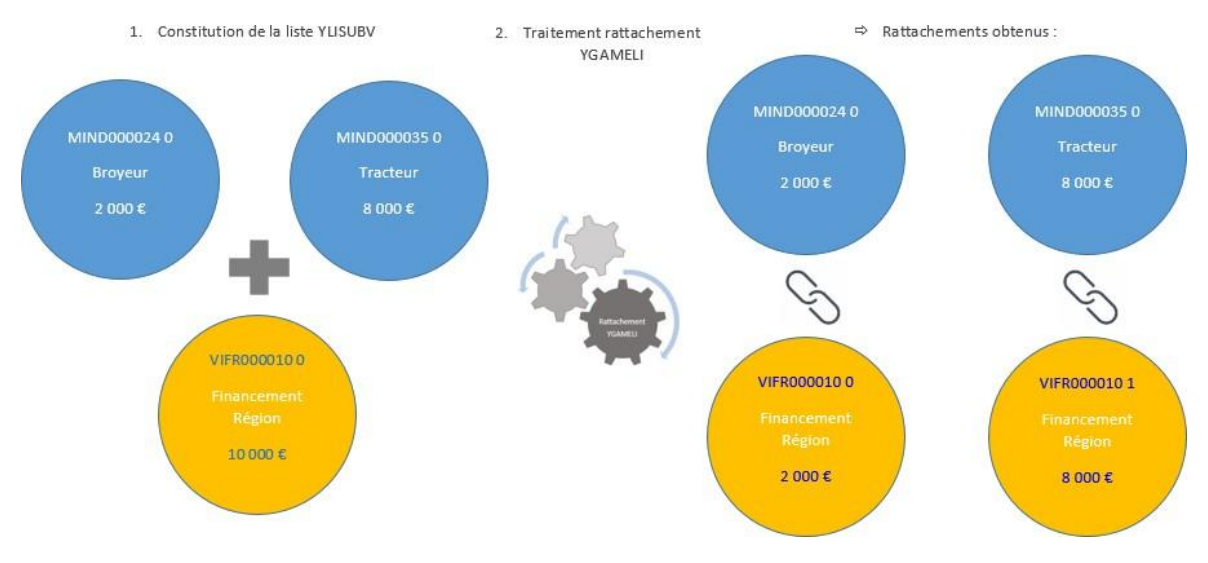

Dans cette situation, nous avons l'équivalence en montants, entre la somme des deux immobilisations (10 000 €) et le financement correspondant (10 000 €).

Chacune des deux sous-fiches de financement générées à l'issu du rattachement, reprend les caractéristiques de l'immobilisation à laquelle elle est rattachée (montant, plan d'amortissement, dates d'acquisition et de mise en service) : acquisition et financement s'amortiront au même rythme.

### Rattacher l'immobilisation à son financement

#### Cas 2. Le rattachement de plusieurs financements à une immobilisation pour un montant total égal ( $\Sigma$ Financements = $\Sigma$ Immobilisations) :

- Si vous constituez une liste regroupant plusieurs financements et une immobilisation, dont les montants totaux sont équivalents, le traitement de rattachement les liera ensemble.
- Les fiches de financement reprendront alors le plan d'amortissement et les dates d'acquisition et de mise en service de l'immobilisation concernée.

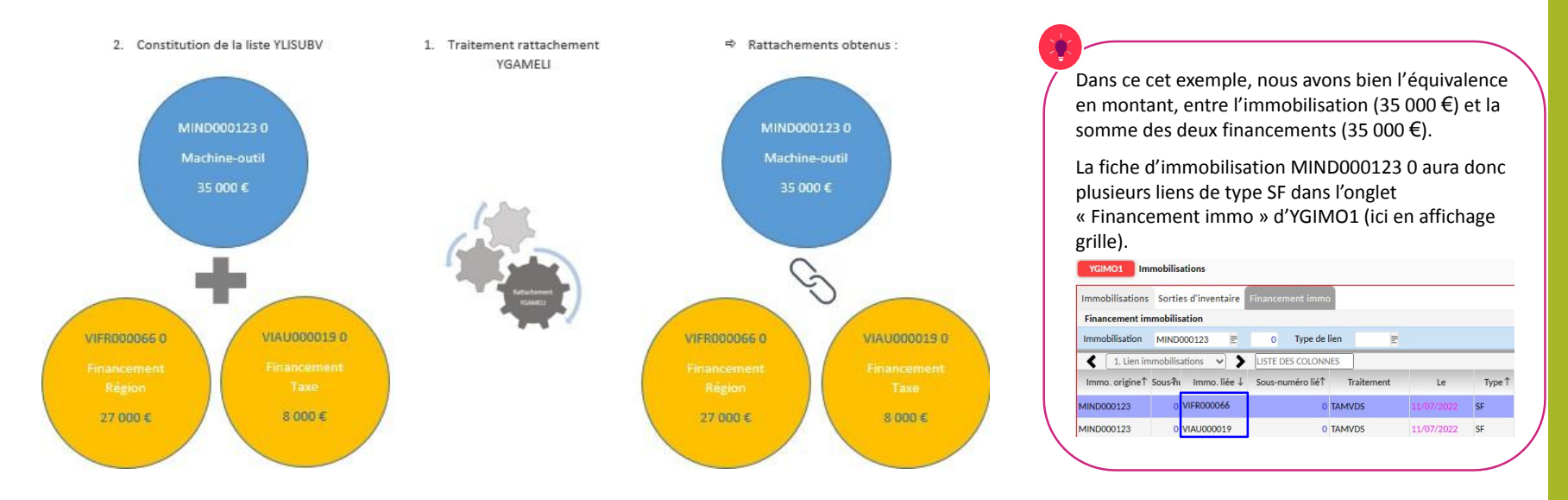

Certaines situations peuvent vous conduire à réaliser, au préalable, un éclatement de vos fiches pour procéder au rattachement : c'est ce que nous voyons dans la slide suivante.

### Rattacher l'immobilisation à son financement

**Pour gérer vos financements de manière la plus simple** nous vous conseillons de procéder au rattachement de manière unitaire (1 pour 1) avec des financements (donc des TR) non pas globaux, mais à hauteur de la part financée pour chaque immobilisation. Vous pourrez toutefois utiliser la procédure d'éclatement si vous avez une fiche qui finance une partie de plusieurs immobilisations.

#### Cas 3. Le rattachement d'un financement à plusieurs immobilisations qu'il finance en partie :

Prenons l'exemple d'un financement Région de 5 000  $\in$  qui financera deux immobilisations, un babyfoot de 3 900  $\in$  à hauteur 3 900  $\in$  et une armoire de 1 400  $\in$  à hauteur de 1 100  $\in$  => Vous éclaterez la fiche de financement de 5 000  $\in$  pour obtenir deux fiches, l'une de 3 900 $\in$  et l'autre de 1 100 $\in$  et procéderez ensuite au rattachement de chacune des fiches aux immobilisations qu'elle finance.

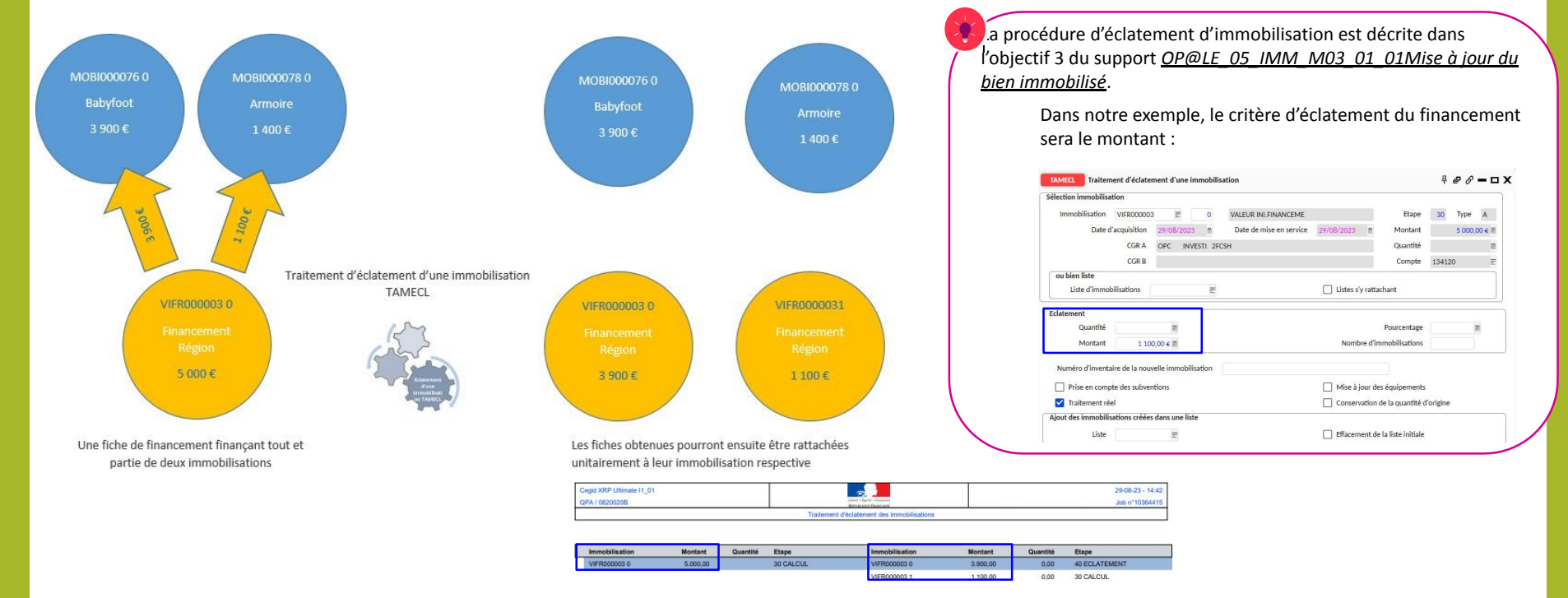

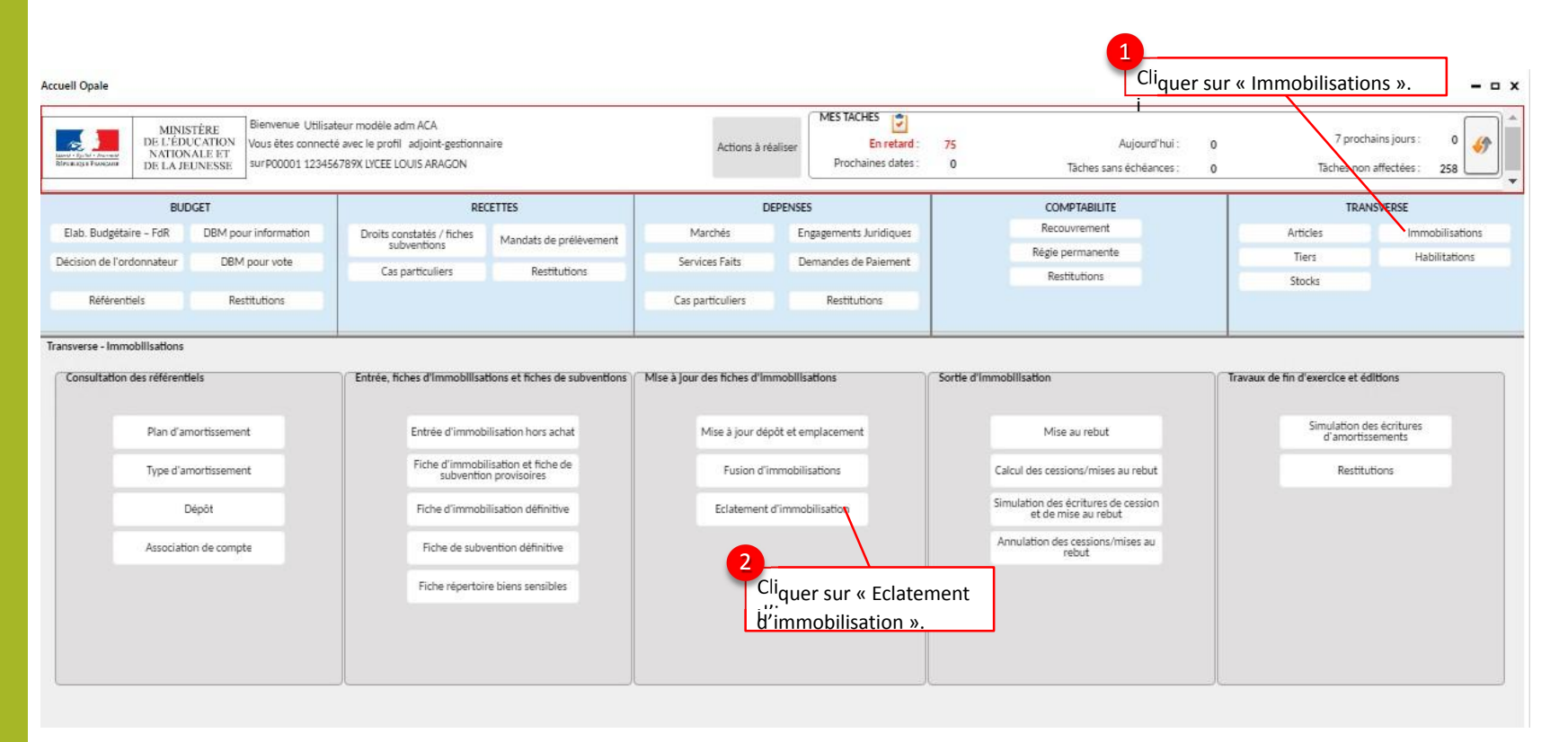

|                                     |                          |                              | •                       |                              |                       |                            |
|-------------------------------------|--------------------------|------------------------------|-------------------------|------------------------------|-----------------------|----------------------------|
|                                     |                          |                              | 6<br>Cliquer sur « Evé  | écutor                       |                       |                            |
|                                     |                          |                              | le travail »            | ecuter                       |                       |                            |
|                                     |                          | 01                           |                         | ***                          |                       |                            |
| 1                                   |                          | OK                           |                         |                              | 1 2                   |                            |
|                                     | TAMECL Traitement of     | d'éclatement d'une immobil   | isation                 |                              | ₽ <i>8</i> <b>- -</b> | ч х <mark>з</mark>         |
| ſ                                   | Sélection immobilisation |                              |                         |                              |                       | Renseigner                 |
|                                     | Immobilisation           | E .                          |                         | Eta                          | ре Туре               | fimmobilisation à          |
|                                     | Date d'acqu              | uisition                     | Date de mise en service | t Monta                      | int € 🗄               | eclatel.                   |
|                                     |                          | CGR A                        |                         | Quanti                       | ité 🔳                 | 8                          |
|                                     |                          | CGR B                        |                         | Comp                         | ote 🖉                 |                            |
|                                     | ou bien liste            |                              |                         |                              |                       |                            |
| L                                   | Liste d'immobilisat      | tions                        |                         | Listes s'y rattachant        |                       |                            |
| 5                                   | Eclatement               |                              |                         |                              |                       | 4<br>Renseigner le critère |
| Cocher « Traitement réel »          | Quantité                 | 8                            |                         | Pourcenta                    | age 🛛 🖥               | d'éclatement souhaité.     |
| et prise en compte des subventions. | Montant                  | €₿                           |                         | Nombre d'immobilisatio       | ons                   |                            |
|                                     | Numéro d'inventaire de   | e la nouvelle immobilisation |                         |                              | _                     |                            |
|                                     | Prise en compte des      | s subventions                |                         | Mise à jour des équipeme     | ents                  |                            |
|                                     | Traitement réel          |                              |                         | Conservation de la quanti    | té d'origine          |                            |
|                                     | Ajout des immobilisation | ns créées dans une liste     |                         |                              |                       |                            |
|                                     | Liste                    | Ē                            |                         | Effacement de la liste initi | ale                   |                            |
|                                     |                          |                              |                         |                              |                       |                            |

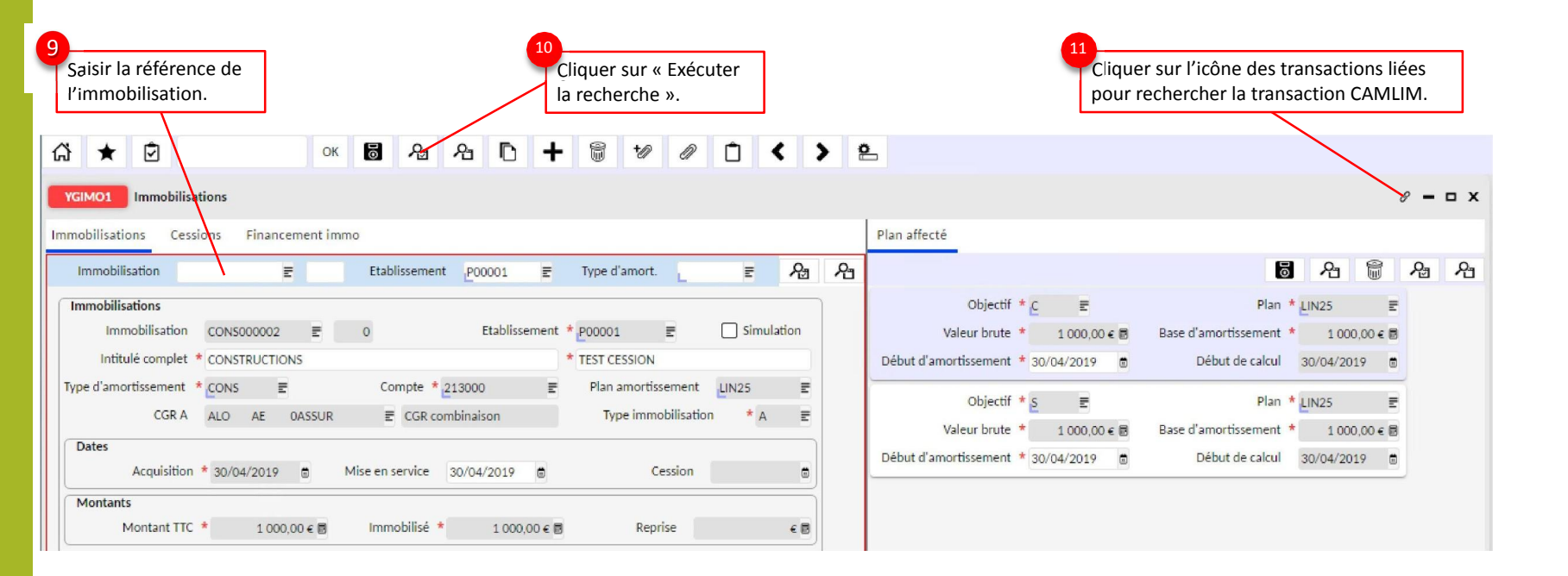

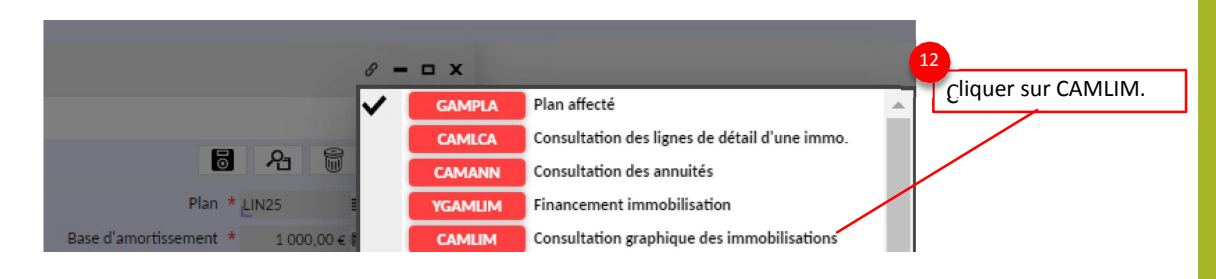

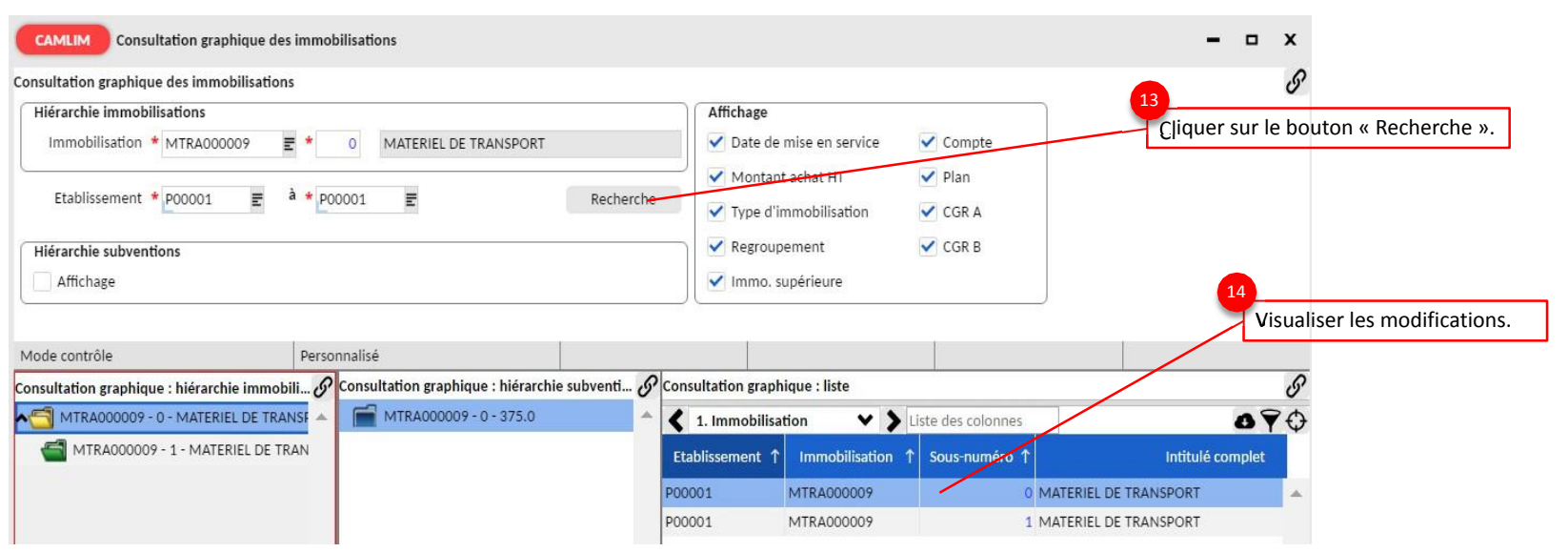
# Rattacher l'immobilisation à son financement : Constituer une liste regroupant les fiches acquisition et financement à rattacher ensemble (YLISUBV)

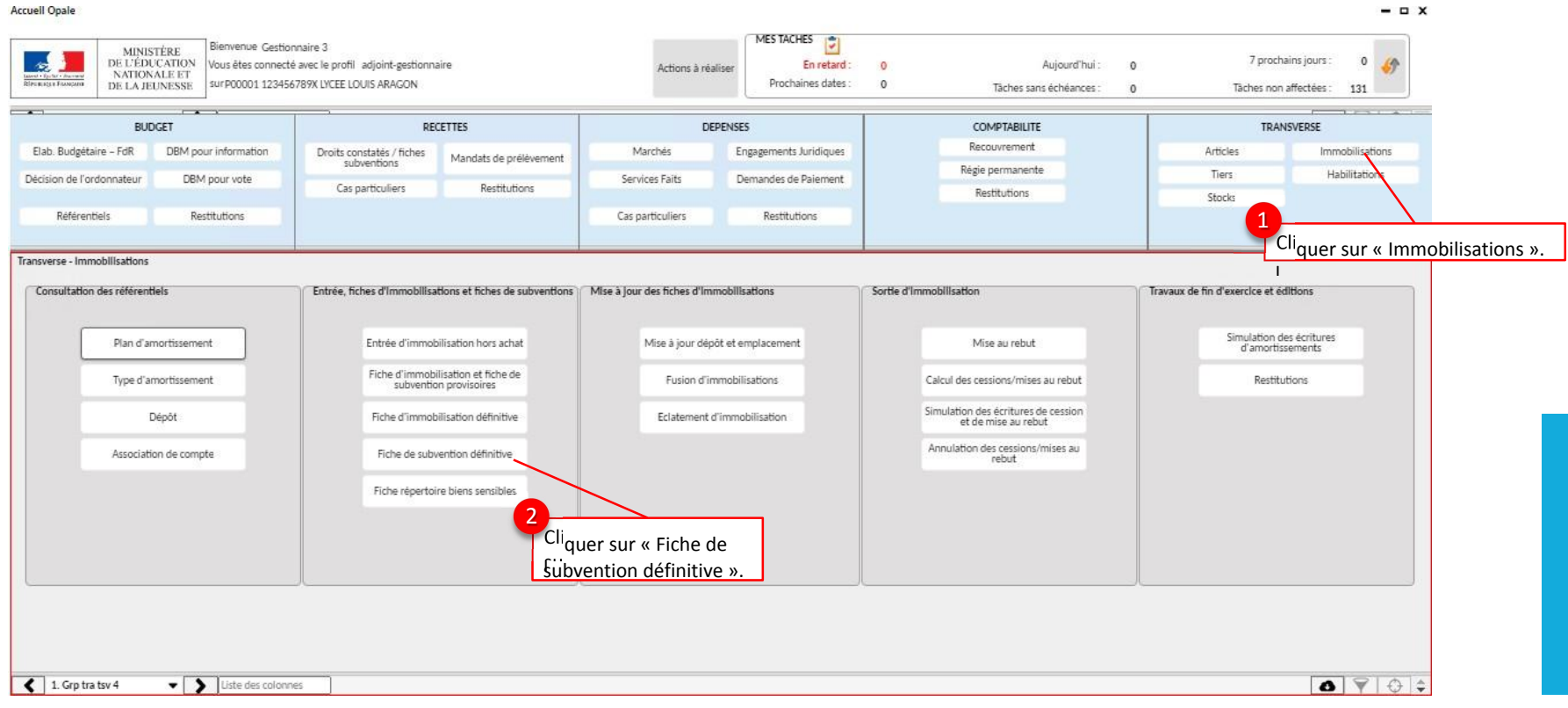

Rattacher l'immobilisation à son financement : Constituer une liste regroupant les fiches acquisition et financement à rattacher ensemble (YLISUBV) (2/3)

|                                                                                                    | 0                                                          |                                            | 3 73                  |                                                   |                                | +0 0                               | ) Ê    | Ô     | <   |                                           |
|----------------------------------------------------------------------------------------------------|------------------------------------------------------------|--------------------------------------------|-----------------------|---------------------------------------------------|--------------------------------|------------------------------------|--------|-------|-----|-------------------------------------------|
| GIMO3 Immos subventio                                                                                                    | ons                                                        |                                            |                       |                                                   |                                |                                    |        |       |     |                                           |
| nos subventions Cession                                                                                                    | ns =                                                       | Etablissem                                 | ent P000              | 01 =                                              | Type d'am                      | ort                                | =      | Q.    | Q., |                                           |
|                                                                                                    | -                                                          | E CHONE JC III                             | ,000                  |                                                   | if pe a ann                    | L                                  | -      | • 🖂   | -   |                                           |
| mmobilisations<br>Immobilisation CFAE                                                                                                    | E000006 🖃                                                  | 0                                          | Et                    | ablissement                                       | * P00001                       | Ē                                  | Simul  | ation |     |                                           |
| Intitulé complet * CON                                                                                                    | TREPARTIE ET FINAN                                         | CEMENT DES AG                              | TIFS M.A.D            | . ETAB ET/                                        | * SUBV.MEN-                    | PROGRAM                            | ME 1   |       |     |                                           |
| ne d'amortissement * CEAS                                                                                                    | - =                                                        | Compte                                     | * 10/110              | =                                                 | Plan amo                       | rtissement                         | LIN05  | Ξ     |     |                                           |
| CFAD                                                                                                    |                                                            | compre                                     | 104110                | =                                                 |                                |                                    |        |       |     |                                           |
| CGR A OPC                                                                                                    | EQGENE OEQG                                                | ENE E CGR                                  | combinaiso            | n                                                 | Type in                        | nmobilisatio                       | on * A | E     |     |                                           |
| CGR A OPC                                                                                                    | EQGENE OEQG                                                | ENE E CGR                                  | combinaiso            | n                                                 | Type in                        | nmobilisatio                       | on * A | E     |     |                                           |
| CGR A OPC<br>Dates<br>Acquisition * 06/                                                                                                    | EQGENE 0EQG                                                | ENE E CGR                                  | combinaiso<br>06/11/2 | n<br>019                                          | Type in                        | nmobilisatio                       | on * A | E     |     |                                           |
| CGR A OPC<br>Dates<br>Acquisition * 06/<br>Montants                                                                                                    | EQGENE 0EQG                                                | ENE E CGR                                  | combinaiso<br>06/11/2 | n<br>019                                          | Type in                        | nmobilisatio<br>Cession            | on * A | E     |     |                                           |
| CGR A OPC<br>Dates<br>Acquisition * 06/<br>Montants<br>Montant TTC *                                                                                                    | E EQGENE 0EQG<br>/11/2019 ₪<br>3 000,00 € ඕ                | ENE E CGR<br>Mise en service               | 06/11/2               | n<br>019 ₫<br>3 000,00 € ≣                        | Type in                        | nmobilisatio<br>Cession<br>Reprise | on * A | € ■   |     |                                           |
| CGR A OPC<br>CGR A OPC<br>Dates<br>Acquisition * 06/<br>Montants<br>Montant TTC *<br>Compléments                                                                               | EQGENE 0EQG<br>/11/2019 8<br>3 000,00 € 8                  | ENE E CGR<br>Mise en service<br>Immobilisé | combinaiso<br>06/11/2 | n<br>019 10<br>3 000,00 € 18                      | Type in                        | nmobilisatio<br>Cession<br>Reprise | on * A | •     |     |                                           |
| CGR A OPC<br>Dates<br>Acquisition * 06/<br>Montants<br>Montant TTC *<br>Compléments<br>Dépôt                                                                                   | EQGENE 0EQG<br>/11/2019 8<br>3 000,00 € 8                  | ENE E CGR<br>Mise en service<br>Immobilisé | combinaiso<br>06/11/2 | n<br>019 ₫<br>3 000,00 € Ē<br>Quantité            | Туре in<br>F                   | nmobilisatio<br>Cession<br>Reprise | on * A | •     |     |                                           |
| CGR A OPC<br>CGR A OPC<br>Dates<br>Acquisition * 06/<br>Montants<br>Montant TTC *<br>Compléments<br>Dépôt<br>Emplacement                                                       | EQGENE 0EQG<br>/11/2019<br>3 000,00 €                      | ENE E CGR<br>Mise en service               | combinaiso<br>06/11/2 | n<br>019 1<br>3 000,00 e 1<br>Quantité<br>Etape   | Type in<br>F<br>1,00 ਛ<br>30 ਵ | Cession<br>Reprise                 | A A    | €     |     |                                           |
| CGR A OPC<br>CGR A OPC<br>Dates<br>Acquisition * 06/<br>Montants<br>Montant TTC *<br>Compléments<br>Dépôt<br>Emplacement<br>Cractéristiques du bien                            | E EQGENE 0EQG<br>/11/2019 ₪<br>3 000,00 € ₪<br>E<br>E<br>E | Immobilisé                                 | 06/11/2<br>*          | n<br>019 8<br>3 000,00 € 8<br>Quantité<br>Etape   | Type in<br>F<br>1,00 ≣<br>30 ≣ | Cession<br>Reprise<br>CALCUL       | A A    |       |     |                                           |
| CGR A OPC<br>CGR A OPC<br>Dates<br>Acquisition * 06/<br>Montants<br>Montant TTC *<br>Compléments<br>Dépôt<br>Emplacement<br>Cractéristiques du bien<br>Cractéristiques du bien | EQGENE 0EQG                                                | Immobilisé                                 | 06/11/2 *             | = n<br>019 ₪<br>3 000,00 € ₪<br>Quantité<br>Etape | Type in<br>F<br>1,00 ≣<br>30 ≣ | Cession<br>Reprise                 | an * A |       |     | 4<br>Cliquer sur le bouton « Liste SUBV » |

Rattacher l'immobilisation à son financement : Constituer une liste regroupant les fiches acquisition et financement à rattacher ensemble (YLISUBV)

|                                                                                                    | Cliquer « Exécuter le travail<br>i                                                                                                    | ».                                                                     |
|----------------------------------------------------------------------------------------------------|----------------------------------------------------------------------------------------------------|------------------------------------------------------------------------|
|                                                                                                    | С 🖈 🗹 ОК 🖏 🗗 🕂 🗑 🎶 🖉 [:                                                                                                    |                                                                        |
| Nom de la liste<br>d'immobilisations à                                                                                                    | YLISUBVConstitution de listes de subvention $\mathcal{P}$ $\mathcal{O}$ $\square$ $\mathbf{X}$                                                                                 |                                                                        |
| traiter.                                                                                                    | Liste d'immobilis <del>ations *</del> SUBV 📰 Subvention d'immos                                                                                                    |                                                                        |
|                                                                                                    | ✓ Effacement de la liste Compte rendu complet                                                                                                    |                                                                        |
| La case « <b>Effacement de la liste</b> » est<br>cochée par défaut pour remettre à<br>zéro le générateur de liste avant de<br>constituer la nouvelle liste souhaitée. | Sélection          Immobilisation * CFAE000006       E * CFAE000006       E         Sous-numéro *       0       *       0         Compte d'immo. *       E * ZZZZZZZZZ       E | lci est référencée la fiche de<br>financement à ajouter à la<br>liste. |
| Le traitement mettra à jour la<br>nouvelle liste : vous pouvez                                                                                                    | Date d'acquisition * 01/01/1900         * 31/12/2099         Affectation           Date de mise en service         31/12/2099         CGR A                                    |                                                                        |
| ces traitements dans « Mon Profil »,                                                                                                    | Date de cession a1/12/2099                                                                                                    |                                                                        |
| puis « Consultation des Travaux ».                                                                                                    | CGR ZZZZZZZZZZZZZZZZZZZZZZZZZZZZZZZZZZZZ                                                                                                    |                                                                        |
|                                                                                                    | Multi-établissements         Etablissement * P00001       E       Chemin de composition         Mode soumission       Personnalisé                                             |                                                                        |

#### Rattacher l'immobilisation à son financement : lancer le traitement de rattachement -Ventilation

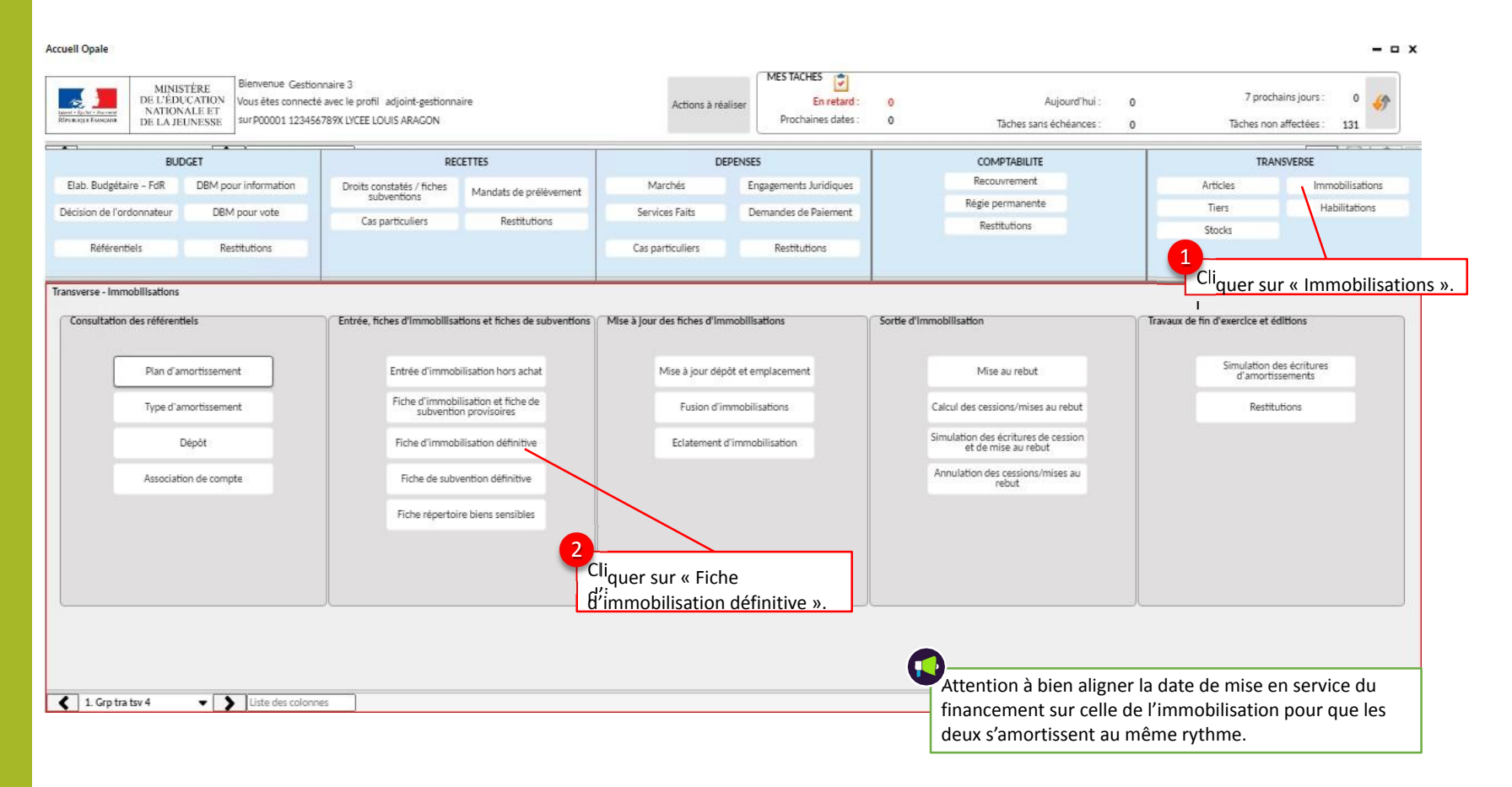

Rattacher l'immobilisation à son financement : lancer le traitement de rattachement -Ventilation

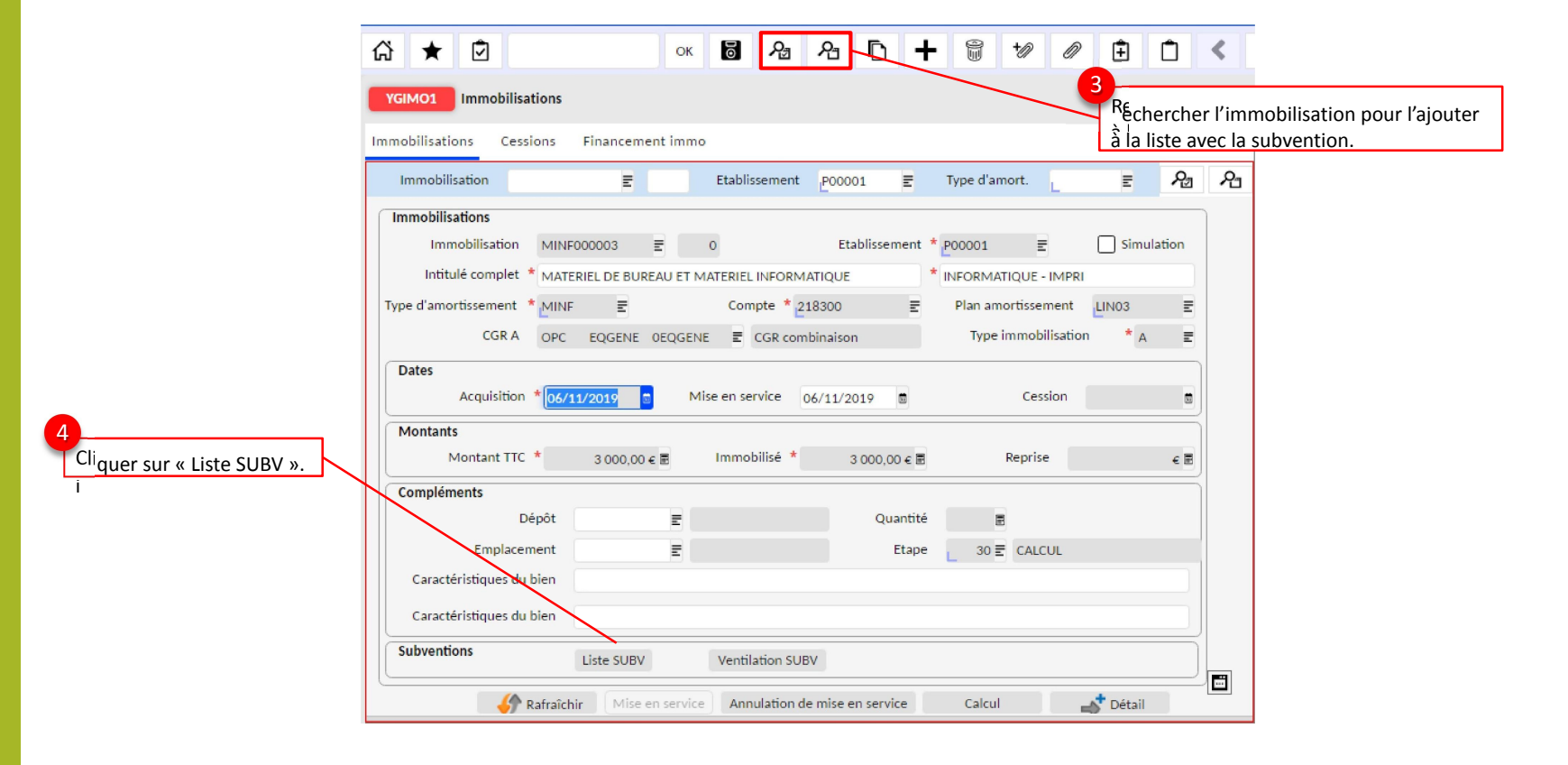

Rattacher l'immobilisation à son financement : lancer le traitement de rattachement -Ventilation- (3/6)

Ī ណ៊ OK 6 YLISUBV Constitution de listes de subvention Cliquer « Exécuter le travail ». Liste d'immobilisations \* SUBV Ξ Subvention d'immos Décocher « effacement de la liste » pour que Effacement de la liste Compte rendu complet l'immobilisation Sélection s'intègre à la du Immobilisation \* MINF000003 \Xi \* MINF000003 E financement. Sous-numéro \* 0 0 Compte d'immo. \* ≣ \* ZZZZZZZZZZ E Affectation Date d'acquisition \* 01/01/1900 \* 31/12/2099 筒 CGR A Date de mise en service Ö 31/12/2099 薗 CGR B Date de cession Ê 31/12/2099 CGR Ξ ZZZZZZZZZZZZZZZZZZZZZ Chemin ₹ Multi-établissements Etablissement \* P00001 Ξ Chemin de composition ≣ Dans le cadre d'un multi financement (subvention Personnalisé Mode soumission région, subvention Etat, TA,...), intégrer les fiches de financement correspondantes à cette liste en plus de l'acquisition concernée, afin de les rattacher (« ventiler ») ensemble.

Rattacher l'immobilisation à son financement : lancer le traitement de rattachement -Ventilation-

| ଜ ★ ∅                                                                                                    | ок 🐻                                                                                                    | & ይ 🕇                                                                                                    | 10 m                                                                                               | ÊÔ                           | < |                                                                                                    |
|----------------------------------------------------------------------------------------------------|----------------------------------------------------------------------------------------------------|----------------------------------------------------------------------------------------------------|----------------------------------------------------------------------------------------------------|------------------------------|---|----------------------------------------------------------------------------------------------------|
| YGIMO1 Immobilisations                                                                                                    |                                                                                                    |                                                                                                    |                                                                                                    |                              |   |                                                                                                    |
| Immobilisations Cessions                                                                                                    | Financement immo                                                                                                    |                                                                                                    |                                                                                                    |                              |   |                                                                                                    |
| Immobilisation                                                                                                    |                                                                                                    | ment <u>P00001</u> =                                                                                        | Type d'amort.                                                                                      | ≣ 22                         |   |                                                                                                    |
| Immobilisations<br>Immobilisation MINF<br>Intitulé complet * MATE<br>Type d'amortissement * MINF<br>CGR A OPC<br>Dates<br>Acquisition * 06/1<br>Montants<br>Montant TTC * | 0000003 E 0<br>RIEL DE BUREAU ET MATERIEL IN<br>E Compt<br>EQGENE 0EQGENE E CC<br>1/2019 © Mise en servi<br>3 000.00 € ■ Immobil | Etablissement *<br>FORMATIQUE * 1<br>e * 218300 E<br>3R combinaison<br>ce 06/11/2019 E<br>sé * 3 000.00 c E | 200001 E<br>NFORMATIQUE - IMPRI<br>Plan amortissement<br>Type immobilisation<br>Cession<br>Reprise | Simulation<br>LIN03 E<br>A E |   | 7<br>Cliquer sur « Ventilation SUBV ».<br>Le bouton « Ventilation SUBV »<br>permet ensuite d'ajouter dans la<br>liste de subvention la fiche<br>d'immobilisation à ventiler |
| Compléments                                                                                                    |                                                                                                    |                                                                                                    |                                                                                                    | -                            |   |                                                                                                    |
| Dépôt                                                                                                    | E                                                                                                    | Quantité                                                                                                    | E                                                                                                  |                              |   |                                                                                                    |
| Emplacement                                                                                                    | Ē                                                                                                    | Etape                                                                                                    | _ 30                                                                                               |                              |   |                                                                                                    |
| Caractéristiques du bien                                                                                                    |                                                                                                    |                                                                                                    |                                                                                                    |                              |   |                                                                                                    |
| Caractéristiques du bien                                                                                                    |                                                                                                    |                                                                                                    |                                                                                                    |                              |   |                                                                                                    |
| Subventions                                                                                                    | Liste SUBV Ventilati                                                                                                    | on SUBV                                                                                                    |                                                                                                    |                              |   |                                                                                                    |
| 🧳 Rafraîch                                                                                                    | ir Mise en service Annul                                                                                                    | ation de mise en service                                                                                    | Calcul                                                                                             | 👉 Détail                     | _ |                                                                                                    |

Rattacher l'immobilisation à son financement : lancer le traitement de rattachement -Ventilation-

| A ▲                 | ¢ l                             |                                | <b>F L G</b> +4         |                                | himomotarbtilisletion.                                                                                           |
|---------------------|---------------------------------|--------------------------------|-------------------------|--------------------------------|----------------------------------------------------------------------------------------------------|
| YGAMELI E           | Elément de Liste subvention     |                                |                         | 0 – 0 X                        | Sécurisation : Le traitement de ventilation également d'aligner automatiquement la                               |
| Liste               | SUBV 📰 Immobilisat              | tion 🔳                         | Etablissement           | P00001 E 2 2                   | d'acquisition, la date de mise en service et<br>d'amortissement de la fiche de financement                       |
| Liste *             | SUBV 🗄 Subventio                | n d'immos                      | Etablissemen            | t * P00001 🖃                   | saisis sur la fiche acquisition.                                                                                 |
|                     | Immobilisation * CFAE0000       | 06                             |                         |                                | 8                                                                                                    |
| Rappel<br>Date d'ac | cquisition 06/11/2019 🛱         | Famille                        | Compte                  | 104110                         | Cliquer sur « Simul ventilation » pour<br>lancer le traitement, puis aller                                       |
| Mise e              | en service 06/11/2019           | Regroupement                   |                         | Plan LIN05                     | consulter le résultat dans Mon Profil >                                                                          |
| Montant im          | nmobilisé 3 000,00 🗷 E          | tape 30 CALCUL                 | Tiers                   | 0000000004                     | Consultation des travaux.                                                                                        |
| Subvention          | Simul ventilation               | Ventilation réel               |                         |                                | 9<br>Cliquer sur « Ventilation réel » quand<br>la simulation est concluante, puis aller                          |
|                     |                                 |                                |                         |                                | ponsulter le résultat dans Mon Profil ><br>Consultation des travaux.                                             |
| _                   |                                 |                                | J                       |                                | consulter le résultat dans Mon Profil ><br>Consultation des travaux.                                             |
| 1ode saisie         | Etablissement : P00001 0910620E |                                | Liste : SUBV            |                                | ponsulter le résultat dans Mon Profil ><br>Consultation des travaux.                                             |
| 1ode saisie         | Etablissement : P00001 0910620E | Immobilisation                 | Liste : SUBV<br>Plan    | Montant immobilisé             | ponsulter le résultat dans Mon Profil ><br>Consultation des travaux.<br>Quantité Pourcentage                     |
| 1ode saisie         | Etablissement : P00001 0910620E | Immobilisation<br>MINF000003 0 | Liste : SUBV Plan LIN03 | Montant immobilisé<br>3.000,00 | gonsulter le résultat dans Mon Profil ><br>Consultation des travaux.      Quantité Pourcentage      100,000000 % |

Le lancement du traitement permet de ventiler automatiquement les financements, proportionnellement au montant imputé sur chacun des comptes constituant le Himmitantilidation. Rattacher l'immobilisation à son financement : lancer le traitement de rattachement -Ventilation- (6/6)

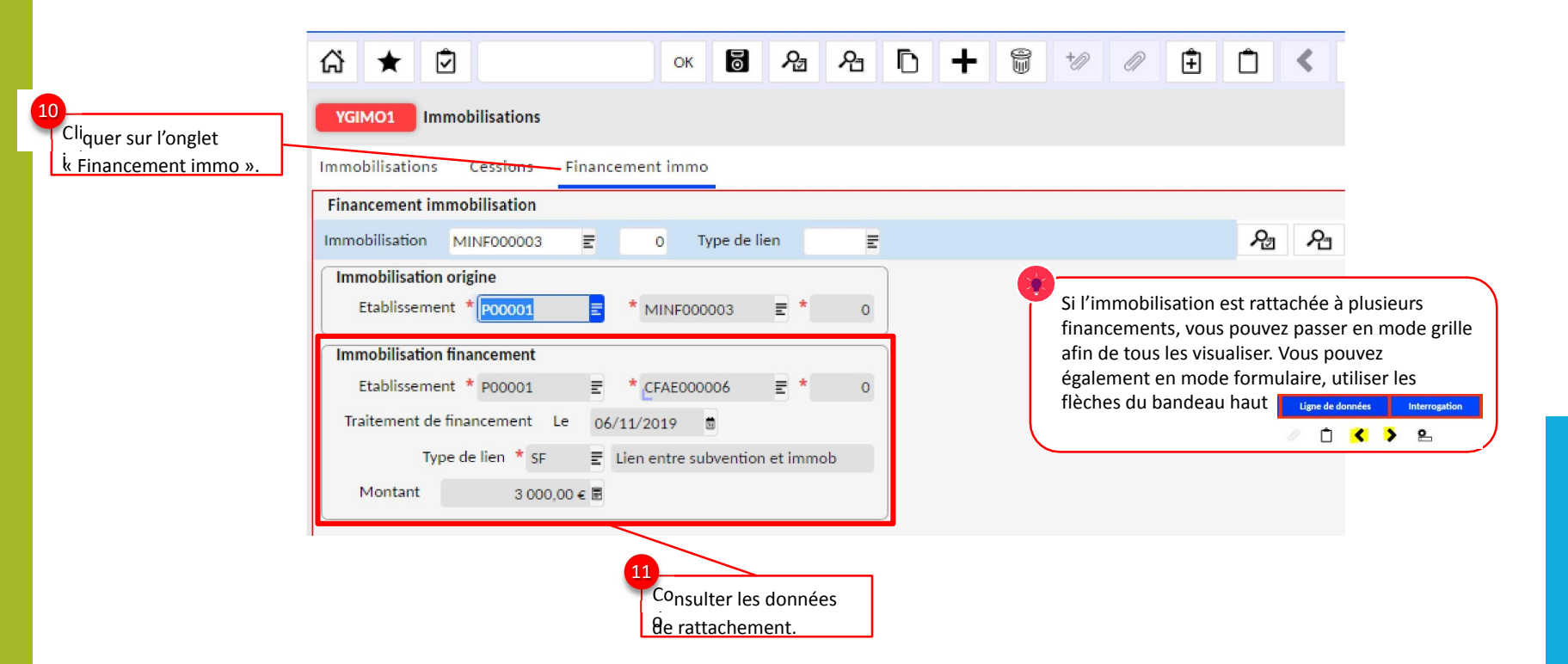

#### Supprimer une fiche de financement créée par erreur via le module Recette

Une fois la fiche de financement négative créée et transférée à définitive, il faudra la fusionner avec la fiche initialement créée par erreur afin qu'elles s'annulent.

| YGIMO                         | 3 Immos su                                                                                                | ovention                                      | s                                                 |                                                     |                                                        |                                                                                                    |                                       |                   |          |                                      |                                                                                                    |                                                              |                                                                                                    |                                             | 9 - | • x |
|-------------------------------|----------------------------------------------------------------------------------------------------|-----------------------------------------------|---------------------------------------------------|-----------------------------------------------------|--------------------------------------------------------|----------------------------------------------------------------------------------------------------|---------------------------------------|-------------------|----------|--------------------------------------|----------------------------------------------------------------------------------------------------|--------------------------------------------------------------|----------------------------------------------------------------------------------------------------|---------------------------------------------|-----|-----|
| Immos si                      | ubventions                                                                                                | Cessions                                      |                                                   |                                                     |                                                        |                                                                                                    |                                       |                   |          | Plan affecté                         |                                                                                                    |                                                              |                                                                                                    |                                             |     |     |
| Imm                           | obilisation                                                                                               |                                               | E                                                 | Etablissement                                       | P00001 E                                               | Type d'amort.                                                                                      | E                                     | ይ                 | ይ        |                                      | -                                                                                                    |                                                              | 5 A                                                                                                    | 1                                           | R   | 殆   |
| Immo<br>I<br>Type d'a<br>Date | bilisations<br>Immobilisation<br>Intitulé complet<br>amortissement<br>CGR A<br>\$<br>Acquisition<br>tants | CFAE0<br>* TEST S<br>* CFAE<br>OPC<br>* 17/12 | 00027 E<br>UBVENTION<br>E<br>ADMIN 0A<br>2/2020 E | 0<br>Compte *<br>BTADM E CGR cor<br>Mise en service | Etablissement<br>(34120 E<br>nbinaison<br>17/12/2020 E | P00001     E     SUBV.MEN-PROGRA     Plan amortissemer     Type immobilisz     Cessior     Cessior | Sim<br>MME 1<br>nt LIN03<br>ation * A | ulation<br>E<br>E |          | V<br>Début d'amo<br>V<br>Début d'amo | Objectif         *         •         •         •         •         •         •         •         •         •         •         •         •         •         •         •         •         •         •         •         •         •         •         •         •         •         •         •         •         •         •         •         •         •         •         •         •         •         •         •         •         •         •         •         •         •         •         •         •         •         •         •         •         •         •         •         •         •         •         •         •         •         •         •         •         •         •         •         •         •         •         •         •         •         •         •         •         •         •         •         •         •         •         •         •         •         •         •         •         •         •         •         •         •         •         •         •         •         •         •         •         •         •         •         •         •< | 0 € ∰ Base d'amor<br>@ Début<br>0 € ∰ Base d'amor<br>@ Début | Plan         LIN03           tissement         -1 000           i de calcul         17/12/20           Plan         LIN03           tissement         -1 000           plan         LIN03           tissement         -1 000           i de calcul         17/12/20           tissement         -1 000           i de calcul         17/12/20 | €<br>0,00 €<br>20<br>E<br>0,00 €<br>20<br>E |     |     |
| Com<br>Ca<br>Ca<br>Subv       | pléments<br>Emplace<br>ractéristiques du<br>ractéristiques du<br>entions                                  | Dépôt<br>ment<br>bien<br>bien                 | Liste SUBV                                        | E<br>E<br>Ventilation SL                            | Quantit<br>Etap<br>BV                                  | é 🛛 🗷<br>e 🔄 30 🖀 CALCUL                                                                           |                                       |                   | •        |                                      |                                                                                                    |                                                              |                                                                                                    |                                             |     |     |
| Annuit                        | tés Détail d'                                                                                             | une imm                                       | io. Consult.é                                     | vénements                                           |                                                        |                                                                                                    |                                       |                   |          |                                      |                                                                                                    |                                                              |                                                                                                    |                                             |     |     |
| 2 5                           | Sélection annuit                                                                                          | és 💼                                          |                                                   |                                                     |                                                        |                                                                                                    |                                       |                   |          |                                      |                                                                                                    |                                                              |                                                                                                    |                                             | Pa  | ይ   |
| ٢ 1.                          | . Annuités                                                                                                |                                               | - 🔪 Liste                                         | des colonnes                                        |                                                        |                                                                                                    |                                       |                   |          |                                      |                                                                                                    |                                                              |                                                                                                    | ٥                                           | 7   | Ф   |
| Nature 1                      | Date début                                                                                                | 1 Da                                          | ite fin                                           | Amorti                                              | Linéaire                                               | VNC                                                                                                | Code traite                           | ment              | Nbe de j | ours amortis                         | Montant amorti d'origin                                                                                                    | VNC d'origine                                                | Valeur actuelle                                                                                                    |                                             |     |     |
| E                             | 17/12/2020                                                                                                | 31/12                                         | /2020                                             | -12,96 €                                            | -12,96                                                 | )€ -987,04                                                                                         | ¢                                     |                   |          | 14                                   | -12,96 €                                                                                                    | -987,04 €                                                    | e                                                                                                    |                                             |     |     |
| U                             | 01/01/2021                                                                                                | 31/12                                         | /2021                                             | -333,33 €                                           | -333,33                                                | € -653,71                                                                                          | e                                     |                   |          | 360                                  | -333,33 €                                                                                                    | -653,71€                                                     | e                                                                                                    |                                             |     |     |
| U                             | 01/01/2022                                                                                                | 31/12                                         | /2022                                             | -333,33€                                            | -333,33                                                | 3€ -320,38                                                                                         | e                                     |                   |          | 360                                  | -333,33 €                                                                                                    | -320,38 €                                                    |                                                                                                    |                                             |     |     |
| U                             | 01/01/2023                                                                                                | 16/12                                         | /2023                                             | -320,38 €                                           | -320,38                                                | 3€ 0.00                                                                                            | e                                     |                   |          | 346                                  | -320,38 €                                                                                                    | 0,00 €                                                       |                                                                                                    |                                             |     |     |

#### Supprimer une fiche de financement créée par erreur via le module Recette

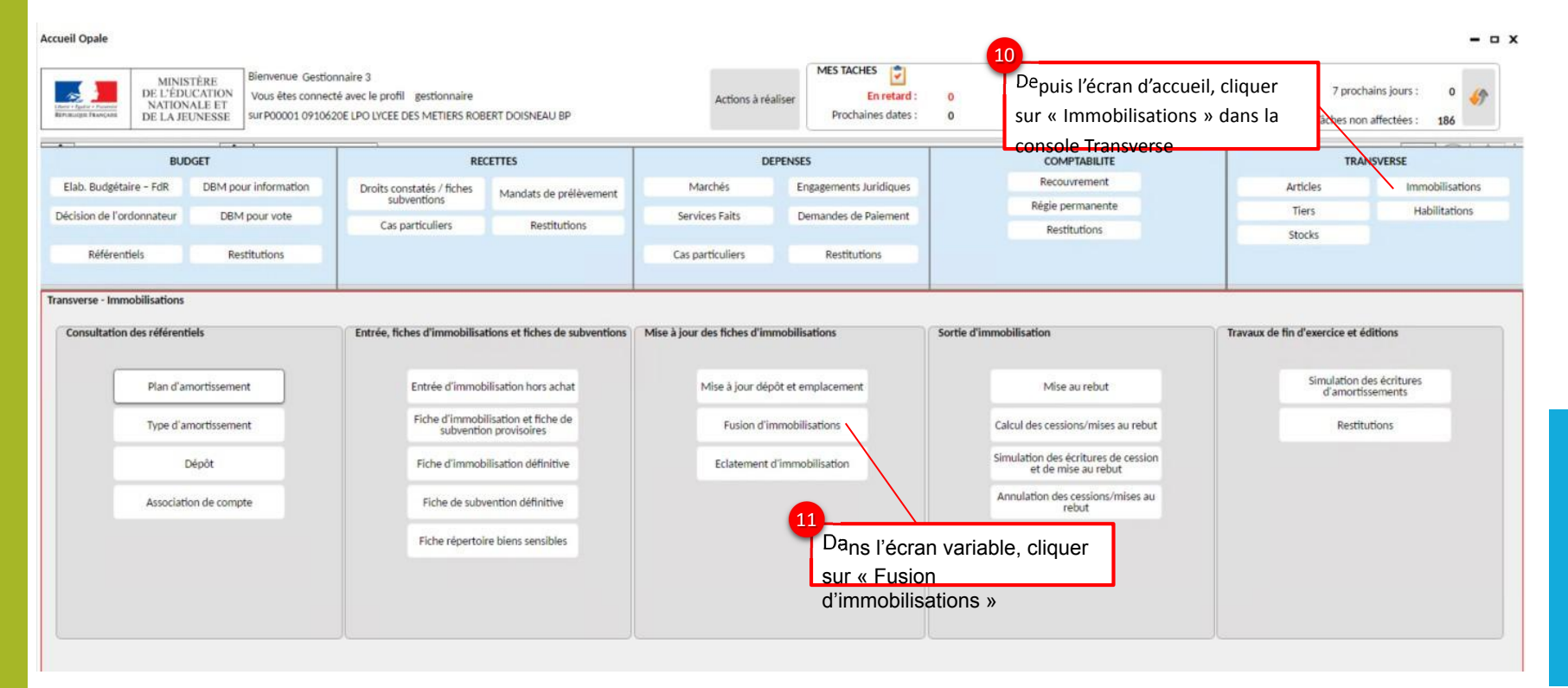

Supprimer une fiche de financement créée par erreur via le module Recette (

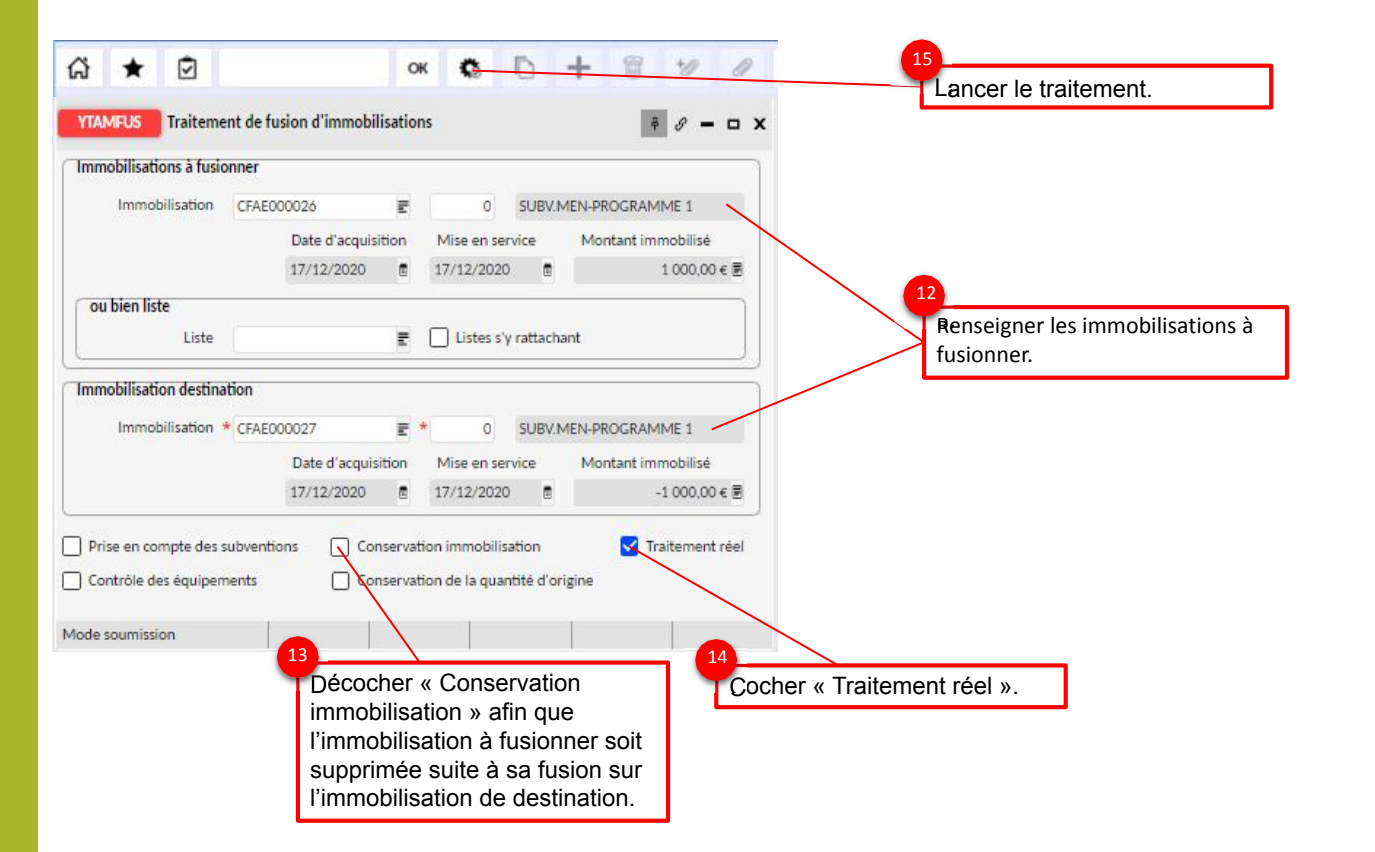

#### Supprimer une fiche de financement créée par erreur via le module Recette

Vous pouvez désormais passer la fiche de financement fusionnée à l'état supprimé en ouvrant les paramètres standard de YGIMO3 via les détails de l'écran. Maintenant, vous pouvez créer la recette souhaitée initialement.

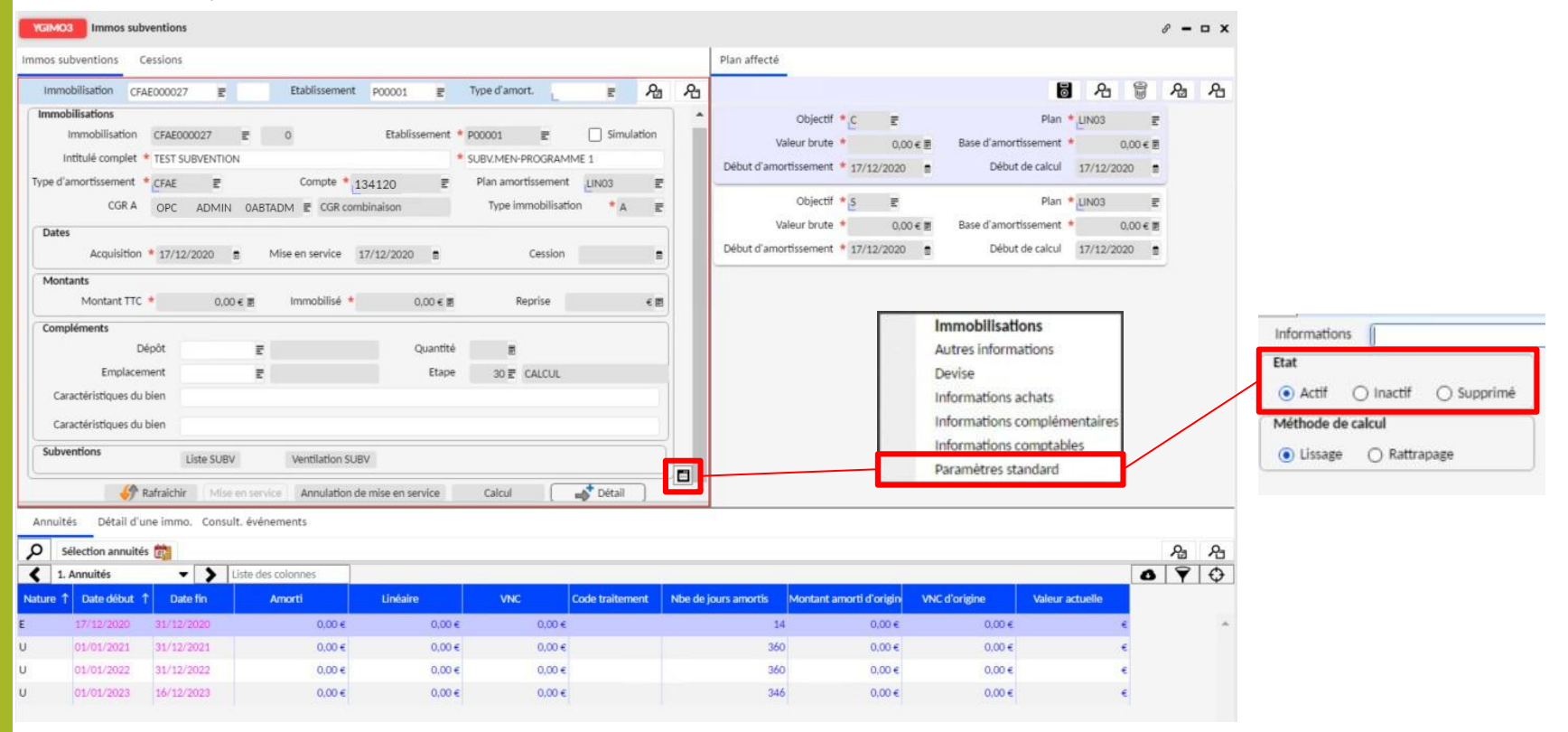

### D – Sortie des biens immobilisés dans OP@le

- Dans le module Immobilisations, la fiche d'immobilisation de financement (dite « de subvention ») est générée à la prise en charge d'un TR investissement (OPC) par l'agent comptable.
- La fiche financement est d'abord créée à l'état provisoire (ce qui permet la mise à jour de ses données). Puis, elle fera l'objet d'un transfert en fiche définitive ce qui déclenchera le calcul des amortissements.
- Les fiches de financement doivent s'amortir au même rythme que les immobilisations qu'elles financent : elles doivent en ce sens porter les mêmes données de calcul des amortissements que les acquisitions concernées, à savoir : les mêmes dates d'acquisition et de mise en service, ainsi que le même plan d'amortissement. Afin de garantir l'amortissement au même rythme des immobilisations et de leurs financements, une sécurisation a été mise en place dans l'outil.

## D – Sortie des biens immobilisés dans OP@le

Les sorties de l'inventaire des biens immobilisés résultent en général de pertes, vol, destruction, vente ou non emploi (matériel obsolète, devenu inutile...)

Le bien sorti de l'inventaire est soit mis au rebut, soit transféré dans un autre établissement, soit désaffecté (rendu libre d'usage et libre de disposition du bien à son propriétaire)

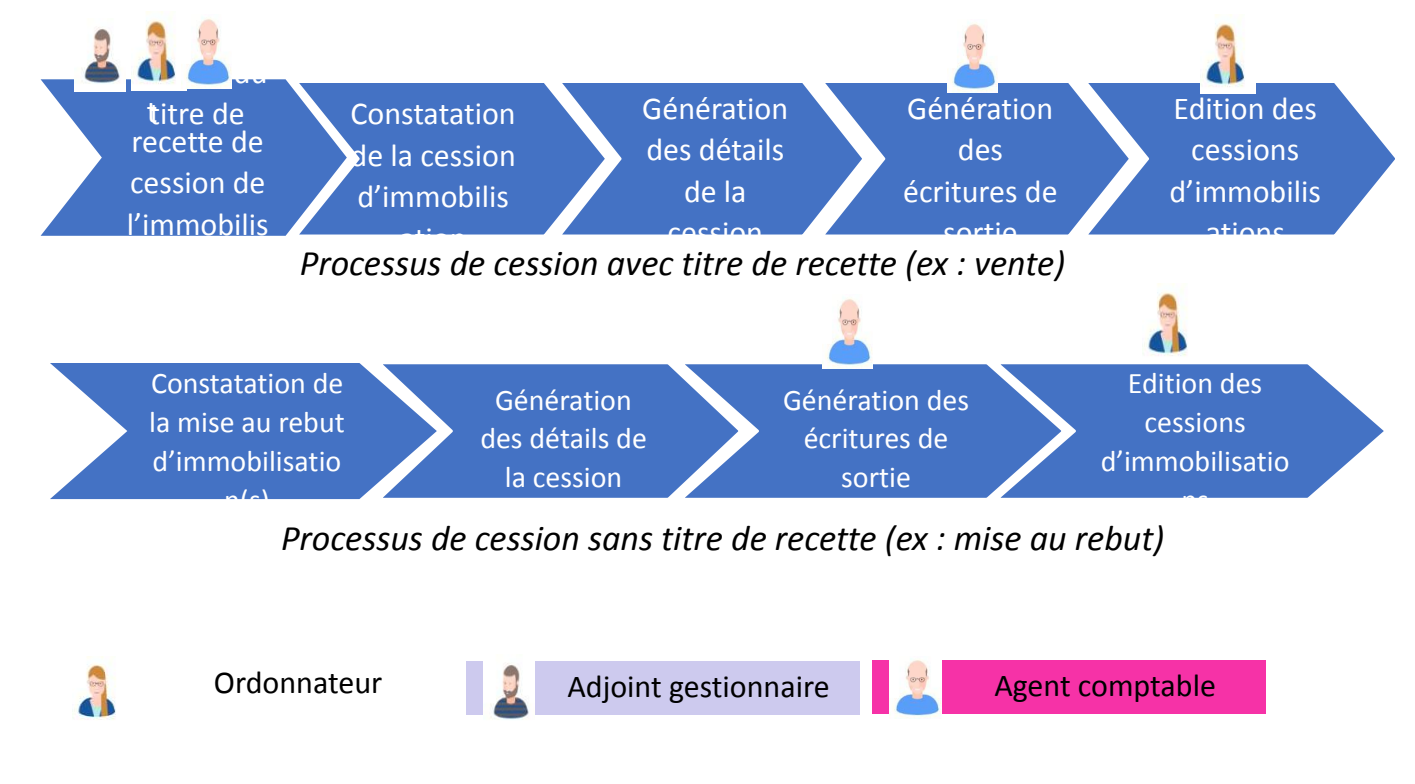

### Processus de cession des immobilisations

- Comme vu diapo précédente, la constatation de la sortie d'immobilisation est alimentée avec le module recette.
- Les sorties d'immobilisations du patrimoine des EPLE sont soumises à l'approbation du CA. Les décisions du CA sont répertoriées sous un numéro et datées dans l'outil « Dem'Act ». La date et le numéro d'acte seront saisis sur l'écran de cession. Il est possible d'ajouter des pièces jointes à cette gestion.
- Les mouvements de sortie d'immobilisation/subvention (compte d'immobilisation/compte de subvention) pourront être imputés avec une valeur de CGR A fictive dans le cadre des écritures de sortie cession.

#### Saisie du titre de recette (YSAISDC1)

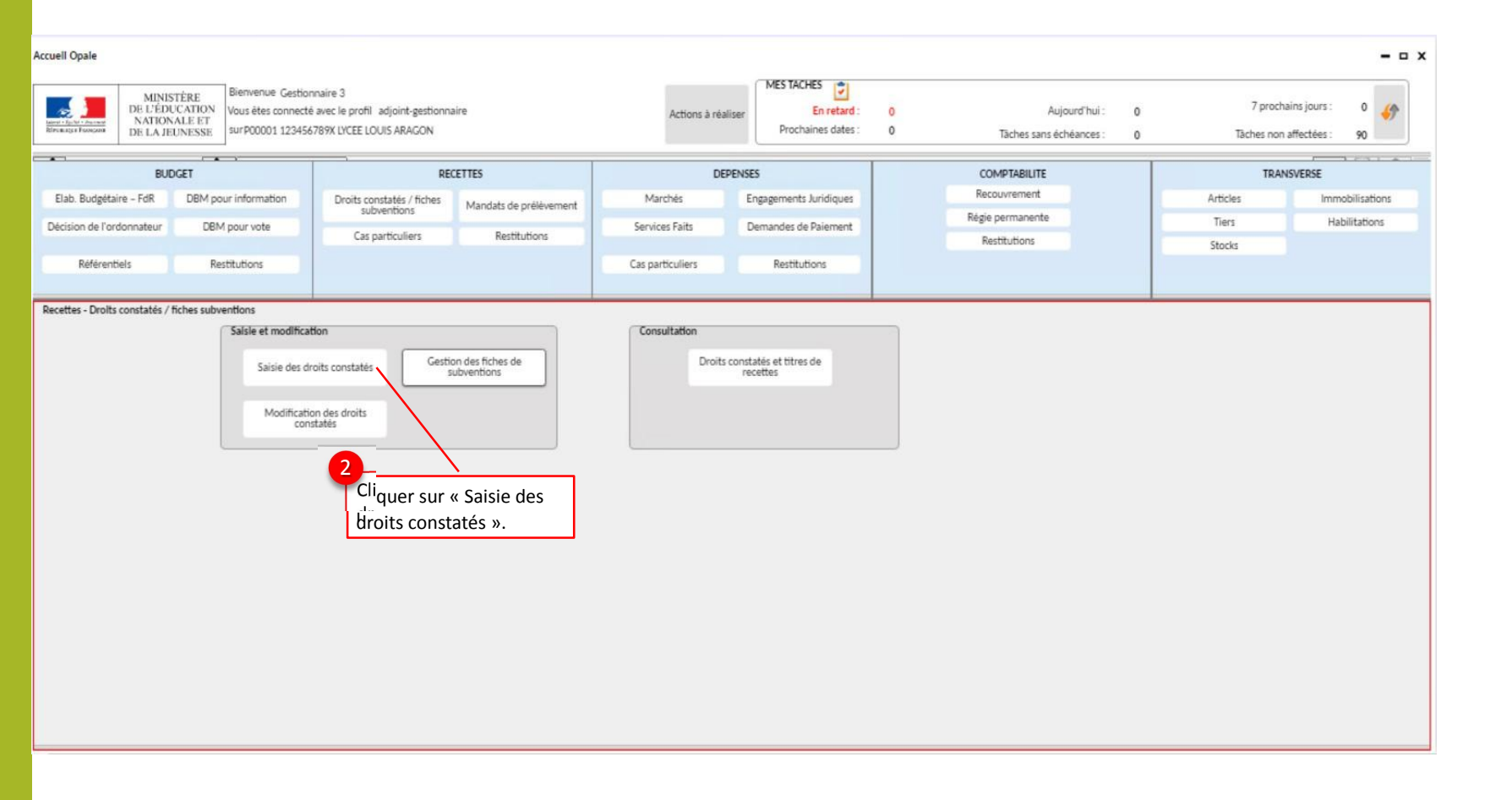

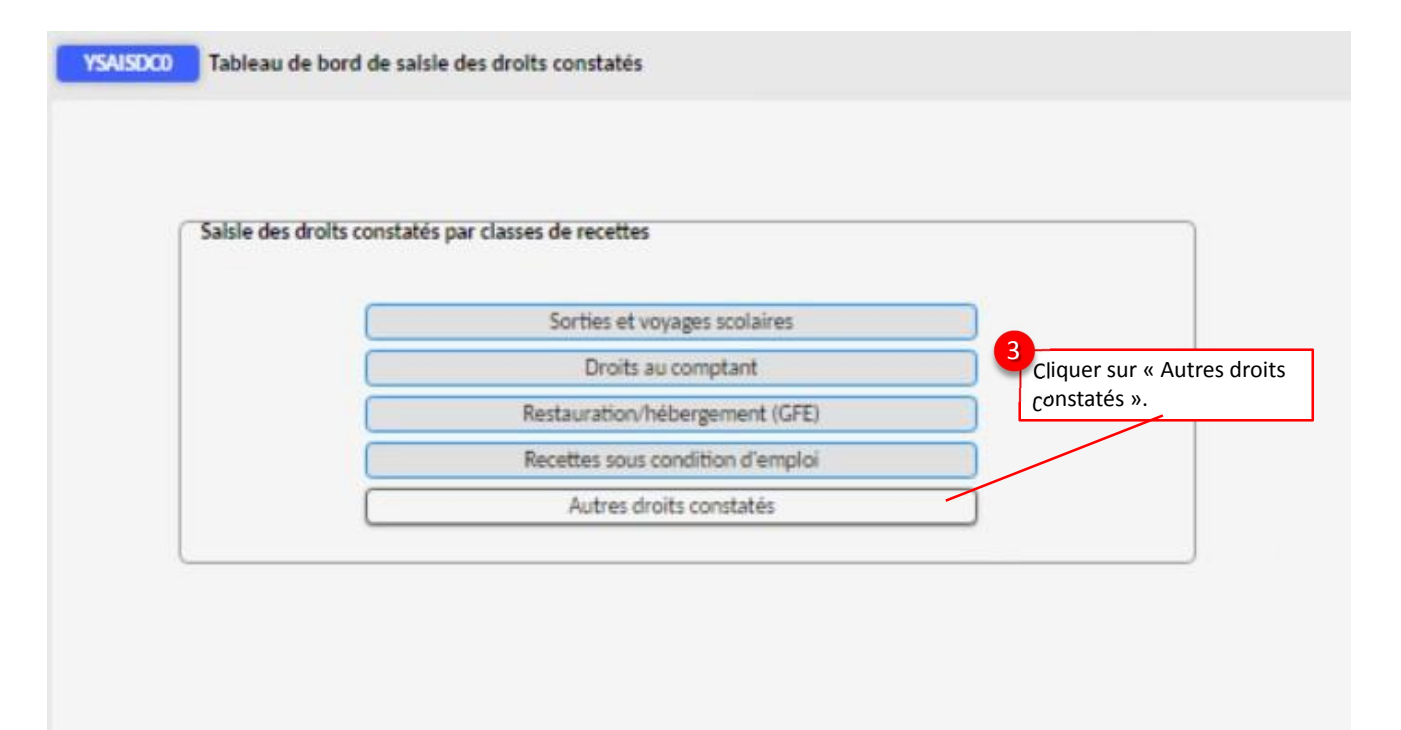

#### Saisie du titre de recette (YSAISDC1)

Saisir la référence de l'immobilisation à céder.

N° immobilisation à céder \*

9 10 Cliquer sur « Cessions immo ». Enregistrer la saisie. Lignes Cessions immo 6 Remises 🔂 Textes 🔂 + Hiérarchie articles I. Lignes de pré factures ▼ Liste des colonnes Article Libellé Texte 1 CGR A Quantité Unité Prix tarif Remise tarif Prix suite à remise Taxe Montant total Compte NR00000000025 IMMOBILISATIONS CORPORELLES-PRODUITS.. 756200 UNITE € NT € Ra Ra I. Condition de factura... - > Liste des colonnes Consultation budget 8 ዲ Montant Condition Calcul Taux ou montant à appliquer Réglement TELEPAIEMENT DATE FACT 30 JOURS \* TE30 ₹ Les champs devraient se mettre à jour Montant marchandises automatiquement après saisie de l'article. iture 🔹 EN N° \* 1 ₹ 2 Echéance \* . Base de TVA Saisissez maintenant le CGR A, la quantité oste \* Montant €開 Montant TVA ainsi que le prix. npte Total TTC Journal Mois 01/2020 Net a payer Ecriture Mouvement Sélectionner l'article Montant débit \* 0.00€ ₹ Montant crédit « **CESSION** IMMOBILISATION ». Cessions immo Lignes 5 A A 🗑 +

Enregistrer la saisie.

Une fois la partie supérieure de l'écran enregistrée, la partie inférieure devient accessible :

#### Constatation de la cession de l'immobilisation après prise en charge agent-comptable

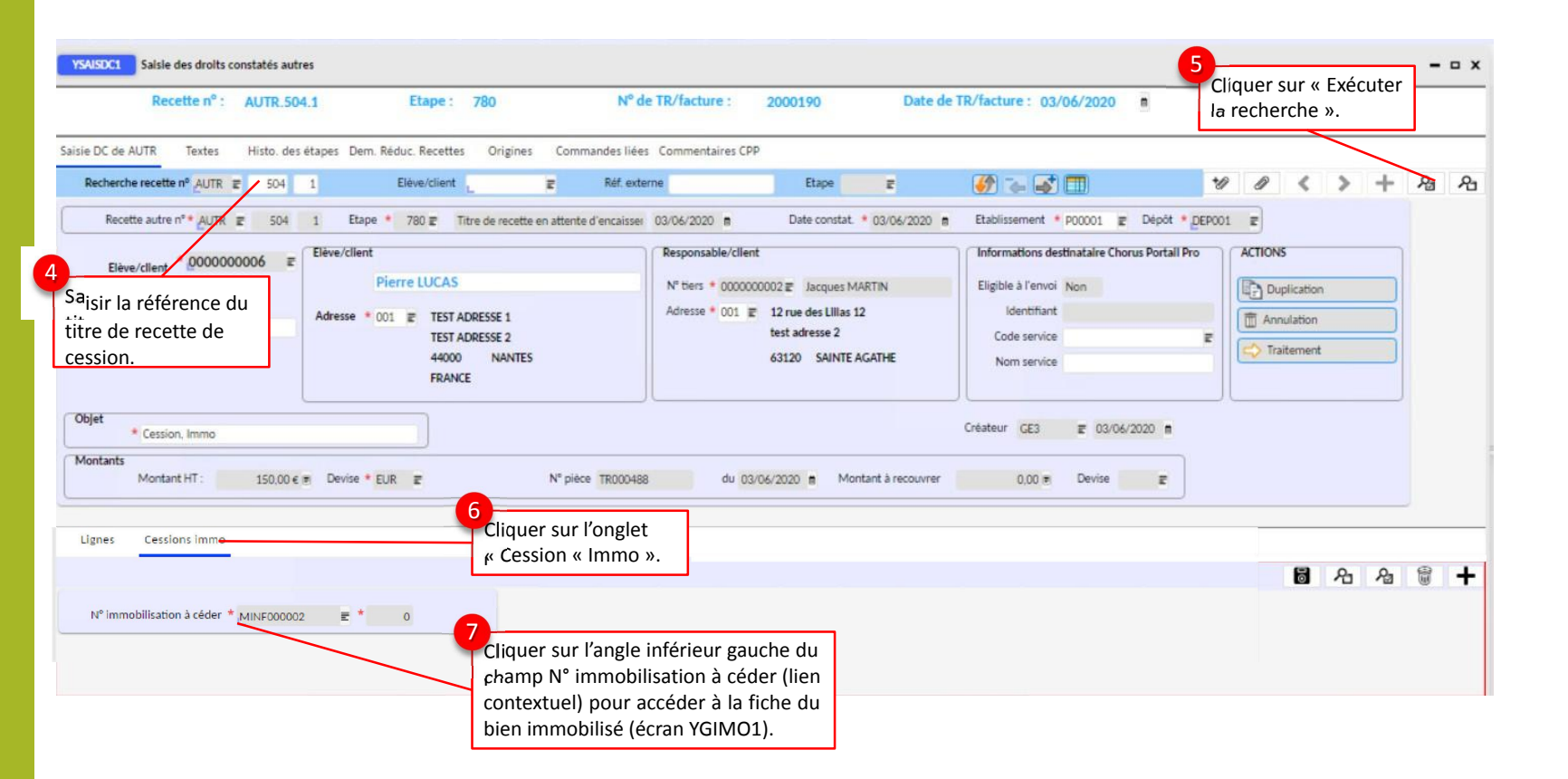

#### Constatation de la cession de l'immobilisation (YGIMO1) (4/5)

2 L'écran de gestion des immobilisations YGIMO1 s'ouvre sur l'immobilisation à céder. Cliquer sur l'onglet « Cessions ».

| onjour Gestionnaire Recette | Mon profil        | Transaction           | Affichages       | Champ               | Ligne de données |
|-----------------------------|-------------------|-----------------------|------------------|---------------------|------------------|
| ★ 🗹                         | ок                | <mark>මි</mark> සි සි | D +              |                     | Ê                |
| GIM01 Immobilisations       |                   |                       |                  |                     |                  |
|                             |                   |                       |                  |                     |                  |
| nobilisations Cessions      | Financement immo  | 1                     |                  |                     |                  |
| Immobilisation MIN          | F000002 📰         | 0 Etablissement       | P00001           | Type d'amort.       | ^                |
| Immobilisations             |                   |                       |                  |                     |                  |
| Immobilisation MINFO        | 00002 🖻           | 0 E                   | tablissement * I | P00001 \overline    | Simulation       |
| Intitulé complet * MATÉR    | RIEL INFORMATIQUE | IMPRIMANTE 3D         | *                | MATÉRIEL INFORMATIO | QU               |
| /pe d'amortissement * MINF  | E                 | Compte * 218300       | E                | Plan amortissement  | LIN05            |
| CGR A OPC                   | EQGENE OEQGEN     | E \Xi CGR combinais   | on               | Type immobilisatio  | on * A E         |
| Dates                       |                   |                       |                  |                     |                  |
| Acquisition * 05/11         | L/2019 🖬 M        | se en service 05/11/  | 2019             | Cession             | 18/11/2019       |
| Montants                    |                   |                       |                  |                     |                  |
| Montant TTC *               | 3 000,00 € ඕ      | Immobilisé *          | 3 000,00 € 🗄     | Reprise             | €≣               |
| Compléments                 |                   |                       |                  |                     |                  |
| Dépôt                       | DEPOO1 📰 D        | épôt Central          | Quantité         | 1,00 🖻              |                  |
| Emplacement                 | E                 |                       | Etape            | 90 	 CESSION II     | ммо              |
| Caractéristiques du bien    |                   |                       |                  |                     |                  |
| Caractéristiques du bien    |                   |                       |                  |                     |                  |
| Subventions                 | Liste SUBV        | Ventilation SUBV      |                  |                     |                  |
|                             |                   |                       |                  |                     |                  |
|                             |                   |                       |                  |                     |                  |

#### Constatation de la cession de l'immobilisation (YGIMO1)

9

|                                                                                          | Bonjour Gestionnaire Recette Mon profil Transacti                                                     | on Affichages                        | ur « Enregistrer ».         |                                                                   |
|------------------------------------------------------------------------------------------|----------------------------------------------------------------------------------------------------|--------------------------------------|-----------------------------|-------------------------------------------------------------------|
|                                                                                          | С 🖈 🖸 ок 🖥 🕫                                                                                          | <u>₽</u> <b>□</b> + <b>□</b> *       |                             |                                                                   |
|                                                                                          | YGIM01 Immobilisations                                                                                |                                      |                             |                                                                   |
| Les informations liées à la nature de sortie et au prix                                  | Immobilisations Cessions Financement immo                                                             |                                      | - 0 0                       |                                                                   |
| de vente sont incrémentées<br>automatiquement via le TR.                                 | Nature de sorthe         E         Immobilisation         MINF000002           Cession         Rappel | E 0 Etablissement P0000              | Statut                      |                                                                   |
| Il reste nécessaire de saisir<br>le CGR A et contrôler la<br>présence du justificatif de | Immobilisation * MINF000002 E * 0<br>Etablissement * P00001 E                                         | Date d'acquisition 05/11/2019        | Créée  Exécutée  Transférée |                                                                   |
| sortie.                                                                                  | Sortie                                                                                                | Materiel Informatiqu                 |                             | 12                                                                |
|                                                                                          | Nature de sortie ♥ V                                                                                  | Date de sortie *<br>Code TVA         | NT                          | Cliquer sur le bouton<br>Edition cession puis                     |
|                                                                                          | Justificatif(s) de sortie * 1900192 CGR A OPC SORTIEINV OSORTINV                                      |                                      | Etat<br>• Actif             | sur OK. Vous pouvez<br>maintenant consulter<br>le résultat de ces |
|                                                                                          |                                                                                                    |                                      | O Supprimé                  | fenêtre s'ouvrant à<br>l'écran.                                   |
|                                                                                          |                                                                                                    | Calcul Détail cessions               | Edition cession             |                                                                   |
|                                                                                          |                                                                                                    | Cliquer sur le bouton<br>« Calcul ». |                             |                                                                   |

#### Constatation de la cession de l'immobilisation subventionnée (YGIMO<sub>3</sub>)

Cette slide est utile dans le cas de la cession d'immobilisation subventionnée.

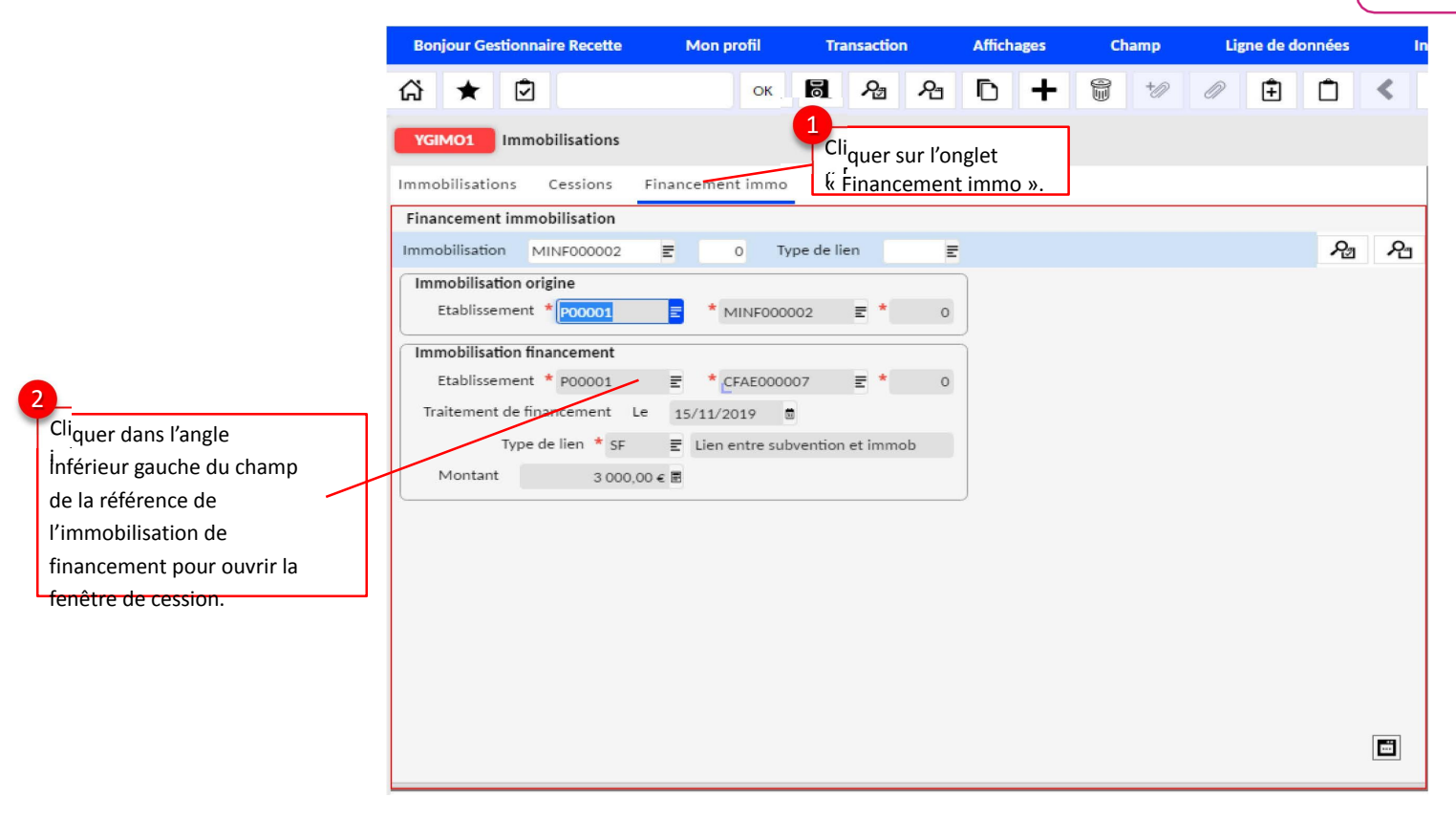

Constatation de la cession de l'immobilisation subventionnée (YGIMO<sub>3</sub>)

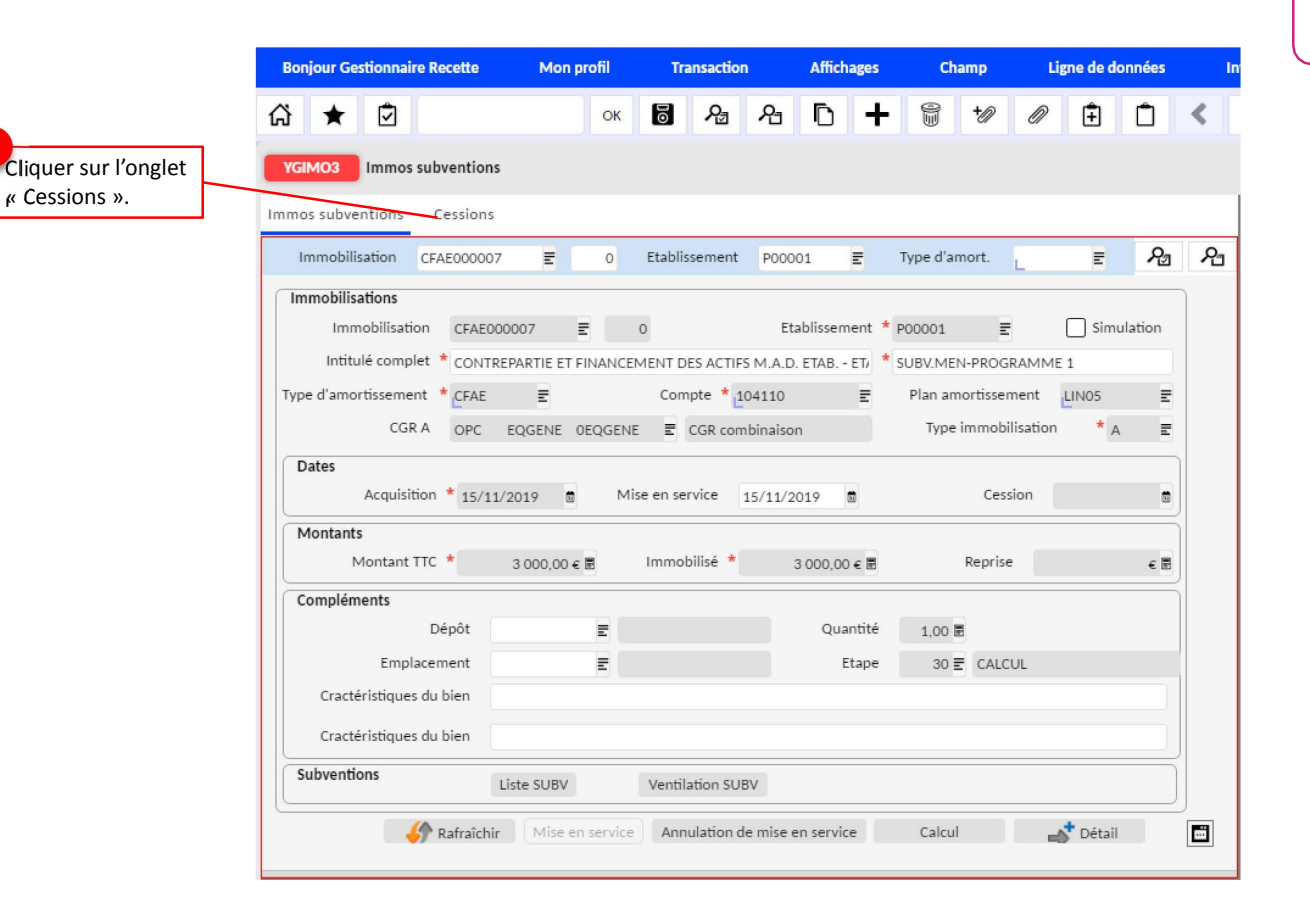

Cette slide est utile dans le cas de la cession **d'immobilisation** subventionnée. Constatation de la cession de l'immobilisation subventionnée (YGIMO<sub>3</sub>)

|                                                   |                 |                       |                           |         | Cette slide est utile dans le cas<br>de la cession d'immobilisation<br>subventionnée. |
|---------------------------------------------------|-----------------|-----------------------|---------------------------|---------|---------------------------------------------------------------------------------------|
| Bonjour Gestionnaire Recette Mon profil           | Transaction     | Affichages (          | Champ Ligne de donn       | iées li |                                                                                       |
| 🖧 ★ 🖻 ок                                          | <b>8</b> A      | <b>D</b> + 0          | +// // 主                  | 1 < 🚬   |                                                                                       |
| YGIMO3 Immos subventions                          |                 |                       |                           |         | <sup>Cl</sup> iquer sur le bouton calcul,                                             |
| Immos subventions Cessions                        |                 |                       |                           |         |                                                                                       |
| Nature de sortie                                  | CFAE000007      | 0 Etablissem          | ent 000001 🗉              | প্র প্র | à l'étape 90 « CESSION                                                                |
| Cession                                           | Rappel          |                       | Statut                    |         | IMMO ».                                                                               |
| Immobilisation * CFAE000007 = * 0                 | Date d          | l'acquisition 15/11/2 | 2019 🖻 💿 Créée            | 10      |                                                                                       |
| Etablissement * P00001 📰                          | Mis             | e en service 15/11/2  | 2019 🖻 🔿 Exécutée         |         | Cliquer sur le bouton Edition                                                         |
| Simulation                                        | Intitulé réduit | SUBV.MEN-PROGRAM      | MME 1                     |         | cession puis sur OK. Vous                                                             |
| Sortie                                            |                 |                       |                           |         | pouvez maintenant consulter                                                           |
| Nature de sortie * V 🔮 Vente                      |                 | Dat                   | e de sortie * 19 11/2019  | •       | dans « Mon Profil », puis                                                             |
| Prix de vente * 0,00 € 🗷                          |                 |                       | Code TVA NT               | = / [   | « Consultation des Travaux ».                                                         |
| Justificatif(s) de sortie * Cession immo 19.11.20 | 19              |                       | Etat                      |         |                                                                                       |
| CGR A OPC EQGENE OEQGENE                          | CGR combinaison |                       | <ul> <li>Actif</li> </ul> |         |                                                                                       |
|                                                   |                 |                       | 🔘 Inactif                 |         |                                                                                       |
|                                                   |                 |                       | 🔾 Supprimé                |         |                                                                                       |
|                                                   | C               | alcul Détail c        | essions Edition cession   |         |                                                                                       |
|                                                   |                 |                       |                           |         |                                                                                       |

#### Génération des écritures de sortie (YTAMTCE2)

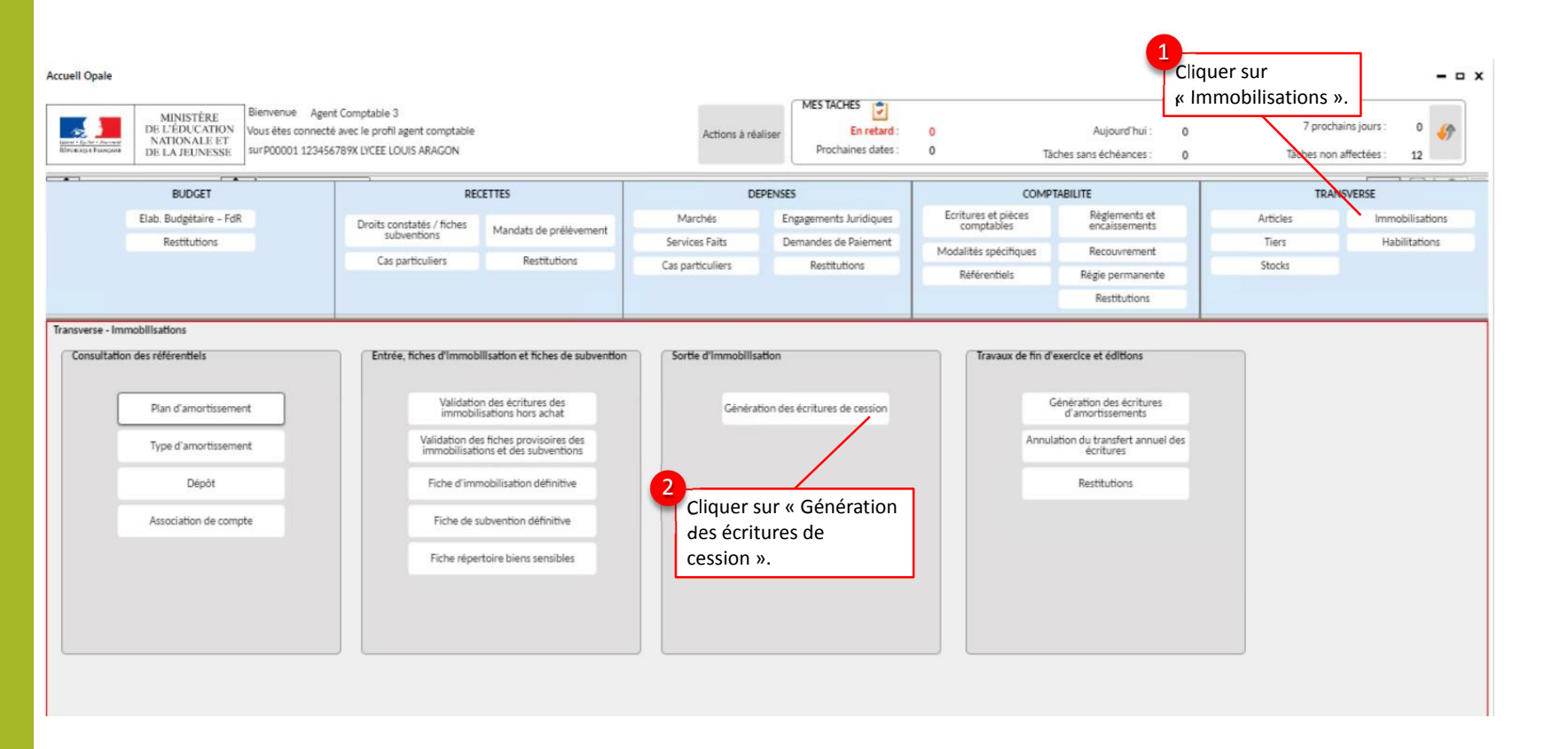

Génération des écritures de sortie (YTAMTCE2)

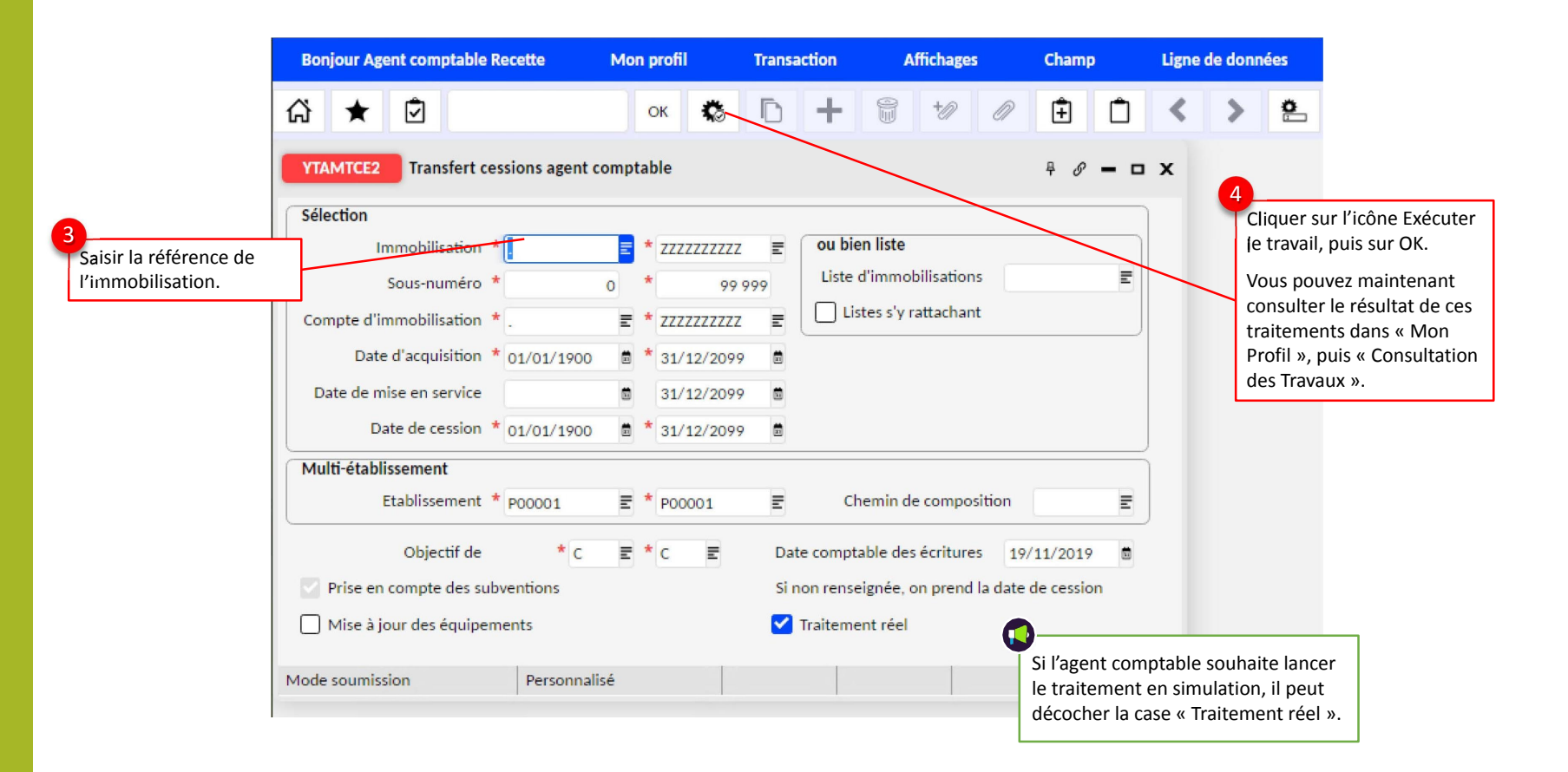

### Mise au rebut unitaire d'immobilisations (YGIMO1)

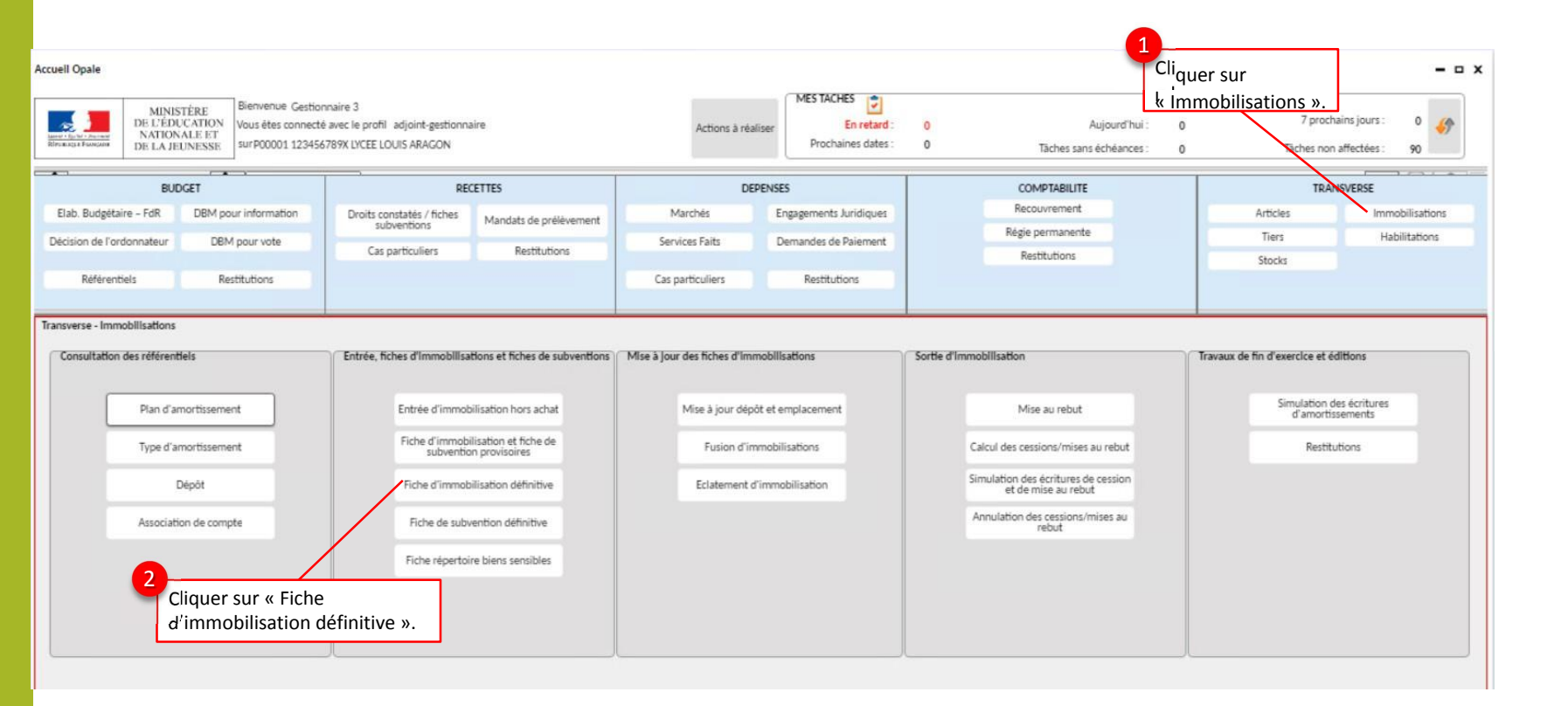

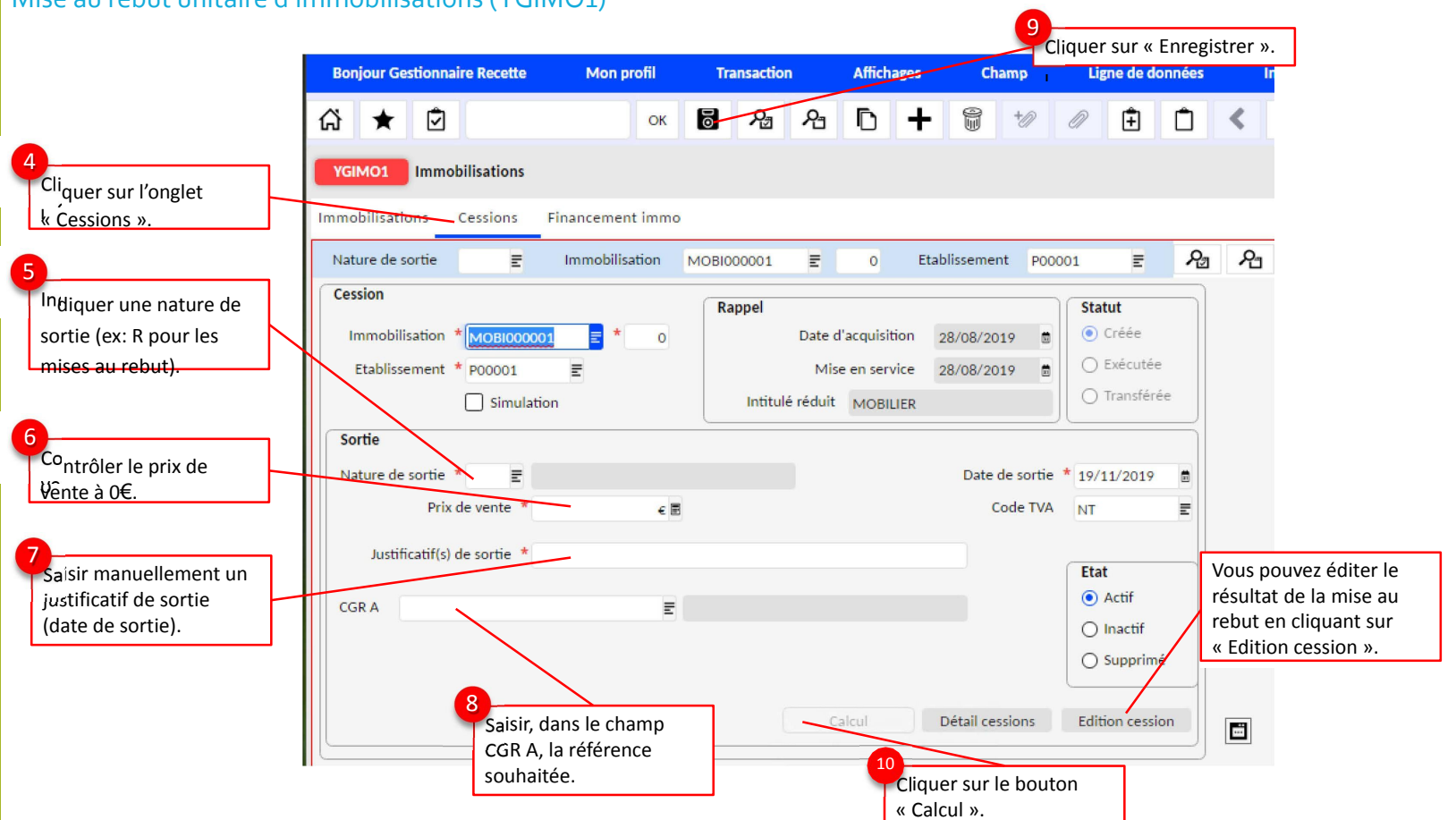

#### Mise au rebut unitaire d'immobilisations (YGIMO1)

#### Mise au rebut unitaire d'immobilisations subventionnées (YGIMO3)

Cette slide est utile dans le cas de la cession **d'immobilisation** subventionnée.

Ligne de données Bonjour Gestionnaire Recette Mon profil Transaction Affichages Champ O 1 ок 🐻 AB AB 🗈 🕂 Ê Ŷ Ô < ជ Cliquer sur l'onglet YGIMO1 Immobilisations k Financement immo ». Immobilisations Cessions Financement immo Financement immobilisation R R Immobilisation MOBI000001 Ŧ Type de lien Ξ 0 Immobilisation origine Cliquer dans l'angle Etablissement \* P00001 \* MOBI000001 0 = ≣\* inférieur gauche du champ de référence de Immobilisation financement l'immobilisation pour Etablissement \* P00001 FDAA000001 ₹ 3 accéder à la subvention liée. Traitement de financement Le 29/08/2019 Type de lien \* SF Montant 198,02 € 🗏

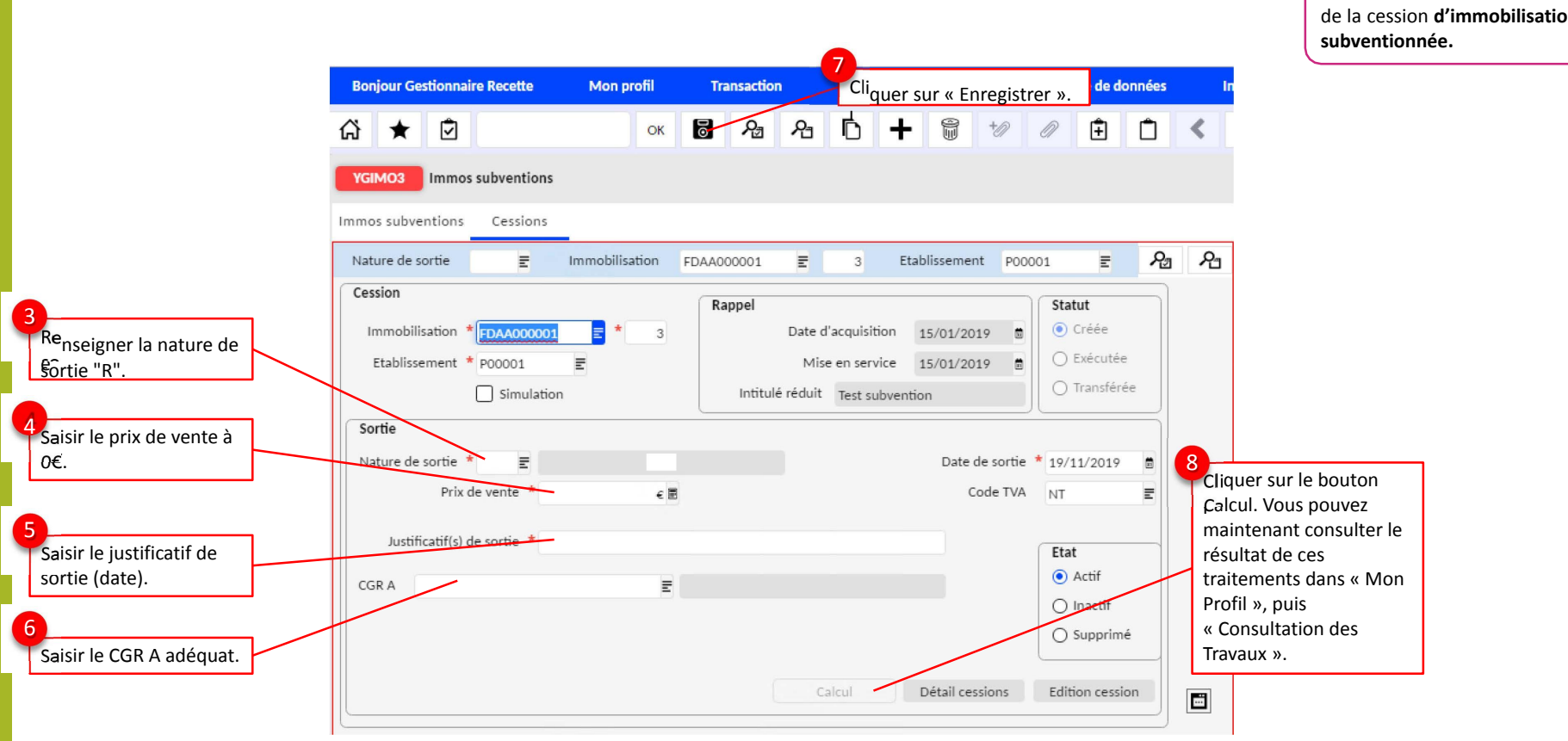

#### Mise au rebut unitaire d'immobilisations subventionnées (YGIMO<sub>3</sub>)

Cette slide est utile dans le cas de la cession d'immobilisation

#### Génération des écritures de sortie (YTAMTCE2)

#### Agent comptable

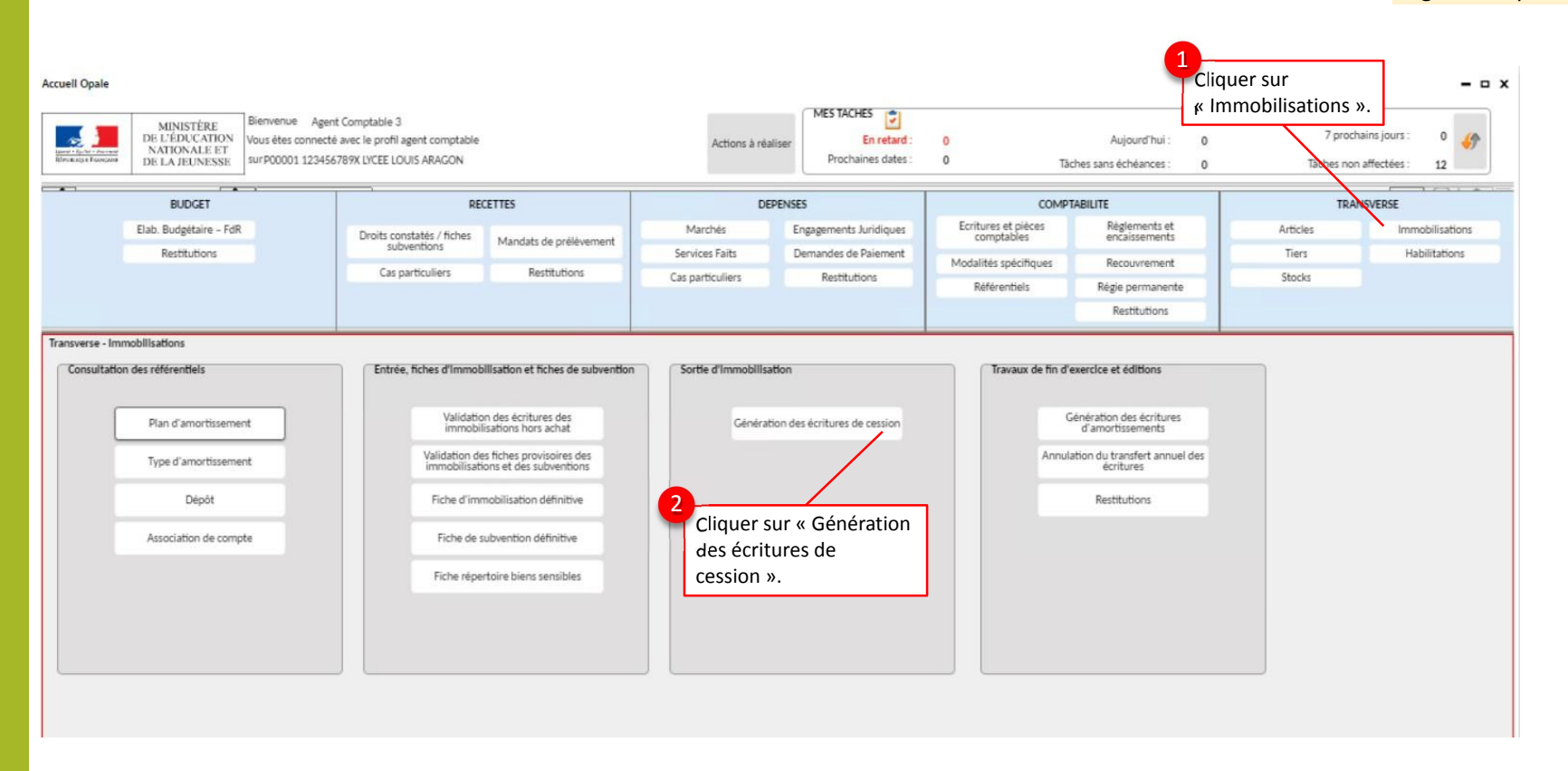

#### Génération des écritures de sortie (YTAMTCE2)

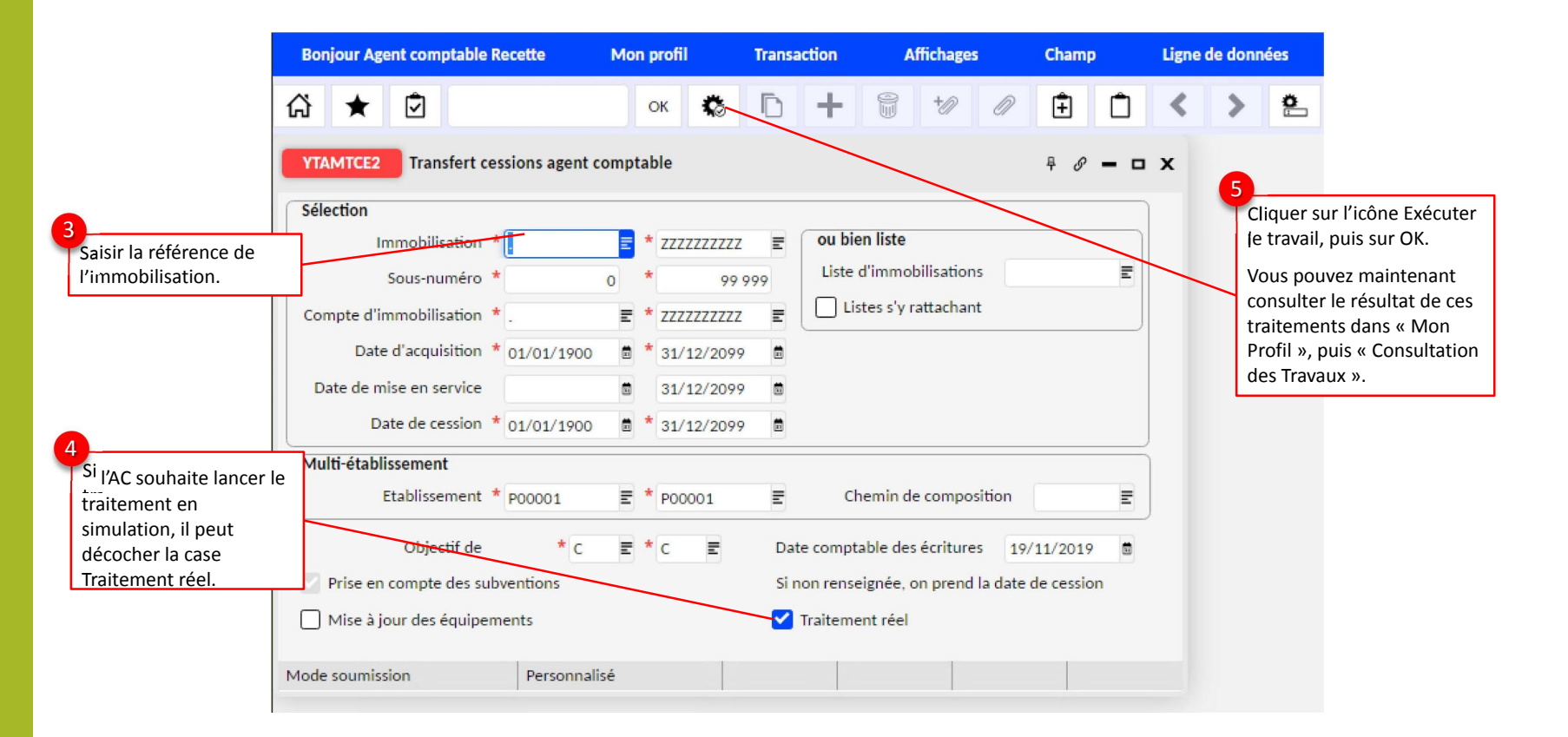

## Annulation d'une sortie d'immobilisation

La sortie d'une immobilisation peut être annulée à l'aide d'un traitement pour une ou plusieurs immobilisations sélectionnées ou définies dans une liste. Ce traitement annule les sorties d'actif réalisées. Seules les immobilisations cédées dans l'exercice en cours sont sélectionnées.

Le traitement permet d'annuler :

- □ La cession : mise à jour de la date de cession à nulle, mise à jour du statut de cession, etc.
- L'écriture de cession : contrepasser l'écriture de sortie

#### Annulation d'une sortie d'immobilisation (TAMANC)

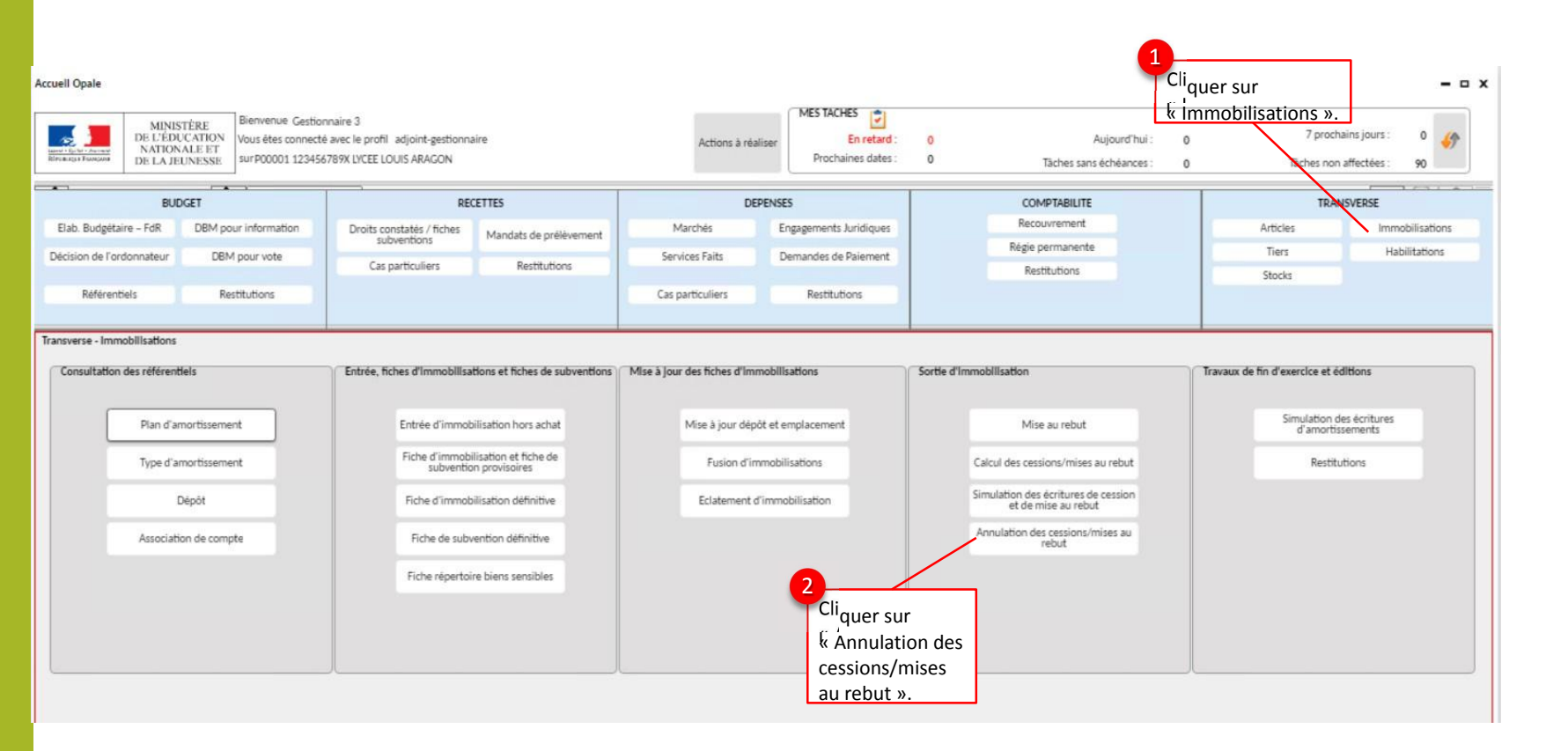

#### Annulation d'une sortie d'immobilisation (TAMANC)

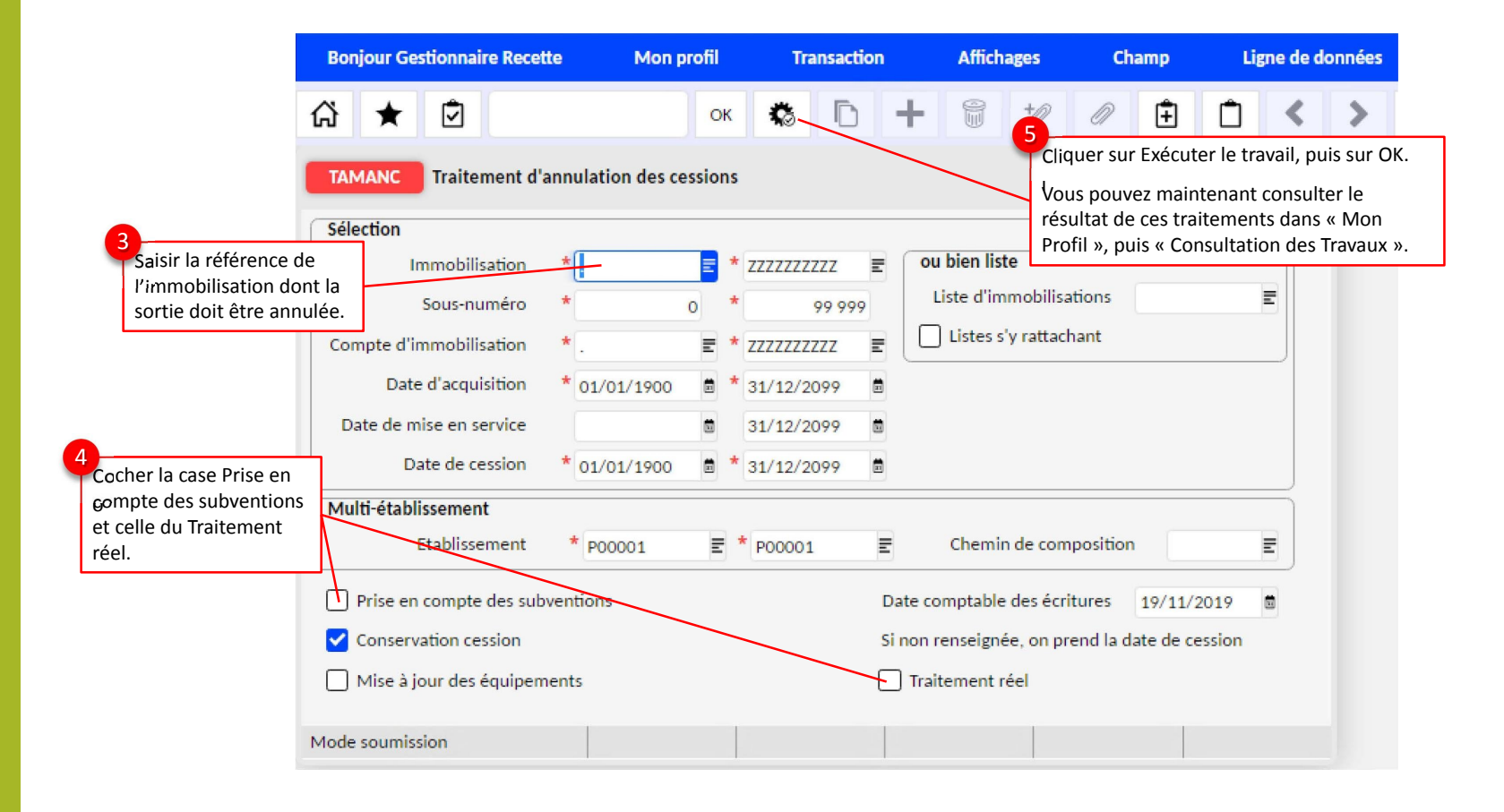
#### Annulation d'une sortie d'immobilisation (YGIMO1)

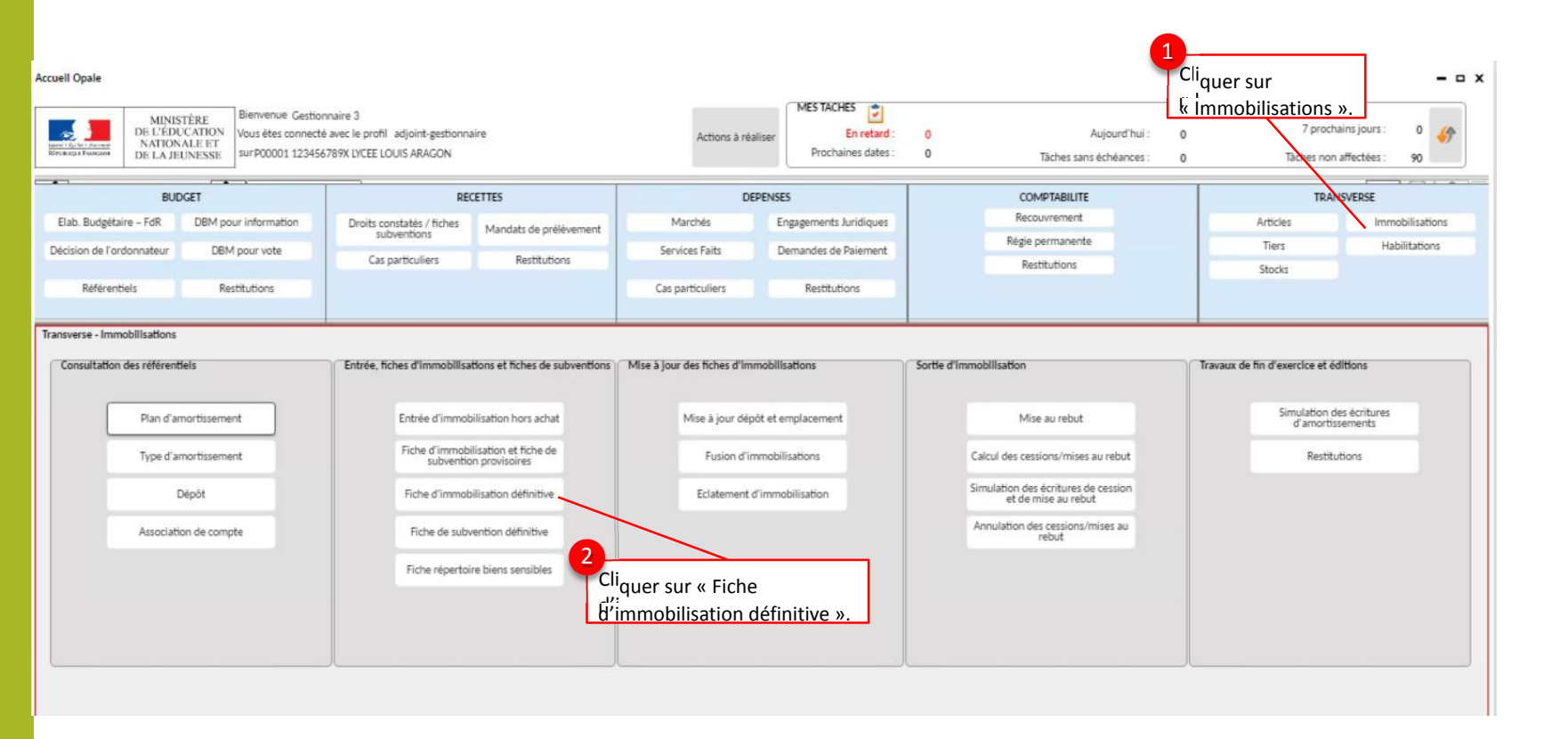

# Annulation d'une sortie d'immobilisation (YGIMO1)

Si l'immobilisation est liée à une subvention, il faudra réaliser la même manipulation sur la fiche de subvention.

|                   | Bonjour Gestionnaire Recette                         | Mon profil           | Transaction    | Affichages      | Champ          | Ligne de don                   | nées                 | In                 |  |  |
|-------------------|------------------------------------------------------|----------------------|----------------|-----------------|----------------|--------------------------------|----------------------|--------------------|--|--|
|                   | ☆★ ∅                                                 | ок                   | 5 A A          | D +             | 1 to           | 0                              | Ô <                  | :                  |  |  |
|                   | YGIMO1 Immobilisations                               | 5<br>Cliquer sur « E | nregistrer ».  |                 |                | Clipo                          | quer sur<br>ubelle p | r l'icôn<br>our su |  |  |
|                   | Immobilisations Cessions Financement immo la sortie. |                      |                |                 |                |                                |                      |                    |  |  |
|                   | Nature de sortie 🛛 🚍                                 | Immobilisation M     | INF000002      | 0 Etal          | olissement POO | 001 🔳                          | ₽ <sub>3</sub>       | ይ                  |  |  |
|                   | Cession                                              |                      | Rappel         |                 |                | Statut                         |                      |                    |  |  |
| juer sur l'onglet | Immobilisation * MINF000002                          | = * 0                | Date           | d'acquisition ( | 5/11/2019      | 🔘 Créée                        |                      |                    |  |  |
| k Cessions ».     | Etablissement * P00001                               | E                    | Mi             | se en service ( | 5/11/2019      | ○ Exécutée                     |                      |                    |  |  |
|                   | Simulation                                           |                      | Intitulé rédui | Matériel Infor  | matiqu         | <ul> <li>Transférée</li> </ul> |                      |                    |  |  |
|                   | Sortie                                               |                      | ·              |                 |                | ·                              | 5                    |                    |  |  |
|                   | Nature de sortie 🔺 V \Xi Ver                         | ite                  |                |                 | Date de sortie | * 18/11/2019                   |                      |                    |  |  |
|                   | Prix de vente *                                      | 3 000,00 € 🖩         |                |                 | Code TVA       | NT                             | Ξ                    |                    |  |  |
|                   | lustificatif(s) de sortie * 100                      | 0102                 |                |                 |                |                                |                      |                    |  |  |
|                   | Justificatin(s) de sortie 170                        | 0172                 |                |                 |                | Etat                           |                      |                    |  |  |
|                   | CGR A OPC EQGENE OEQG                                | ENE 📰 C              | GR combinaison |                 |                | <ul> <li>Actif</li> </ul>      |                      |                    |  |  |
|                   |                                                      |                      |                |                 |                | 🔘 Inactif                      |                      |                    |  |  |
|                   |                                                      |                      |                |                 |                | O Supprimé                     |                      |                    |  |  |
|                   |                                                      |                      |                |                 |                |                                | _                    |                    |  |  |

# **E – Opérations de fin d'exercice des immobilisations**

Il s'agit de :

- D'éditer les prévisions d'amortissements d'immobilisations (ORDO et AC) ;
- Réaliser les calculs des dépréciations d'immobilisations (ORDO)
- Générer l'écriture d'annulation des financements des biens totalement amortis : ORDO et AC / Annuler une sortie de financement
- Générer l'écriture de dotations aux amortissements d'immobilisations en simulation ORDO
- Générer l'écriture de dotations aux amortissements d'immobilisations en réel (transfert annuel) AC

NOTA :

Les amortissements des immobilisations jouent sur le résultat de l'exercice mais n'ont en revanche pas d'impact sur le fonds de roulement ou le calcul de la capacité -ou de l'insuffisance- d'autofinancement (CAF/IAF).

- Une seule écriture des amortissements est générée par traitement, pour l'ensemble des immobilisations, sur une imputation budgétaire unique :
- L'imputation s'effectue par défaut sur le compte 681100 :
  - Device the pour les établissement BP : « ALO OP-SPE 0AMOR » ;
  - Device the pour les établissements BA : SGBA OP-SPE 0AMOR ».

# **E – Opérations de fin d'exercice des immobilisations**

- Une seule écriture des amortissements est générée par traitement, pour l'ensemble des immobilisations, sur une imputation budgétaire unique :
- L'imputation s'effectue par défaut sur le compte 681100 :
  - Device the provided and the provided and
  - Device the second second secon
- Deux écritures de neutralisation des amortissements peuvent être générées, par traitement, pour l'ensemble des financements sur une imputation budgétaire unique :
- L'imputation s'effectue sur le compte 781310 ou 781320 :
  - Device the second second secon
  - Device the second second secon

### Editer les prévisions d'amortissements d'immobilisations

La consultation des prévisions d'amortissements permet de s'assurer que les crédits ouverts au budget sont suffisants pour le transfert des écritures de dotations aux amortissements.

Si le budget est insuffisant, il convient d'ouvrir des crédits complémentaires par une DBMI avant de poursuivre, car en cas d'insuffisance de crédits ouverts au budget, le traitement tombera en erreur fonctionnelle.

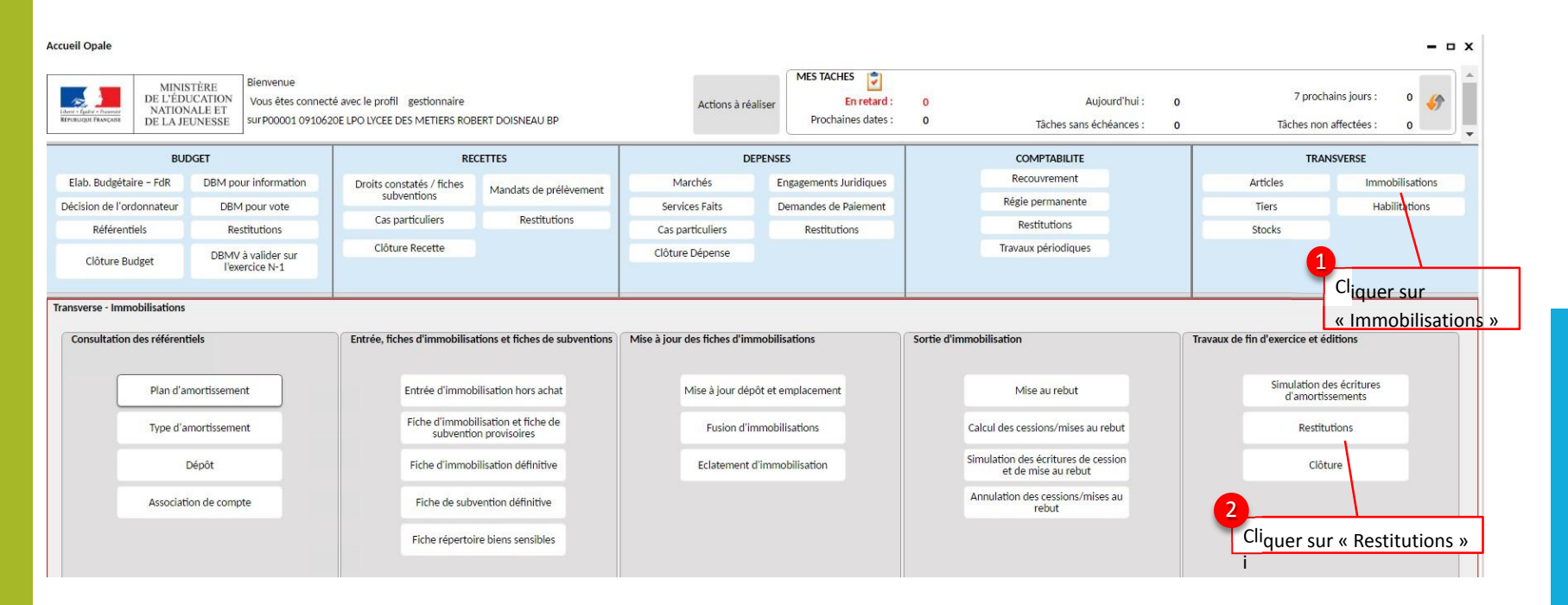

Gest./Ordo./AC

# Editer les prévisions d'amortissements d'immobilisations (EAMPRV)

3

|                                                                | Immobilisation Restitutions                          |                                                                     |  |  |  |  |  |  |  |
|----------------------------------------------------------------|------------------------------------------------------|---------------------------------------------------------------------|--|--|--|--|--|--|--|
|                                                                | Consultation                                         |                                                                     |  |  |  |  |  |  |  |
|                                                                | Consultation des écritures par immobilisations       | Consultation de l'historique des évènements d'une<br>immobilisation |  |  |  |  |  |  |  |
|                                                                | Consultation des sorties d'inventaire                | Consult. Immo. /Fin. totalement amortis                             |  |  |  |  |  |  |  |
|                                                                | Edition                                              | Edition                                                             |  |  |  |  |  |  |  |
| liquer sur « Edition des<br>révisions<br>'amortissement N+1 ». | Edition des fiches d'immobilisations/financements    | Edition des subventions liées                                       |  |  |  |  |  |  |  |
|                                                                | Edition des acquisitions Immo. / Fin.                | Edition de l'inventaire des immobilisations                         |  |  |  |  |  |  |  |
|                                                                | Edition des sorties des Immobilisations/Financements | Edition multicritère des immobilisations                            |  |  |  |  |  |  |  |
|                                                                | Edition des prévisions d'amortissement N+1           |                                                                     |  |  |  |  |  |  |  |
|                                                                | Travaux de fin d'exercice et éditions                |                                                                     |  |  |  |  |  |  |  |
|                                                                | Consultation des financements totalement amortis     | Clôture                                                             |  |  |  |  |  |  |  |
|                                                                |                                                      |                                                                     |  |  |  |  |  |  |  |
|                                                                | Mada contrôlo                                        |                                                                     |  |  |  |  |  |  |  |

Editer les prévisions d'amortissements d'immobilisations (EAMPRV)

Ce traitement permet de restituer les prévisions d'amortissements d'une ou plusieurs immobilisations

|  | YEAMPRV Edition des prévisions d'amortissement N+1                                                                                                    | ₽ <i>₽ 8</i> <b>− □ X</b>                                             | Définir les critères de sélectio                                                                                                    |  |  |
|--|----------------------------------------------------------------------------------------------------|-----------------------------------------------------------------------|----------------------------------------------------------------------------------------------------|--|--|
|  | Sélection         Immobilisation *         E         * ZZZZZZZZZ         E           Sous-numéro *         0         *         99 999         Compte d'immo. *         1         E         * 2999999999         E           Date d'acquisition *         01/01/1900         *         31/12/2099         E           Date de mise en service         1         31/12/2099         1         31/12/2099         1 | ou bien liste<br>Liste d'immobilisations                              | <ul> <li>Soit définir une sélection sur<br/>la base des filtres comme le<br/>numéro d'immobilisation, le<br/>compte, la date d'acquisition<br/>etc.</li> <li>Soit constituer une liste<br/>préalable et traiter<br/>uniquement les</li> </ul> |  |  |
|  | Multi-établissements<br>Etablissement * P00004                                                                                                    | Chemin de composition                                                 | immobilisations présentes<br>dans la liste.                                                                                                    |  |  |
|  | Objectifs à totaliser       Objectif 1       E       Objectif 2       E       et de       C       E                                                                                                    | Tri * NUMERO D'IMMOBILISATION                                         |                                                                                                    |  |  |
|  | Date d'arrêté * 31/12/2023   Edition des immo. avec plans achevés ou sans plan  Edition du détail des immobilisations  Edition de l'amortissement dérogatoire                                                                                                    | Totalisation           1 * COMPTE           2           3           4 | 5<br>Définir un ou plusieurs critères<br>de totalisation en cas de besoir                                                                                                    |  |  |

### Editer les prévisions d'amortissements d'immobilisations (EAMPRV)

Le résultat de l'édition se présente comme suit : les données de l'année en cours figurent dans la colonne « dotation de l'exercice » :

| Date Date de mise Date de                                           | 11-1           | 01: |     | -    | pt.                            | Base            | Dotation de                    | Prévision                      | VNC prévue                     |
|---------------------------------------------------------------------|----------------|-----|-----|------|--------------------------------|-----------------|--------------------------------|--------------------------------|--------------------------------|
| Immobilisation d'acquisition en service Type cession Libelle reduit | valeur d'actif | Ubj | Cal | Taux | Duree                          | d amortissement | I exercice                     | exercice n+1                   | au 31-12-2023                  |
| Compte : 134120 V.I.FIN RAT.ACT.REG                                 |                |     |     |      | ()                             |                 | 8 Q                            | (                              |                                |
| TOTAL Compte : 134120 V.LFIN.RAT.ACT.REG                            | 90.179,93      |     |     |      | Linéaire                       | 90.179,93       | 13.930,13                      | 13.786,77                      | 34.818,71                      |
|                                                                     |                |     |     |      | Dégressif                      |                 | 0,00                           | 0,00                           | 0,00                           |
| Compte : 134180 V.I.FIN.RAT.AUTRES                                  |                |     |     |      |                                |                 |                                |                                |                                |
| TOTAL Compte : 134180 V.I.FIN.RAT AUTRES                            | 15.180,00      |     |     |      | Linéaire<br>Dégressif          | 15.180,00       | 3.035,98<br>0,00               | 3.035,98<br>0,00               | 1.754,88<br>0,00               |
| Compte : 215000 INST. TECHN-MAT                                     |                |     |     |      |                                |                 |                                |                                |                                |
| TOTAL Compte : 215000 INST. TECHN-MAT                               | 124.402,52     |     |     |      | Linéaire<br>Dégressif          | 124.402,52      | 18.820,65<br>0.00              | 21.293,13<br>0.00              | 52.332.16<br>0.00              |
| Compte : 218300 MAT. BUR. & INFORMAT                                |                |     |     |      |                                |                 |                                |                                |                                |
|                                                                     |                |     |     |      |                                |                 |                                |                                |                                |
| TOTAL Compte : 218300 MAT. BUR. & INFORMAT                          | 2.292,84       |     |     |      | Linéaire<br>Dégressif          | 2.292,84        | 5,10<br>0,00                   | 0.00<br>0,00                   | 0,00<br>0,00                   |
| Compte : 218400 MOBILIER                                            |                |     |     |      |                                |                 |                                |                                |                                |
|                                                                     |                |     |     | -    | -                              |                 |                                |                                |                                |
| TOTAL Compte : 218400 MOBILIER                                      | 3.264,00       |     |     |      | Linéaire<br>Dégressif          | 3.264,00        | 362,67<br>0,00                 | 224,40<br>0,00                 | 825,30<br>0,00                 |
|                                                                     |                |     |     |      |                                |                 |                                |                                |                                |
| TOTAL ETABLISSEMENT : P00004                                        | 235.319,29     |     |     |      | Linéaire<br>Dégressif<br>Total | 235.319,29      | 36.154,53<br>0,00<br>36.154,53 | 38.340.28<br>0,00<br>38.340.28 | 89.729.05<br>0,00<br>89.729.05 |

Merci de votre attention